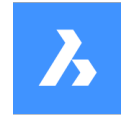

# **Bricsys 24/7** Offline Help Center

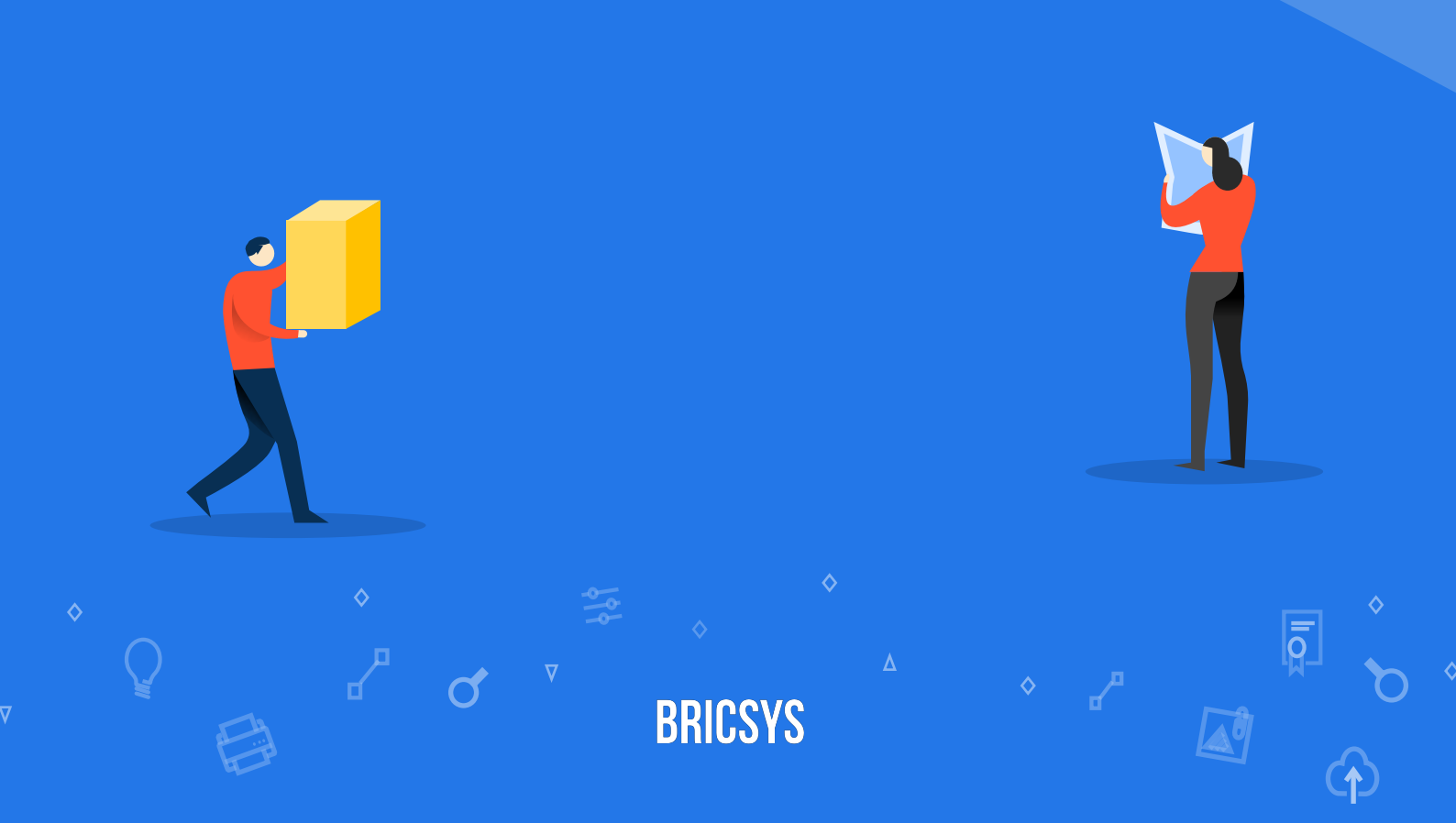

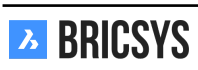

# Spis treści

| 1 | Bric | sys 24/7 | 7 dla zespołów projektowych            | 5        |
|---|------|----------|----------------------------------------|----------|
| 2 | Bric | sys 24/7 | 7 do współpracy przy projektach        | 7        |
|   | 2.1  | Rozpod   | cznii prace                            | 7        |
|   |      | 2.1.1    | Przegladarka dokumentów                | 7        |
|   |      | 2.1.2    | Zadania                                | 12       |
|   |      | 2.1.3    | Communicator                           | 18       |
|   |      | 214      | Układ i funkcionalności                | 27       |
|   |      | 215      | Praca z dokumentami                    | 34       |
|   |      | 216      | Profile Settings                       | 44       |
|   | 22   | Anlikar  | vie                                    | 46       |
|   | 2.2  | 2 2 1    | Je                                     | 46       |
|   |      | 2.2.1    | Wiadomości                             | 40<br>47 |
|   |      | 2.2.2    |                                        | 47       |
|   |      | 2.2.0    | Menedżer modeli BIM                    | 50       |
|   |      | 2.2.4    |                                        | 56       |
|   |      | 2.2.3    |                                        | 57       |
|   |      | 2.2.0    | Szczogów Projektu                      | 57       |
|   |      | 2.2.1    | Biożogo Dokumenty                      | 57       |
|   |      | 2.2.0    |                                        | 51       |
|   |      | 2.2.9    |                                        | 51       |
|   |      | 2.2.10   |                                        | 51       |
|   |      | 2.2.11   |                                        | 51       |
|   |      | 2.2.12   |                                        | 58       |
|   |      | 2.2.13   |                                        | 59       |
|   |      | 2.2.14   | Książka adresowa App                   | 62       |
|   |      | 2.2.15   | Segregator                             | 65       |
|   |      | 2.2.16   | Przegląd                               | 65       |
|   |      | 2.2.17   | Schematy pracy                         | 66       |
|   |      | 2.2.18   | Project Structure                      | 68       |
|   |      | 2.2.19   | Forms                                  | 70       |
|   |      | 2.2.20   | Dokumenty                              | 77       |
|   |      | 2.2.21   | Edycja                                 | 79       |
|   |      | 2.2.22   | Kopiuj                                 | 80       |
|   |      | 2.2.23   | Przesuń                                | 80       |
|   |      | 2.2.24   | Dodaj do segregatora                   | 80       |
|   |      | 2.2.25   | Drukuj do pliku PDF                    | 80       |
|   |      | 2.2.26   | Usuń                                   | 81       |
|   |      | 2.2.27   | Załącz dokument                        | 81       |
|   |      | 2.2.28   | Udostępnianie publiczne                | 82       |
|   |      | 2.2.29   | Kod QR                                 | 82       |
|   |      | 2.2.30   | Powiadomienie o folderze               | 82       |
|   |      | 2.2.31   | Reports                                | 89       |
|   |      | 2.2.32   | Calendar                               | 90       |
|   |      | 2.2.33   | Add event                              | 90       |
|   |      | 2.2.34   | Relations                              | 93       |
|   |      | 2.2.35   | Add relation                           | 93       |
|   | 2.3  | Zarzad   | Izanje projektami                      | 98       |
|   |      | 231      | Konfigurowanie metadanych              | 98       |
|   |      | 232      | Tworzenie projektu                     | 07       |
|   |      | 233      | Konfigurowanie przepływów pracy        | 13       |
|   |      |          | ······································ |          |

|     | 2.3.4  | Zwalnianie przepływu pracy                                            | 21 |
|-----|--------|-----------------------------------------------------------------------|----|
|     | 2.3.5  | Dołącz przepływ pracy                                                 | 22 |
| 2.4 | Admin  | istracia                                                              | 26 |
|     | 2.4.1  | Przegląd                                                              | 26 |
|     | 2.4.2  | Raport z audytu                                                       | 27 |
|     | 2.4.3  | Uzytkownicy                                                           | 29 |
|     | 2.4.4  | Dodaj użytkowników                                                    | 29 |
|     | 2.4.5  | Wyślij informacje o koncie                                            | 29 |
|     | 2.4.6  | Kosz 13                                                               | 30 |
|     | 2.4.7  | Pusty pojemnik                                                        | 30 |
|     | 2.4.8  | Przywracać                                                            | 30 |
|     | 2.4.9  | Usunać                                                                | 30 |
|     | 2.4.10 | Table Administration                                                  | 32 |
|     | 2.4.11 | Download list                                                         | 33 |
|     | 2.4.12 | Upload CSV                                                            | 33 |
|     | 2.4.13 | Struktura                                                             | 35 |
|     | 2.4.14 | Dodaj Folder                                                          | 36 |
|     | 2.4.15 | Omówienie subskrypcji folderów                                        | 37 |
|     | 2.4.16 | Dodaj przepływ pracy                                                  | 37 |
|     | 2.4.17 | Dodai formularz                                                       | 38 |
|     | 2.4.18 | Settings                                                              | 41 |
|     | 2.4.19 | Document settings                                                     | 41 |
|     | 2.4.20 | Time and date setting                                                 | 44 |
|     | 2.4.21 | Administrator settings                                                | 44 |
|     | 2.4.22 | Recycle bin settings                                                  | 45 |
|     | 2.4.23 | Admin Access                                                          | 47 |
|     | 2.4.24 | Folder Access                                                         | 48 |
|     | 2.4.25 | Create Snapshot                                                       | 49 |
|     | 2.4.26 | Revert Snapshot                                                       | 49 |
|     | 2.4.27 | Roles                                                                 | 51 |
|     | 2.4.28 | Add role                                                              | 51 |
| 2.5 | Często | ) zadawane pytania (FAQ)                                              | 53 |
|     | 2.5.1  | Nie widze konkretnego użytkownika podczas wysyłania powiadomienia     | 53 |
|     | 2.5.2  | Mam wiele kont, czy moge je połaczyć?                                 | 54 |
|     | 2.5.3  | Jak ponownie przydzielić zadanie przepływu pracy innemu użytkownikowi | 56 |
|     | 2.5.4  | Nie mogę wysyłać powiadomień o dokumencie                             | 50 |
|     | 2.5.5  | Jak usunać przepływ pracy                                             | 51 |
|     | 2.5.6  | Is it possible to delete an annotation, a notification or a note?     | 53 |
|     | 2.5.7  | Problems logging in using the new Secure Login page                   | 54 |
|     | 2.5.8  | I don't see all applications in the app bar                           | 55 |
|     | 2.5.9  | Why is the workflow task assigned to another user                     | 56 |
|     | 2.5.10 | I want to stop receiving task notifications in my email               | 57 |

Rozdział 1

Bricsys 24/7 dla zespołów projektowych

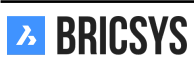

# Rozdział 2

# Bricsys 24/7 do współpracy przy projektach

# 2.1 Rozpocznij pracę

# 2.1.1 Przeglądarka dokumentów

#### Przegląd

Przeglądarka Bricsys 24/7 daje Ci możliwość przeglądania ponad 70 formatów plików \* online bez konieczności instalowania oprogramowania lub kupowania dodatkowych licencji. Kliknij ikonę dokumentu lub podgląd obrazu, aby otworzyć przeglądarkę. (2.1) \* Ponad 70 dokumentów:

| ふ | Bricsys*24/7  |                       |              | Bricsys 24/7 Viewer: To                            | wer Building A.dw | vg (b)         |   |      |   |                                                                                                    |                                                                                                    |
|---|---------------|-----------------------|--------------|----------------------------------------------------|-------------------|----------------|---|------|---|----------------------------------------------------------------------------------------------------|----------------------------------------------------------------------------------------------------|
| т | humbnails 🛛 🖣 | 🛠 Add annotation      | <b>↓</b> .   | 1                                                  | Q                 | ïà             | € | a 5  | G | Annotations                                                                                                    | ÷                                                                                                    |
| 3 | humbnails     | Add annotation        |              | 1<br>Bricsys Suppor<br>Waiting room b<br>Read more | rt Today 0        | iα<br>19:56 AM |   |      |   | <ul> <li>Annotations</li> <li>Filter</li> <li>Layout1</li> <li>Alignma Symme Read m Yesterd</li> <li>Layout3</li> <li>Alignma Symme Read m Yesterd</li> <li>Layout3</li> </ul> | s Support<br>ent for better visual<br>stry Facade B<br>log 02:17 PM<br>support<br>groom becomes<br>groom becomes<br>groom becomes<br>groom becomes<br>Support |
|   |               | Model Layout1 Layout2 | Layout3 Layo |                                                    |                   |                |   | 4 15 |   |                                                                                                    |                                                                                                    |

Rysunek 2.1

- · Formaty tekstu: asm, bat, c, css, cpp, cxx, gene, h, hxx, idh, idl, inl, java, log, lsp, rss, sql, tpl, text, txt, xml
- Formaty obrazów: bmp, gif, jpg, jpeg, pcx, pgm, pict, png, ppm, tga, tif, tiff, xbm, xpm, xwd, ai, psd.
- Formaty biurowe: doc, docx, dot, dotx, mpp, odf, odg, odp, ods, odt, potx, pps, ppsx, ppt pptx, rtf, xls, xlsb, xlsx, xlt, xltx, vsd

- Formaty CAD: dwg, dwf, dwfx, dxf, dgn, plt, hp, hpg, hpg.
- Inne: htm, html, pdf, ps, zip.

# Przeglądarka zawiera:

1. Pasek tytułu (2.2)

Rysunek 2.2

| Bricsys <sup>®</sup> 24/7 |               |                  | Bricsys | s 24/7 V | iewer: Tower Building A.dwg (a) |    |    |   |   | 0 |                |
|---------------------------|---------------|------------------|---------|----------|---------------------------------|----|----|---|---|---|----------------|
| Tł                        | numbnails 🛛 🖣 | 📌 Add annotation | Ŧ       | •        | ୍                               | ïq | Ð, | Q | ß | C | x <sup>1</sup> |
|                           |               |                  |         |          |                                 |    |    |   |   |   |                |

- Omówienie stron miniatur
- Menu czynności
- Opcje wyświetlania, powiększania i obracania
- Adnotacje
- 2. Przegląd stron Po lewej stronie wszystkie dostępne strony są wyświetlane z miniaturami dla każdej strony. Możesz łatwo przewijać strony, a kliknięcie strony otworzy ją w przeglądarce.
- 3. Aktualny widok dokumentu (2.3) Wybrana strona jest podświetlona, a przeglądany obszar zaznaczony na

Rysunek 2.3

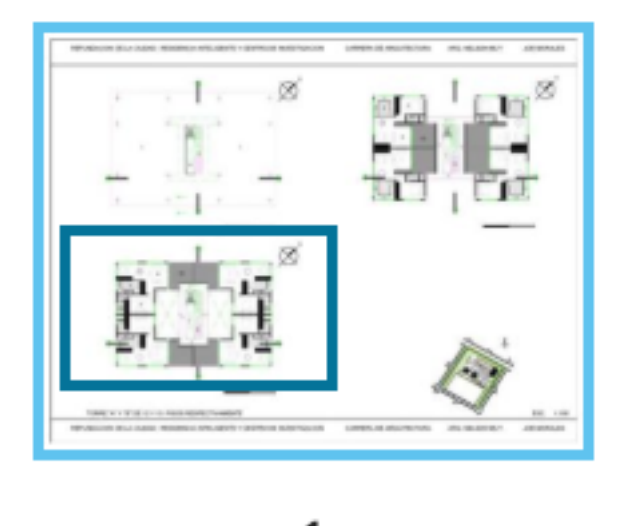

podglądzie.

4. Zakładki dokumentu (DWG, Excel...) (2.4) Jeśli dokument ma wiele zakładek (układów lub arkuszy), zostaną

Rysunek 2.4

| 4 4 15 |  |
|--------|--|
|        |  |
| 4 4 15 |  |
|        |  |

one wyświetlone u dołu przeglądarki.

5. Adnotacje (2.5 on the facing page) W przypadku, gdy dokumenty zawierają adnotacje, czerwony licznik zaznaczy ilość adnotacji w dokumencie. Możesz otworzyć panel adnotacji, klikając ikonę adnotacji. Wybranie adnotacji spowoduje podświetlenie adnotacji na właściwej stronie i karcie.

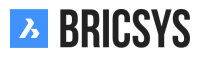

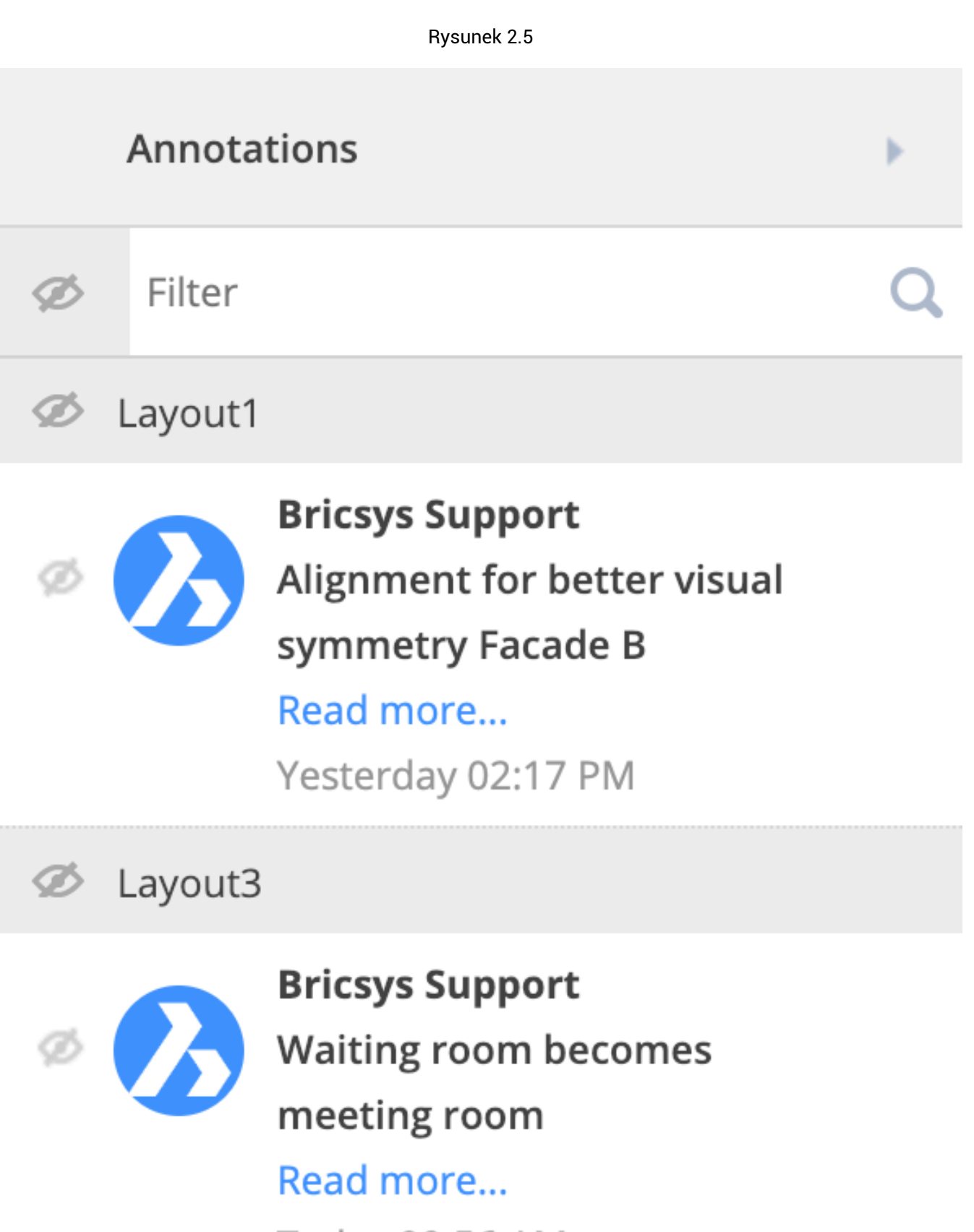

Today 09:56 AM

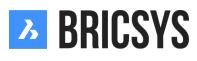

# Adnotacje

Adnotacje to świetne narzędzie do komentowania określonego obszaru dokumentu. (2.162 on page 163)

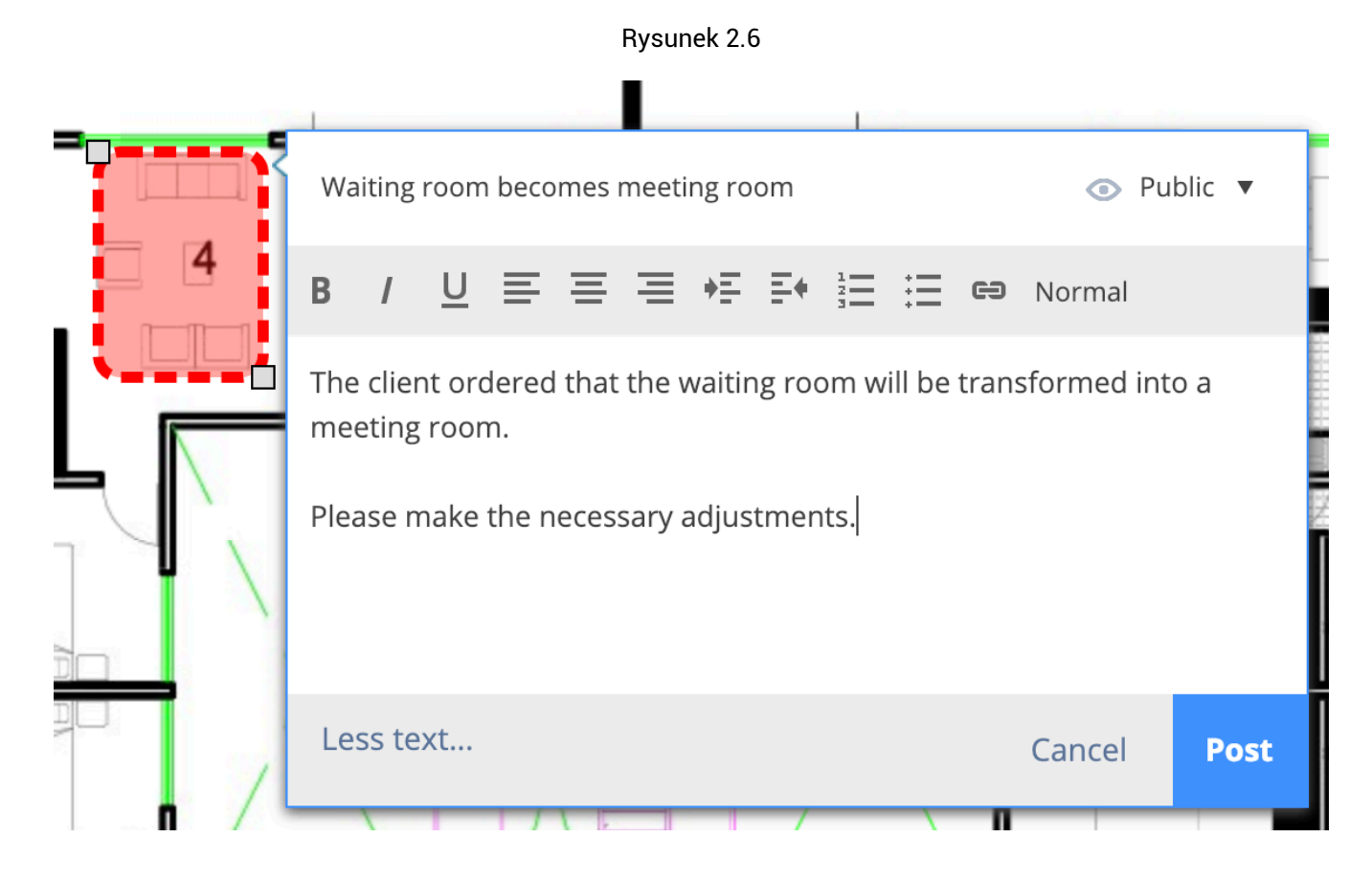

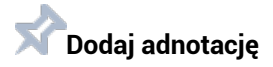

(2.162 on page 163) Aby utworzyć adnotację, musisz:

- (a) Wybierz typ adnotacji
- (b) Kliknij obszar bieżącego widoku dokumentu
- (c) Przeciągnij obszar, który ma obejmować adnotacja
- (d) Wpisz temat (tytuł)
- (e) W razie potrzeby kliknij "Więcej tekstu", aby wpisać bardziej szczegółowy opis uwagi
- (f) ZApisz

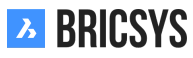

2.1. ROZPOCZNIJ PRACĘ

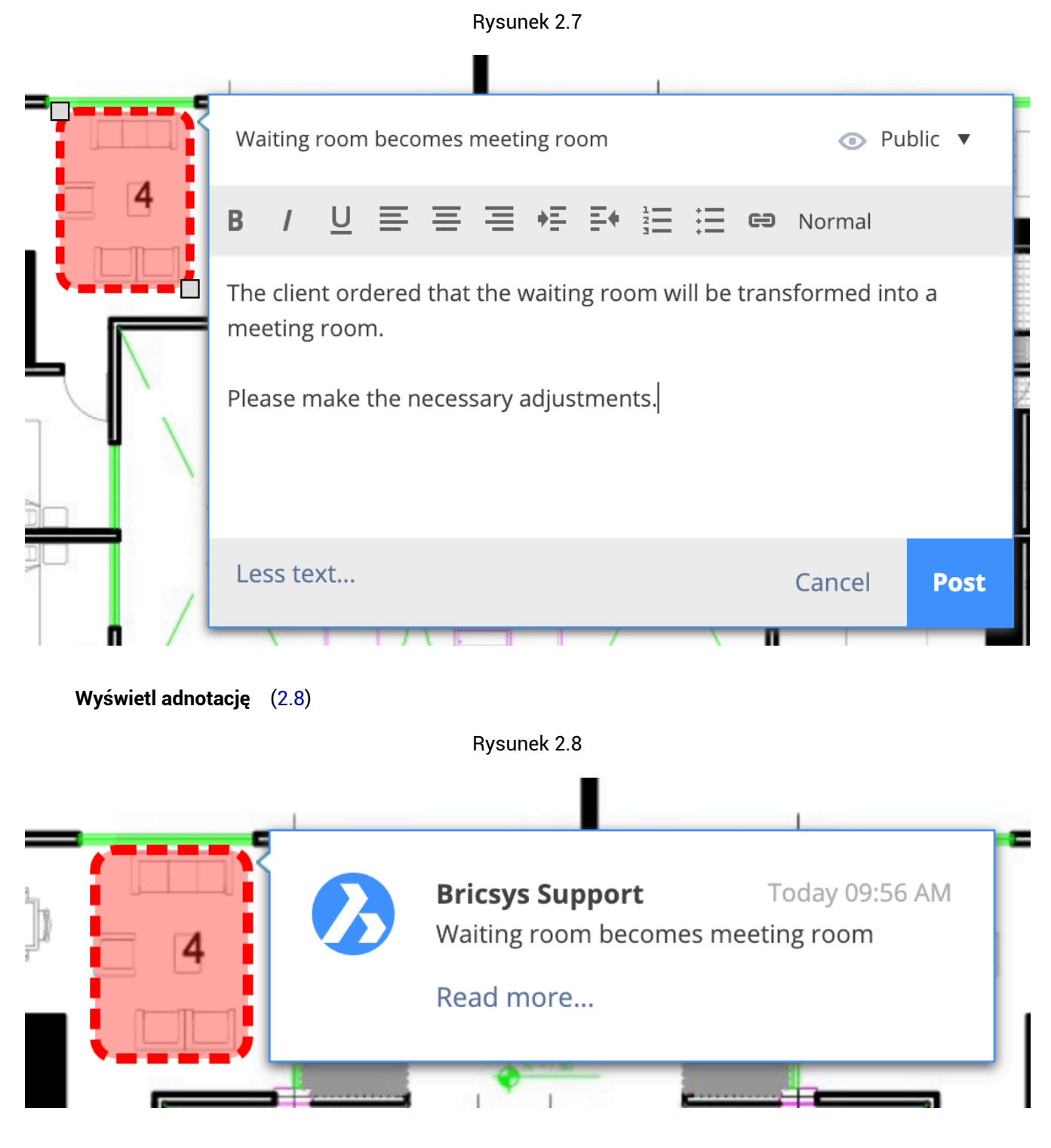

- (a) Otwórz panel adnotacji w prawym górnym rogu
- (b) Ustaw adnotację

# 2.1.2 Zadania

Zadania są częścią procesu, który został skonfigurowany przez administratora projektu przy użyciu przepływów pracy. Zadanie to czynność przypisana członkowi projektu. Możesz znaleźć swoje zadania w

- Tabela projektu
- Moje zadania
- Szczegóły dokumentu

i zmień swoje zadanie Preferencje komunikacjiw oknie dialogowym profilu.

# Tabela projektu

Aplikacja panelu pokazuje otwarte i zaległe zadania, do których jesteś przypisany. Kliknij zadanie, aby otworzyć szczegóły zadania. (2.9)

Rysunek 2.9

|            | .,               |                     |
|------------|------------------|---------------------|
| 📋 Tasks    |                  |                     |
| ▲ Overdue  |                  | Overdue since       |
| Ask to CEO | Pla_Fur_B_2.dwg  | 11/19/2018 07:12 PM |
| Ask to CEO | Pla_Fur_B_0.xlsx | 11/28/2018 05:12 PM |

#### Moje zadania

W aplikacji Moje zadania po lewej stronie możesz łatwo wyświetlić wszystkie otwarte zadania, które zostały Ci przypisane. Każde zadanie zawiera zadane pytanie i wybór predefiniowanych odpowiedzi do wyboru. (2.10 on the next page)

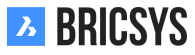

2.1. ROZPOCZNIJ PRACĘ

| Filter by Select metadata 🔻 Sel                                                                        | lect a folder 🔹 Select workflow 🔻                                                | ,                                                        |
|----------------------------------------------------------------------------------------------------|----------------------------------------------------------------------------------|----------------------------------------------------------|
| <ul> <li>NHM_FirstFloor.dwg</li> <li>Approve by Architect<br/>Active since: Today 12:13 PM</li> </ul>  | Do you approve?<br>Assigned to: Architect (The first who reacts)                 | Active since: Today 12:13 PM                             |
| <ul> <li>NHM_SecondFloor.dwg</li> <li>Approve by Architect<br/>Active since: Today 12:13 PM</li> </ul> | <ul> <li>Approved</li> <li>Please rework</li> </ul>                              |                                                          |
| <ul> <li>A_FL_02_EL_003.dwg</li> <li>Approve by Architect<br/>Active since: Today 12:13 PM</li> </ul>  | Write a comment (optional)         Store comment as note         Attach document | Respond                                                  |
|                                                                                                    | NHM_FirstFloor.dwg                                                               | Approve Final - NHM_FirstFloor.dwg (A.1)                 |
|                                                                                                    | Proposal<br>■ -0 ☆ E 器 < ∅<br>• A.1 • • 1 • 5                                    | Coordinator: Bricsys Support<br>Tasks: 2 open, 0 overdue |

Rysunek 2.10

Komentarze Do każdego zadania możesz dodać komentarz, jeśli chcesz wyjaśnić swoją odpowiedź.

**Załączniki** Możesz dodać dokumenty z lokalnego komputera lub z Bricsys 24/7 związane z odpowiedzią na Twoje zadanie. W dolnej części zadania znajduje się dokument, do którego zadanie jest dołączone, oraz przepływ pracy, którego częścią jest zadanie.

**Dokument** Kliknij podgląd dokumentu, aby otworzyć dokument w naszej przeglądarce online lub nazwę dokumentu, aby otworzyć szczegóły dokumentu.

**Schematy** Zainteresowani mogą również przejrzeć przepływ pracy, którego częścią jest to zadanie oraz zobaczyć historię wszystkich zadań wykonanych przed Tobą.

**Filtr** Masz zbyt wiele otwartych zadań i musisz najpierw skupić się na określonym zestawie dokumentów? Możliwe jest filtrowanie zadań według metadanych, folderu, a nawet przepływu pracy. W górnym panelu aplikacji znajdziesz opcje filtrowania. (2.11) (2.12 on the next page)

Rysunek 2.11

| Filter by | Select metadata | Select a folder | Select workflow | ▼ |
|-----------|-----------------|-----------------|-----------------|---|
|           |                 |                 |                 |   |

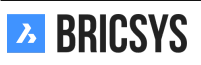

| Rysunek 2.12                                                                             |                                                                  |
|------------------------------------------------------------------------------------------|------------------------------------------------------------------|
| Do you approve this Technical File?<br>Assigned to: WF_Architects (The first who reacts) | Active since: 02/19/2019 11:06 AM<br>Due: 03/05 Tuesday 11:06 AM |
| ○ Not sure, Ask it to CEO                                                                |                                                                  |
| ○ Approve                                                                                |                                                                  |
| <ul> <li>Disapprove please</li> </ul>                                                    |                                                                  |
| Rework please                                                                            |                                                                  |
| Write a comment (optional)                                                               | 11                                                               |
| Store comment as note                                                                    |                                                                  |
| Attach document                                                                          | Respond                                                          |

Pla\_Dec\_C\_All.dwg

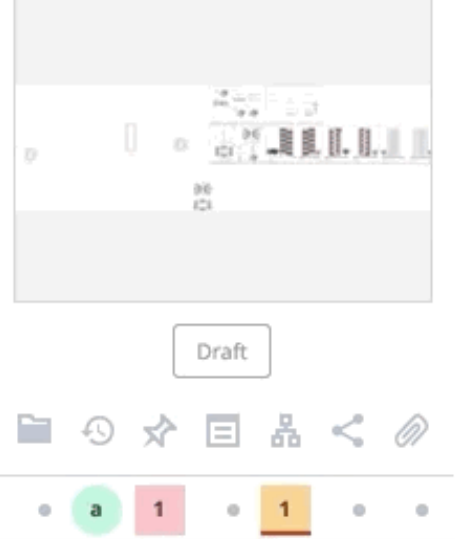

Approval of Technical Files V5 - Pla\_Dec\_C\_All.dwg

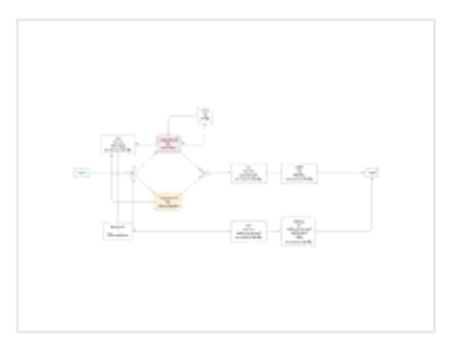

Coordinator: Bricsys Support Tasks: 2 open, 0 overdue

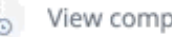

🖁 View complete task history

# Wykonane zadania

Jeśli chcesz zobaczyć swoje ukończone zadania, po prostu kliknij sekcję "Ukończone zadania" po lewej stronie aplikacji Moje zadania.

#### Szczegóły dokumentu

Podczas przeglądania szczegółów dokumentu przejdź do karty przepływów pracy, aby wyświetlić aktywne przepływy pracy i sprawdzić, czy jesteś częścią zadania do wykonania. Kliknij przycisk Odpowiedz, aby otworzyć zadanie i odpowiedzieć na przydzielone zadanie. (2.13)

Rysunek 2.13

| 🖊 Download 🔩 | •                                                                                                    |                 |                                                                                                    |                                                                                                    |         |  |
|--------------|----------------------------------------------------------------------------------------------------|-----------------|----------------------------------------------------------------------------------------------------|----------------------------------------------------------------------------------------------------|---------|--|
| info         | Revisions 1                                                                                                    | Communication 1 | Workflows 1                                                                                                    | Attachments                                                                                                    | History |  |
|              | Active workflows 🔻                                                                                                    |                 | 🖺 Do you approve t                                                                                                    | his Technical File?                                                                                                    |         |  |
|              | Approval of Technical Fi<br>Pla_HVAC_A_1(1).dwg<br>Coordinator: Bricsys Suppor<br>Due: 02/26 Tuesday 04:12 PM<br>Tasks assigned to you: 1 | les V5: Φ       | Active since: 02/19/2019 0<br>Assigned to: Assigned to V<br>Mathias Everaert.<br>To you approve to<br>Active since: 02/19/2019 0<br>Assigned to: Assigned to C<br>Mathias Everaert<br>Mathias Everaert<br>Wiew complete task | //19/2019 04:12 PM       Due: 03/05 Tuesday 04:12 PM         signed to WF_Architects, The first who reacts         Support, Frederik Van Hoyweghen and         Everaert.         mplete task history         19/2019 04:12 PM         Pue: 02/26 Tuesday 04:12 PM         signed to Contractor, The first who reacts         Everaert         NOT RESPONDED VET         mplete task history |         |  |
|              |                                                                                                    |                 |                                                                                                    |                                                                                                    | Close   |  |

# Preferencje komunikacyjne

W oknie dialogowym profilu możesz wybrać, aby otrzymywać codzienny przegląd zadań, a nie e-maile dotyczące zadań. (2.14 on the next page)

Rysunek 2.14

| <ul> <li>Change password</li> <li>Folder subscriptions overview</li> <li>Access tokens</li> <li>Merge your account</li> <li>Merge your account</li> <li>0 Connection info</li> </ul>                                                                                                    | Edit profile                                                                                                    |                                                                                                    | ×   |
|----------------------------------------------------------------------------------------------------|----------------------------------------------------------------------------------------------------|----------------------------------------------------------------------------------------------------|-----|
| Folder subscriptions overview         Access tokens         Merge your account         Image: Connection info         9030                                                                                                    | Change password                                                                                                    | •                                                                                                    |     |
| Belgium   Contact details   Phone   Mobile   Mobile   Fax   Personal details   Info@bricsys247.com   Interface language   English (US)   Contact details   O7:00 AM - 08:00 AM   Send me a daily task overview between   07:00 AM - 08:00 AM   Send me a daily task overview between   07:00 AM - 08:00 AM   Send me a daily task overview between   07:00 AM - 08:00 AM   Send me a daily task overview between   07:00 AM - 08:00 AM | Personal details         Bricsys       Summary         info@bricsys247.com         Interface language         English (US) | Folder subscriptions overview   Access tokens   Merge your account   re 5/201   Connection info   9030   Belgium   Contact details   Phone   Mobile   Fax   Personal settings   Send me a daily overview between   07:00 AM - 08:00 AM   Stop task notifications   Add revision to document name on downlop | bad |

Save

**Codzienny przegląd** Zaznacz to pole i czas, kiedy chcesz otrzymywać codzienne wiadomości e-mail w swojej skrzynce odbiorczej o wszystkich otwartych zadaniach nad wszystkimi projektami w Bricsys 24/7.

Zatrzymaj powiadomienia o zadaniach Jeśli nie chcesz otrzymywać

# 2.1.3 Communicator

Komunikacja jest sercem współpracy projektowej w Bricsys 24/7. W swoim profilu możesz przejrzeć swoje preferencje dotyczące komunikacji .

# Rodzaje komunikacji

W Bricsys 24/7 mamy cztery rodzaje komunikacji

- Przypomnienie
- Uwaga
- Adnotacje
- Wiadomości

# Przypomnienie

Z łatwością informuj o nim innych członków projektu, którzy mogą wyświetlić element. Typowymi przykładami są wysyłanie powiadomień o nowo przesłanym dokumencie, wyborze dokumentów itp. Dodaj odbiorców, tak jak w przypadku wiadomości e-mail, napisz temat i wiadomość. Odbiorcy otrzymają wiadomość e-mail z Twoją wiadomością i przedmiotami, do których się odnosisz. (2.15 on the facing page)

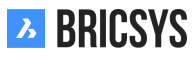

# Rysunek 2.15

| Send notification                                                                | ×        |
|----------------------------------------------------------------------------------|----------|
| 3 Send a notification to inform one or more users about changes in your project. |          |
| To Bricsys Support 🗙                                                             | Cc Bcc 🔻 |
| Subject Bricsys 24/7 Demo Area: Tower Building A.dwg - Document Notification.    | , di ka  |
|                                                                                  |          |
| Hi,                                                                              |          |

This is the first proposal of Tower Building A.

All necessary requirements have been taken into account.

I appreciate a quick review and feedback for any necessary changes to be made.

---

Bricsys Support

Tower Building A.dwg

|  | C | ancel | Send |
|--|---|-------|------|
|--|---|-------|------|

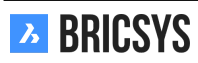

# Uwaga

Podobnie jak karteczki samoprzylepne, notatka jest widoczna we wszystkich wersjach dokumentu. Możesz używać notatek prywatnych lub publicznych.

**Notatka prywatna** Gdy zaznaczysz członków projektu w notatce, notatka stanie się prywatna i tylko ci, którzy są adresatami notatki, będą mogli ją wyświetlić. (2.16 on the next page) Pamiętaj, że administratorzy mogą włączyć funkcję umożliwiającą im przeglądanie całej komunikacji, w tym komunikacji prywatnej.

Rysunek 2.16

| Add note                                                         | × |
|------------------------------------------------------------------|---|
| O Add a note and define which users in your project can read it. |   |
| Proposal Public                                                  | • |
|                                                                  |   |
|                                                                  |   |

Hi,

This has been uploaded as a first proposal.

It has been revised internally by both our lead architect and lead structural engineer. The plan complies all requirements stated by the property owner.

You can review the plan within the online document viewer and use annotations to place your remarks on the plan itself.

Looking forward for any feedback from your side,

Bricsys support

\_\_\_

| Tower Building A.dwg |    |
|----------------------|----|
| Cancel               | ок |

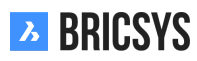

# Adnotacje

Świetny sposób na oznaczenie obszaru dokumentu i skomentowanie go. Adnotacje można tworzyć tylko w naszej przeglądarce online. Po prostu wybierz rodzaj adnotacji, którą chcesz dodać, wybierz obszar i dodaj swoją wiadomość. Domyślnie wyświetlany jest tylko temat, kliknij link "więcej", aby dodać opis do komentarza. (2.17) Adnotacje są oparte na wersjach, co oznacza, że nie można zobaczyć adnotacji poprzednich wersji podczas prze-

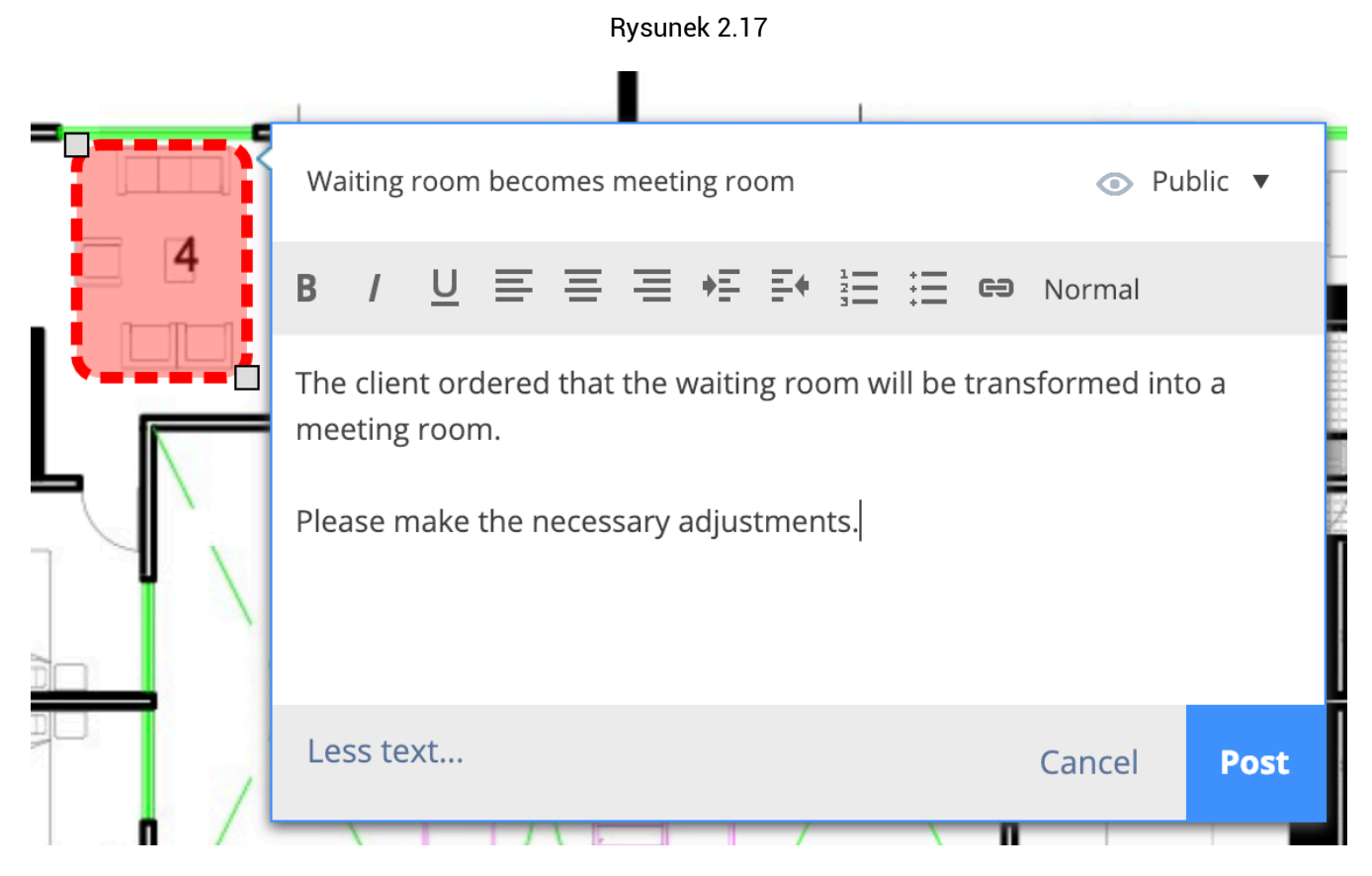

glądania najnowszej wersji dokumentu.

# Wiadomości

Wiadomości działają tak samo, jak e-maile, ale nie gubią się, śledź swoje e-maile. To świetny sposób na efektywną komunikację z innymi członkami projektu bez utraty informacji. (2.18 on the next page) Administrator projektu może również włączyć przekazywanie poczty na określony adres e-mail. Dzięki temu możliwe jest wysłanie e-maila na określony adres e-mail i wyświetlenie go w Bricsys 24/7.

#### Rysunek 2.18

| New    | v message                    | ×     |
|--------|------------------------------|-------|
| То     | Bricsys Support 🗙            | Bcc 💌 |
| Cc     |                              | *     |
| Subjec | ct Tower Building A - review |       |
| R      |                              |       |

Dear Michael,

As mentioned over the phone this morning, I'm sending the approved Tower building A as an attachment to this message.

You can simply open it from this message and view its content.

If you have any questions, please don't hesitate to reply to this message.

Bricsys 24/7 support

Tower Building A.dwg 🗙

|  | Cancel | Send |
|--|--------|------|
|--|--------|------|

# Odbiorcy

Należy pamiętać, że można wybrać tylko członków projektu, którzy mogą wyświetlać element. Po prostu wpisz nazwę członka projektu lub wybierz jedną z list mailingowych skonfigurowanych przez administratora projektu. Po wybraniu listy mailingowej możesz kliknąć listę, aby odznaczyć niektórych członków. (2.19 on the following page) Jeśli nie możesz wysłać powiadomienia lub przypisać członków w notatce lub wiadomości e-mail, oznacza to, że administrator projektu nie dał Ci dostępu do komunikacji z innymi członkami projektu.

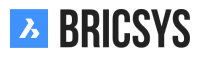

Rysunek 2.19

| Send notification                                                                                  | ×        |
|----------------------------------------------------------------------------------------------------|----------|
| <ul> <li>Send a notification to inform one or more users about changes in your project.</li> </ul> |          |
| То                                                                                                 | Cc Bcc 🔻 |
| Subject Bricsys 24/7 Demo Area: Pla_Fur_B_2.dwg - Document Notification.                           | <u>N</u> |
| B / <u>U</u> ≡ ≡ ≡ ≠ ≣ ≡ € Normal                                                                  |          |
|                                                                                                    |          |
|                                                                                                    |          |
|                                                                                                    |          |

# Preferencje komunikacyjne

W prosty sposób poinformuj Bricsys 24/7 jaką komunikację chcesz otrzymywać w swojej skrzynce odbiorczej i kiedy. Otwórz okno dialogowe profilu, klikając zdjęcie w prawym górnym rogu Bricsys 24/7. (2.20 on the next page)

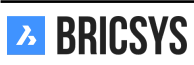

Rysunek 2.20

| Edit profile                                                                                                    | ×                                                                                                    |
|----------------------------------------------------------------------------------------------------|----------------------------------------------------------------------------------------------------|
|                                                                                                    |                                                                                                    |
| ✓ Folder subscriptions ov   ✓ Access tokens   ✓ Merge your account   ⑦ Connection info   Personal details   Bricsys Support   info@bricsys247.com Interface language   English (US) ▼ | verview   s   se 5/201   9030   Belgium   © Contact details   Phone   Mobile   Fax   Personal settings   Image: Send me a daily overview between   07:00 AM - 08:00 AM   Image: Send me a daily task overview between   07:00 AM - 08:00 AM   Image: Stop task notifications   Image: Stop task notifications   Image: Stop task notifications |

Save

**Codzienny przegląd** Codzienny przegląd wiadomości e-mail informuje o wszystkich nowo dodanych dokumentach, które można przeglądać w Bricsys 24/7.

**Codzienny przegląd** Otrzymuj przegląd wszystkich otwartych zadań w Bricsys 24/7.

**Zatrzymaj powiadomienia o zadaniach** Zaznaczając tę opcję, nie otrzymasz od razu wiadomości e-mail z zadaniem, które zostało Ci przydzielone.

**Subskrypcja** W menu akcji ustawień profilu możesz przeglądać i edytować swoje subskrypcje. Musisz być zalogowany do projektu, aby zobaczyć akcję subskrypcji. Subskrypcje są oparte na folderach dla każdego projektu, możesz dodawać lub usuwać foldery i wskazywać, kiedy chcesz otrzymać wiadomość e-mail. (2.21)

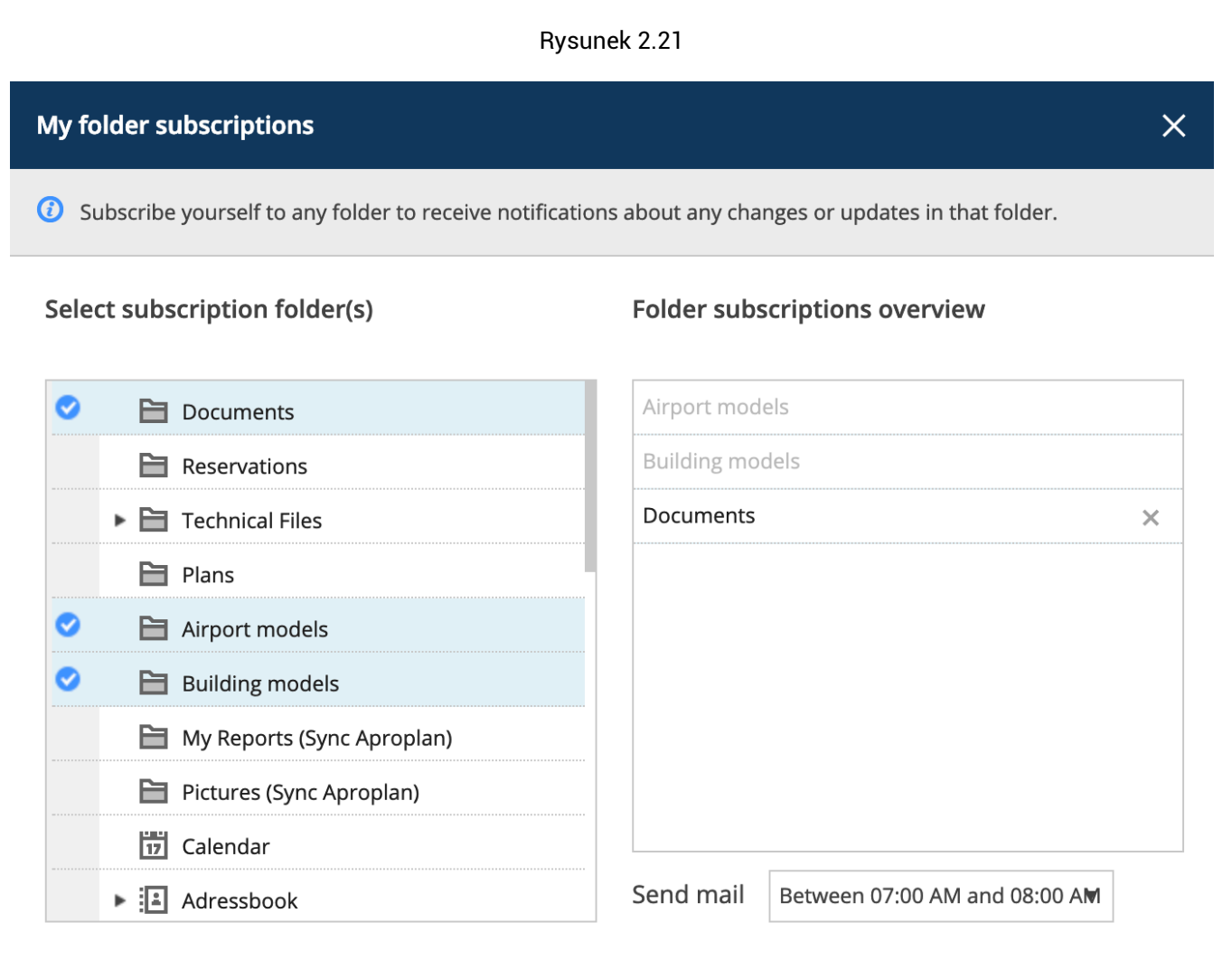

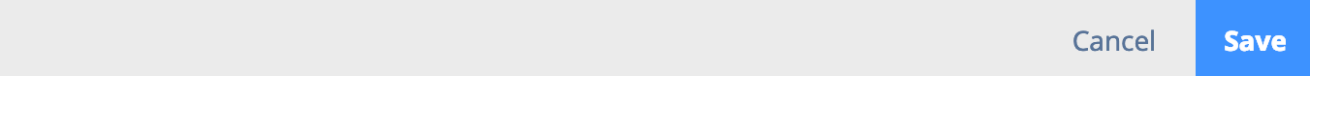

**Subskrypcje administratora** Niektórych subskrypcji nie można usunąć, ponieważ są one wymuszane przez administratora projektu. W powyższym przykładzie zarówno "Modele lotniskowe", jak i "Modele budynków" nie mogą zostać anulowane przez użytkownika, ponieważ subskrypcja została ustawiona przez administratora.

# 2.1.4 Układ i funkcjonalności

W tej części Bricsys 24/7 pomożemy znaleźć domyślny układ i zgrupowanie funkcjonalności Bricsys 24/7. Bricsys 24/7 zawiera pasek projektu (1), pasek aplikacji (2), menu aplikacji (3) i zawartość aplikacji (4) z akcjami (5) i widokami (6).

# 1. Pasek projektów

Na górze ekranu Bricsys 24/7 znajduje się pasek projektu z podstawowymi informacjami i podstawowymi działaniami.

# (2.22) Obejrzyj lub edytuj profil

Rysunek 2.22

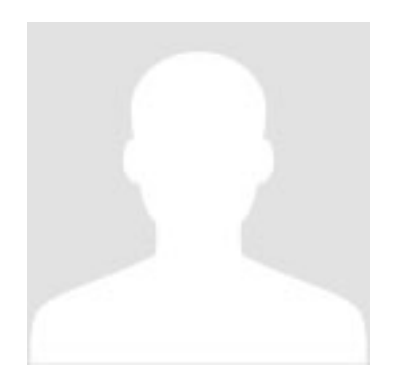

# Zobacz ustawienia profilu .

# 📕 Przejdź do listy projektów

Wyświetla listę wszystkich twoich projektów. Kliknij projekt na liście, aby otworzyć projekt. Jednocześnie można otworzyć tylko jeden projekt.

# Bieżąca lokalizacja w projekcie

# **Q** Szukaj w projekcie

Szybki i łatwy sposób na znalezienie tego, czego szukasz. Po prostu wpisz pierwsze trzy litery tego, czego potrzebujesz, a wszystkie wyniki pojawią się pod zapytaniem. Opcjonalnie: wyszukiwanie zaawansowane Wyszukiwanie zaawansowane umożliwia określenie konkretnych kryteriów zawężenia wyników wyszukiwania.

- Szukaj w dokumentach
- Szukaj wiadomości
- Wyszukaj metadane (zobacz aplikację formularza )

# 🔇 Wybierz język

Jeśli chcesz, aby Bricsys 24/7 pamiętał Twój domyślny język (zobacz ustawienia profilu ).

# Ostrona pomocy

Przejdź bezpośrednio do strony pomocy.

# 

Zawsze wyloguj się, gdy nie musisz już pracować w Bricsys 24/7. Jeśli się nie wylogujesz, system wyloguje Cię po godzinie braku aktywności ze względów bezpieczeństwa.

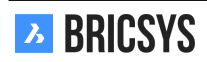

# 2. Pasek aplikacji

Po lewej stronie ekranu Bricsys 24/7 znajduje się pionowy pasek: pasek aplikacji. Na pasku aplikacji możesz przejść bezpośrednio do potrzebnej funkcjonalności. Dostępnych jest 12 różnych aplikacji, ale widzisz je tylko zgodnie z posiadanymi prawami dostępu.

**Aplikacja Dashboard** To jest Twoje centralne centrum monitorujące wszystkie działania związane z projektem. Jest podzielony na kilka sekcji:

- 1. Szczegóły Projektu
- 2. Nadchodzące wydarzenia
- 3. Najnowsze dokumenty (ostatnie 7 dni)
- 4. Najnowsze wiadomości (ostatnie 7 dni)
- 5. Zadania
  - Zaległe zadania
  - Aktywne zadania
- 6. Aktywuj
  - · Wszystkie ostatnie działania związane z projektem

T 🗖

e E la

**Odwiedź nowe Bricsys 24/7!** To potężne narzędzie do zarządzania dokumentami. Tutaj znajdziesz kompleksowy przegląd ze statusem i szczegółami wszystkich obiektów w projekcie. Ta aplikacja jest rdzeniem projektu i wyświetla wszystkie foldery projektu, do których masz dostęp w strukturze drzewa.

**Książka adresowa App** Umożliwia zarządzanie wszystkimi kontaktami związanymi z projektem. Kontakty można grupować w organizacjach.

**D** Aplikacja kalendarza Umożliwia zarządzanie, śledzenie i blokowanie wszystkich wydarzeń i spotkań.

Aplikacja raportu Umożliwia przeglądanie przepływów pracy poprzez filtrowanie według ram czasowych, przepływu pracy, folderów i przypisanych aktorów do zadań.

| 🗏 Aplikacja Task | Pozwala znaleźć wszystkie zadania i filtrować je według metadanych, folderów i przepływu |
|------------------|------------------------------------------------------------------------------------------|
| pracy.           |                                                                                          |

Aplikacja Wiadomości Pozwala skupić się na czystej komunikacji w projekcie. Tutaj możesz wysyłać wiadomości (e-mail) do innych osób w projekcie.

**Aplikacja Forum** Jest to miejsce, w którym można omawiać różne tematy z innymi uczestnikami projektu.

| Aplikacja Links | Umożliwia udostępnianie i przeglądanie odnośników URL do zewnętrznych stron interne- |
|-----------------|--------------------------------------------------------------------------------------|
| towych.         |                                                                                      |

# 呂

**Aplikacja Workflow** Umożliwia projektowanie i edycję przepływów pracy za pomocą intuicyjnego edytora typu "przeciągnij i upuść".

**V** Aplikacja Forms Umożliwia tworzenie formularzy i przechowywanie metadanych przy użyciu prostego systemu "przeciągnij i upuść".

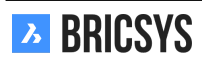

Administracja Umożliwia zarządzanie projektem (widoczne tylko dla administratorów)

# 3. Menu aplikacji

Menu aplikacji pokazuje nazwę wybranej aplikacji (na pasku aplikacji) oraz powiązane z nią foldery i opcje. Z wyjątkiem aplikacji deski rozdzielczej wszystkie aplikacje mają menu aplikacji. Jeśli klikniesz strzałkę obok nazwy aplikacji, pojawi się lista rozwijana z czynnościami menu aplikacji. Niektóre akcje zostaną wyłączone, jeśli nie masz wystarczających uprawnień lub jeśli działania nie są obecnie dla Ciebie możliwe. (2.23)

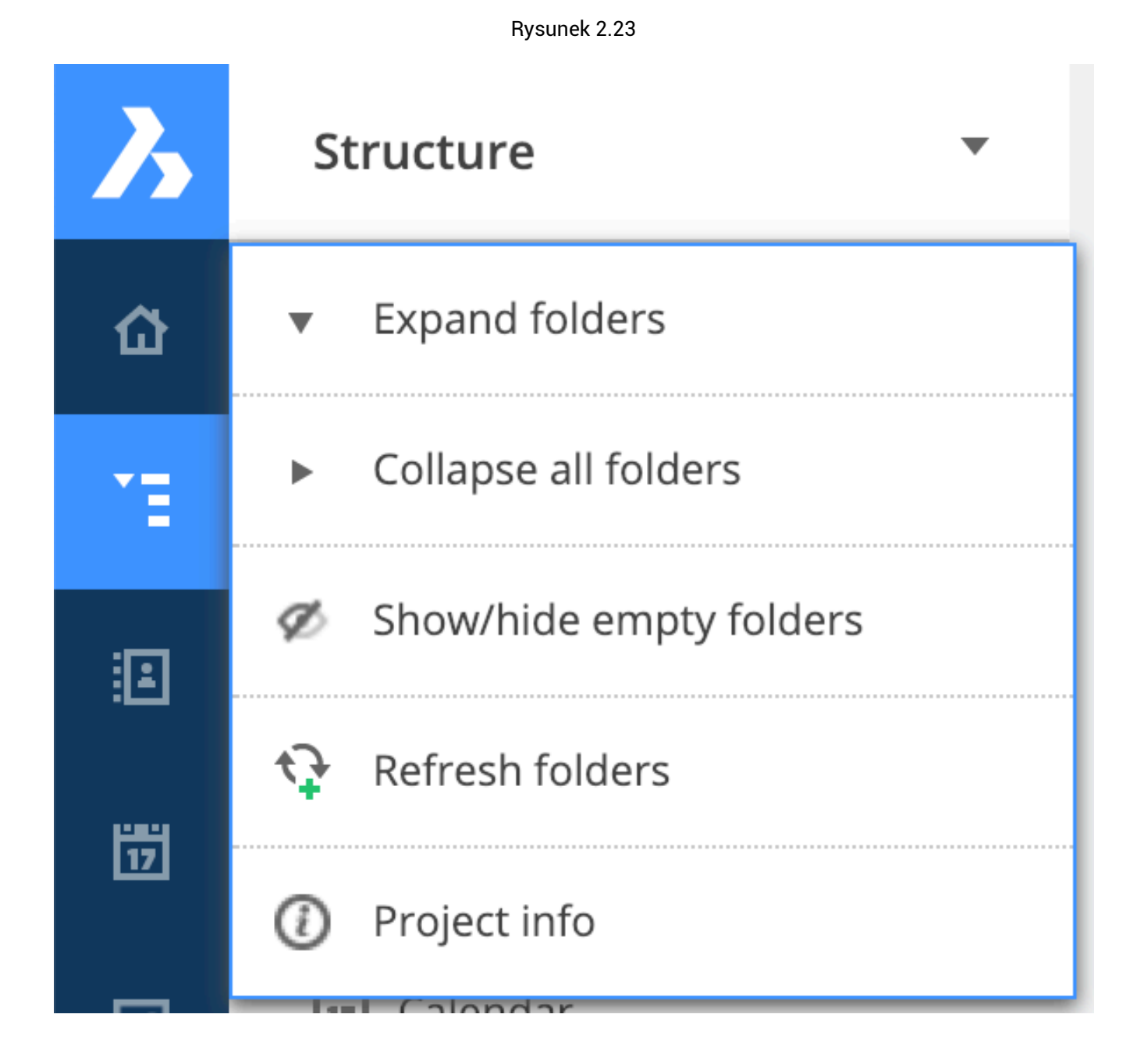

# Rozwiń foldery

Rozwija wszystkie foldery w menu aplikacji.

# Zwiń foldery

Zwija wszystkie foldery w menu aplikacji.

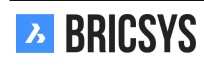

🧭 Pokaż / ukryj puste foldery

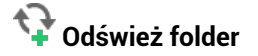

# Wyświetl lub wyodrębnij Informacje o projekcie

Otworzy się okno dialogowe ze strukturą folderów wraz z ich zawartością i rozmiarem. Opcja Lista pobierania umożliwia wyeksportowanie tej listy do pliku Excel.

# 4. Zawartość aplikacji

W tym miejscu wyświetlane są obiekty w wybranym folderze. Ponieważ istnieją różne aplikacje (patrz Pasek aplikacji ), zawartość aplikacji dostosuje się do wybranej aplikacji. Nad treścią aplikacji znajdziesz Działania i Widoki. Z wyjątkiem aplikacji Dashboard wszystkie aplikacje będą miały zawartość aplikacji z działaniami i widokami.

#### Akcje

Wszystkie działania w zawartości aplikacji są przechowywane w dwóch różnych paskach. Działania w tych menu dostosowują się do aplikacji, praw dostępu i / lub wybranych folderów / obiektów. Zobaczysz tylko akcje, które są obecnie dla Ciebie możliwe. W zależności od liczby wybranych obiektów możesz wybrać pasek, którego chcesz użyć. Jeśli nie widzisz wszystkich działań, które są wyjaśnione w różnych aplikacjach, oznacza to, że nie masz wystarczających praw do tych działań (zobacz Wprowadzenie do Bricsys 24/7). Aby zobaczyć, jakie masz prawa, zobacz czynność dotyczącą folderów w Widokach .

• Działania na wielu obiektach

Działania nad zawartością aplikacji Kliknij pole wyboru obiektu i wybierz akcję.

Hover Bar Najedź kursorem na obiekt i wybierz akcję: (2.24)

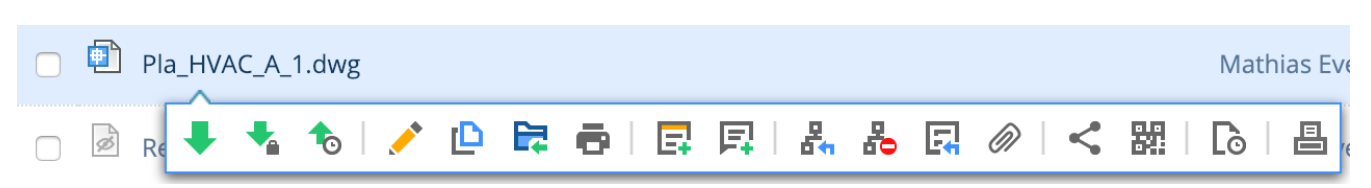

· Działania na wielu obiektach

**Działania nad zawartością aplikacji** Kliknij pola wyboru obiektów i wybierz akcję. W przypadku większości aplikacji istnieje akcja główna, akcja pomocnicza i lista rozwijana z dodatkowymi akcjami. (2.25 on the facing page)

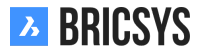

30

# Rysunek 2.24

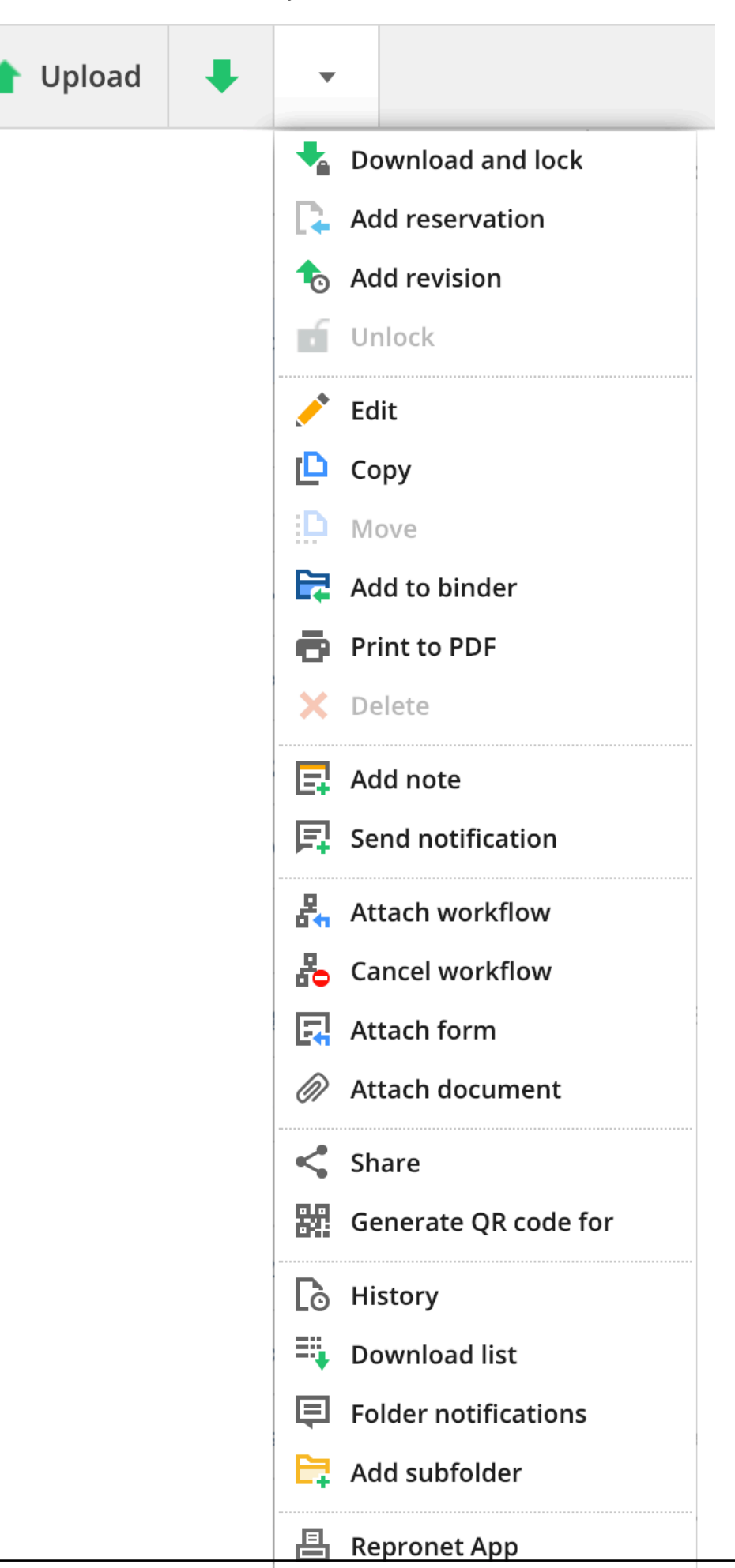

Rysunek 2.25

# Widoki

W prawym górnym rogu zawartości aplikacji możesz zmienić widok zawartości aplikacji. Widoki dostosowują się do wybranej aplikacji i folderu. Ponadto możesz tutaj filtrować lub przeglądać informacje o swoich prawach. (2.26) W zależności od aplikacji może być dostępnych wiele widoków. Powyższy obraz przedstawia opcje folderów

| Rysunek | 2.26 |
|---------|------|
|---------|------|

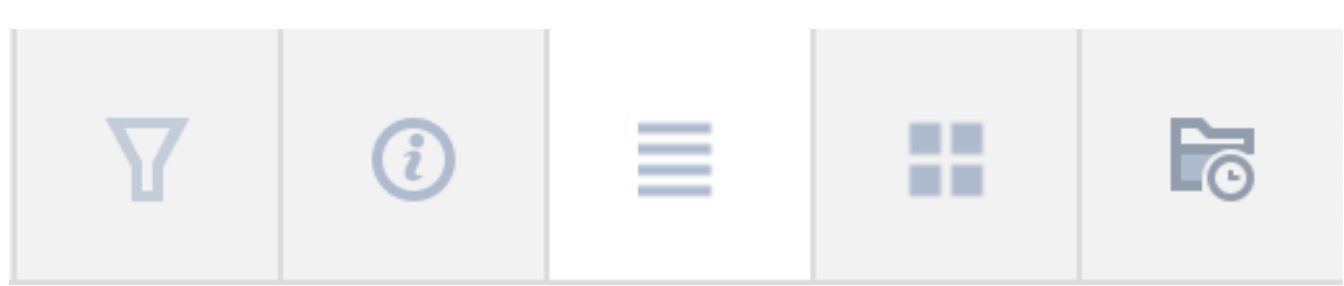

dokumentów:

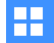

Zmień widok Wybierz widok zawartości aplikacji. Widok listy lub widok miniatur.

# **T**<sub>Filtr</sub>

Filtruj obiekty w zawartości aplikacji. Filtr Dotyczy tylko bieżącego folderu. Różni się to od funkcji wyszukiwania na pasku tytułu, gdzie można przeszukać cały projekt.

# Informacje (2.27 on the facing page)

1. Akcje

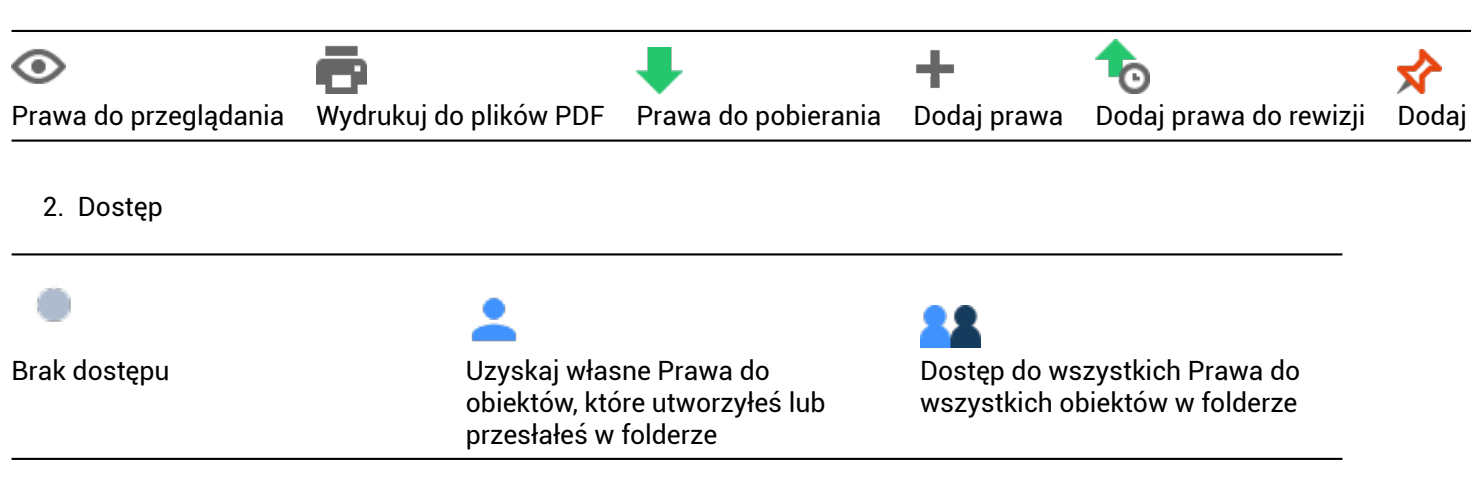

- 3. Role z dostępem Jeśli masz prawo je zobaczyć.
- 4. Użytkownicy z dostępem Tylko jeśli masz dostęp do przeglądania innych użytkowników, zobaczysz użytkowników, którzy mają dostęp do tego folderu.
- 5. Zawartość folderu Wyświetla liczbę posiadanych elementów i elementów w folderze wraz z jego całkowitym rozmiarem.

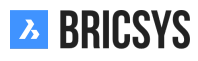

|                                               |       |                   |          | Ry       | ysunek | 2.27    |    |   |   |    |   |   |   |
|-----------------------------------------------|-------|-------------------|----------|----------|--------|---------|----|---|---|----|---|---|---|
| Folder info                                   |       |                   |          |          |        |         |    |   |   |    |   |   | × |
| Contents<br>O MB, 0 Items (0 C<br>Your rights | Own)  |                   |          |          |        |         |    |   |   |    |   |   |   |
| Actions                                       | ۲     | ē                 | ŧ        | +        |        | ☆       |    | × | 8 | E: | < | R |   |
| Rights                                        | 22    | •                 | •        | 22       |        | •       |    | 8 |   | •  | 8 |   |   |
| Enabled for all ite                           | ems 💄 | Enabl             | ed for d | own itei | ms 🔹   | Disable | ed |   |   |    |   |   |   |
| Roles with access                             |       | Users with access |          |          |        |         |    |   |   |    |   |   |   |
| Unique                                        |       | Bricsys Support   |          |          |        |         |    |   |   |    |   |   |   |
|                                               |       |                   |          |          |        |         |    |   |   |    |   |   |   |

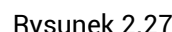

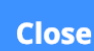

**BRICSYS** 

# 2.1.5 Praca z dokumentami

# Struktura aplikacji

Aplikacja Structure jest jedyną aplikacją, która zapewnia dostęp do folderów dokumentów i segregatorów. Foldery segregatorów zawierają zbiór elementów. Foldery dokumentów są oznaczone szarą ikoną, jeśli folder zawiera dokumenty, będzie ciemnoszary, a jeśli będzie pusty, zostanie wyświetlony w kolorze jasnoszarym. Otwórzmy folder dokumentów.

# Wczytaj

Kliknij przycisk przesyłania w menu akcji, aby przesłać nowy dokument. Okno poprosi o wybranie jednego lub wielu dokumentów, które chcesz przesłać. Możesz przeciągać i upuszczać dokumenty bezpośrednio z komputera lokalnego do okna dialogowego przesyłania lub ręcznie je wybrać. (2.28) Po dodaniu dokumentów okno dialogowe

Rysunek 2.28

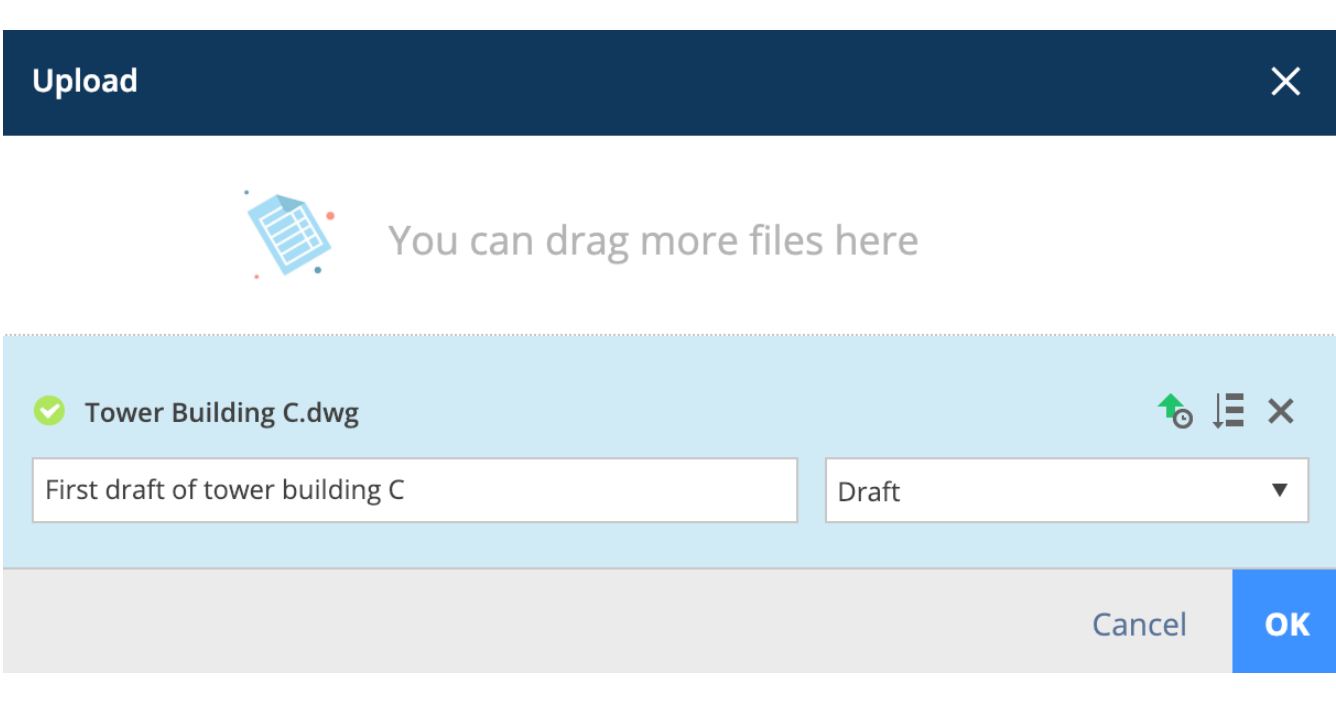

pokaże postęp przesyłania z niebieskim paskiem postępu i poprosi o opcjonalny opis i status dokumentu. Jeśli pojawi się więcej pól, oznacza to, że administrator skonfigurował metadane dla tego folderu. Metadane to świetny sposób na dodanie bardziej szczegółowych informacji do dokumentu w celu łatwego wyszukiwania, filtrowania

i grupowania dokumentów. (2.29 on the facing page) Jeśli chcesz dodać te same wartości do wszystkich dokumentów, po prostu kliknij ikonę "zastosuj do dokumentów bazowych", aby ustawić wartości. Kliknij przycisk przesyłania, aby dodać dokumenty do folderu. Jeśli chcesz przesłać duży zestaw dokumentów na raz, możesz skorzystać z naszego narzędzia do przesyłania.

Rysunek 2.29

| Upload                                       | ×         |
|----------------------------------------------|-----------|
| You can drag more file                       | es here   |
| Over Building A.dwg                          | t₀ ↓Ξ ×   |
| Type a description                           | Draft 🔹   |
| Document will be renamed to Pla_HVAC_A_4.dwg |           |
| Pla, Plan                                    |           |
| HVAC, Heating Ventilation AirConditioning    |           |
| A, Building A                                |           |
| 4                                            |           |
|                                              | Cancel OK |

# Przeglądarka internetowa

Gdy dokument zostanie przesłany, a nasza przeglądarka internetowa obsługuje format dokumentu, Bricsys 24/7 podejmie wiele działań, aby dokument był dostępny online.

# Kolumny

**Inspektor dokumentów** W prawym górnym rogu tabeli znajduje się kolumna inspektora dokumentów. Zapewnia szybki przegląd niektórych szczegółów dokumentu. (2.30 on the next page)

|    | Czy dokument został dodany do segregatora                    |
|----|--------------------------------------------------------------|
| €9 | lle poprawek zostało wprowadzonych                           |
| *  | Ile adnotacji zostało dodanych                               |
|    | Ile notatek zostało dodanych                                 |
| å  | lle przepływów pracy zostało dołączonych                     |
| <  | lle razy udostępniono ten dokument                           |
|    | Ile innych dokumentów jest połączonych z tym doku-<br>mentem |

Jeśli najedziesz kursorem na pola w inspektorze dokumentów, pojawi się więcej informacji. Jeśli klikniesz tę informację, natychmiast przejdziesz do połączonych informacji. Czasami pod liczbą przepływów pracy znajduje się kolorowa linia:

| <b>RRICKS</b> nacza, że przepływ pracy został zakończony                                                   |
|----------------------------------------------------------------------------------------------------|
| ••••••••••••••••••••••••••••••••••••••                                                                     |
| <ul> <li>brak linii oznacza, że przepływ pracy jest zajęty, ale nie masz przydzielonego zadania</li> </ul> |

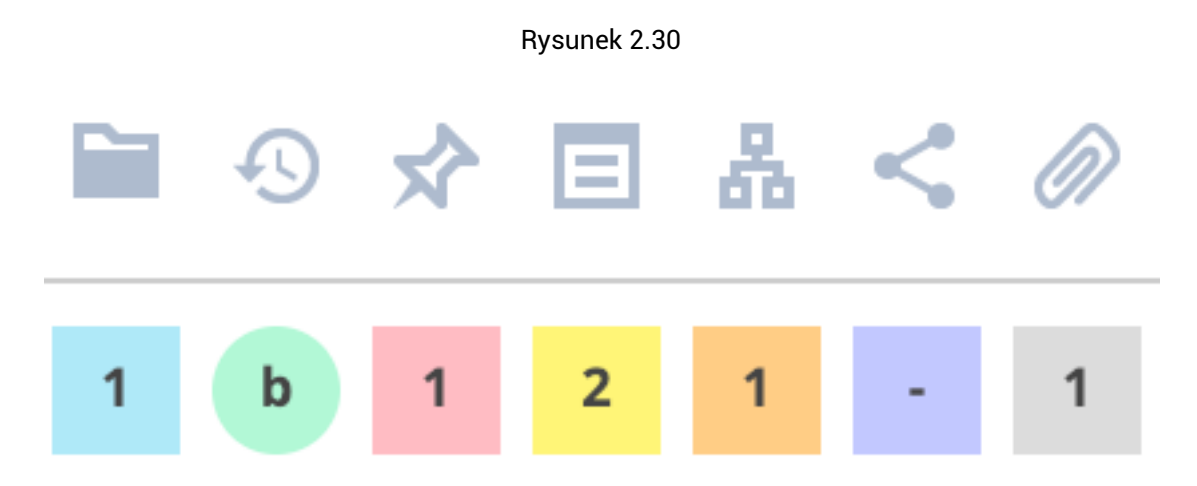

**Selektor kolumn** Jeśli chcesz ukryć kolumny lub pokazać dodatkowe kolumny metadanych w przypadku, gdy folder ma metadane, możesz kliknąć ikonę "..." w prawym górnym rogu i kliknąć kolumny, które chcesz pokazać lub ukryć.

# Miniatury

W prawym górnym rogu możesz przejść do widoku miniatur, co daje wizualny przegląd dokumentów w folderze. (2.31 on the facing page)
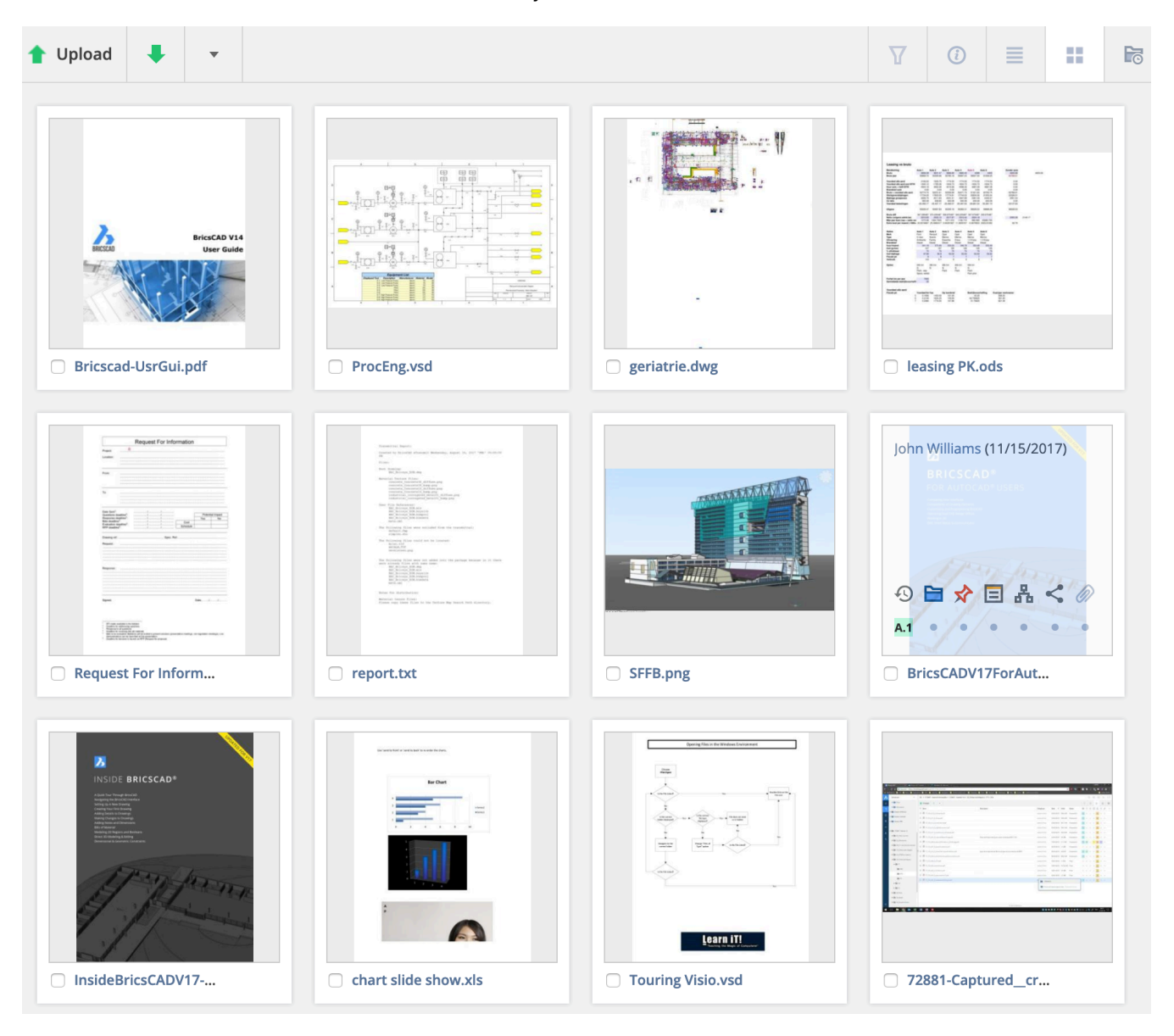

#### Szczegóły dokumentu

Klikając nazwę dokumentu, otwierasz okno dialogowe szczegółów dokumentu. To okno dialogowe zawiera wszystkie informacje o dokumencie. (2.32 on the next page) Zakładki u góry okna dialogowego grupują informacje według kategorii.

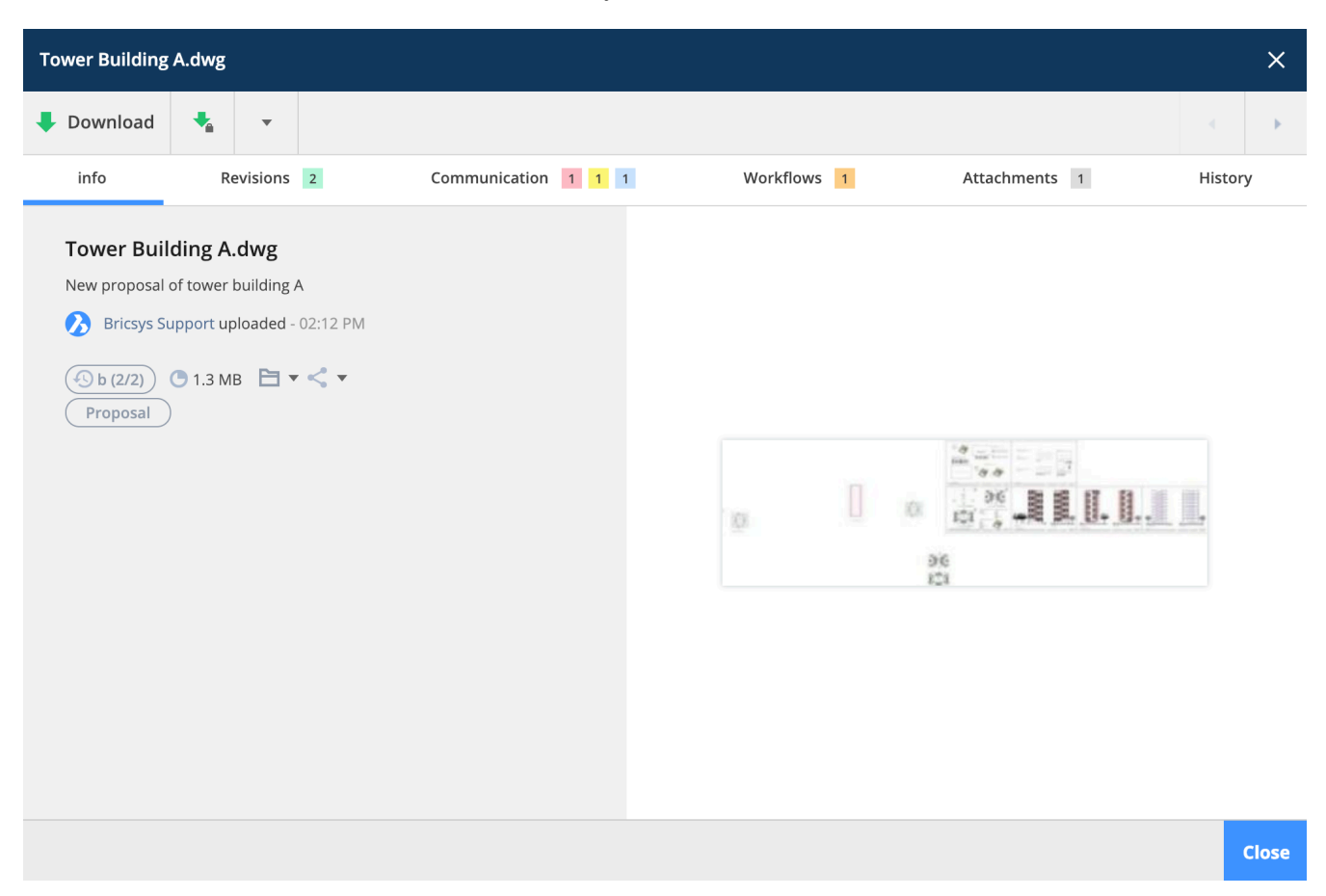

**Informacje** Zawiera te same informacje, co kolumny w aplikacji do tworzenia dokumentów, a także lokalizacje, w których dokument jest wyświetlany: folder i segregatory oraz czy dokument został udostępniony publicznie. Kliknij podgląd po prawej stronie, aby wyświetlić dokument w naszej przeglądarce online.

**Rewizje** Proces od wersji roboczej do dostarczonego dokumentu jest zapisywany przez poprawki. Każda wersja ma status i opis wskazujący proces. Ta sekcja zawiera wszystkie wersje dokumentu. Nie ma ograniczenia liczby poprawek. Administrator decyduje o sposobie wyświetlania poprawek:

- 0,1,2,3,4 ...
- 1, 2, 3, 4, 5 ...
- a, b, c, d, e ...
- A, B, C, D, E ...
- -, a, b, c, d ...
- -, A, B, C, D ...

Rewizje mogą mieć wersję główną i pomocniczą. Decyduje o tym administrator projektu. W ten sposób wersja mogłaby być "A.1" zamiast tylko "1". Kliknij wersję, aby wyświetlić szczegóły wersji po prawej stronie. (2.33 on the facing page) Najedź kursorem na wersję

- Pobierz
- Drukuj do pliku PDF
- Usuń (tylko jeśli masz uprawnienia do usuwania dokumentu, a administrator projektu zezwolił na usuwanie poprawek)

Kliknięcie określonej wersji spowoduje odfiltrowanie komunikacji i załączników na odpowiednich kartach do wybranej wersji.

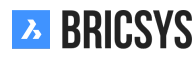

| Rysunek 2.33 |
|--------------|
|--------------|

| Tower Bui     | lding A.dwg                                                   |                                                                                    |                     |                                  |                                        | ×       |
|---------------|---------------------------------------------------------------|------------------------------------------------------------------------------------|---------------------|----------------------------------|----------------------------------------|---------|
| 🖊 Downle      | oad 🔩                                                         | •                                                                                  |                     |                                  |                                        |         |
| info          | Revis                                                         | sions 2                                                                            | Communication 1 2 2 | Workflows 1                      | Attachments 1                          | History |
| <b>b</b><br>a | O Bricsys : New proposal of     O Bricsys : First proposal of | Support revised - 0.<br>tower building A<br>Support uploaded -<br>tower building A | 2:12 PM<br>01:57 PM | ø                                | 00 100 100 100 100 100 100 100 100 100 |         |
|               |                                                               |                                                                                    |                     | First proposal of tower building | <b>A</b><br>- 01:57 PM                 |         |
|               |                                                               |                                                                                    |                     | ( a (1/2)) ( 1.3 MB (            | *                                      |         |
|               |                                                               |                                                                                    |                     |                                  |                                        | Close   |

**Communicator** Zobacz całą komunikację dotyczącą tego dokumentu, łatwo filtruj według rodzaju komunikacji i wersji.

**Schematy pracy** Wyświetl przepływy pracy, które są aktywne, zakończone lub anulowane. Jeśli przepływ pracy ma aktywne zadania i jesteś przypisany do zadania, możesz odpowiedzieć na zadanie z tego miejsca.

**Załączniki** Wyświetl wszystkie elementy powiązane z tym dokumentem oraz elementy, których dokument jest częścią.

Historia Zapoznaj się z historią tego dokumentu.

#### Menu czynności

Menu u góry pokaże, jakie czynności możesz wykonać w tym folderze dokumentów. Decyduje o tym administrator projektu. (2.34 on page 41) Niektóre akcje są oparte tylko na zaznaczeniach. Jeśli folder zawiera dokumenty,

możesz najechać kursorem na dokument i zobaczyć akcje dostępne w tym dokumencie. (2.35 on page 42) Usunąć Po usunięciu dokumentu zostanie on umieszczony w koszu. Tylko administrator może uzyskać dostęp do kosza i ostatecznie go usunąć lub przywrócić do oryginalnego folderu dokumentów. Nie możesz usunąć dokumentu i przesłać dokumentu o tej samej nazwie, ponieważ usunięty dokument jest przechowywany w koszu.

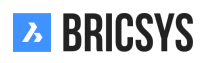

# Załącz dokument

Umożliwia ręczne przesłanie nowego dokumentu z lokalnego komputera i dołączenie go bezpośrednio do dokumentu lub połączenie dokumentu z innym dokumentem w projekcie. W przypadku łączenia z innym dokumentem w projekcie opcje zaawansowane pozwalają wybrać, czy chcesz połączyć określoną wersję z określoną wersją. Domyślnie dokumenty są zawsze połączone z ostatnią wersją każdego dokumentu. (2.36 on page 42) Po połączeniu dokumentu można go zobaczyć w inspektorze dokumentów i w szczegółach dokumentu. Jeśli jest połączony z innym dokumentem, zobaczysz łącze również w innym dokumencie. Podczas przesyłania plików dwg z poziomu BricsCAD lub AutoCAD za pomocą naszej wtyczki Bricsys 24/7 connect , odnośniki zostaną automatycznie połączone.

### 🝗 Udostępnianie publiczne

Udostępniaj dokumenty osobom, które nie są częścią projektu, tworząc unikalny adres URL i wysyłając go do nich. Każdy, kto ma ten link, może otworzyć dokument w przeglądarce bez konieczności logowania się do projektu. (2.37 on page 43)

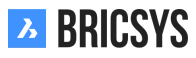

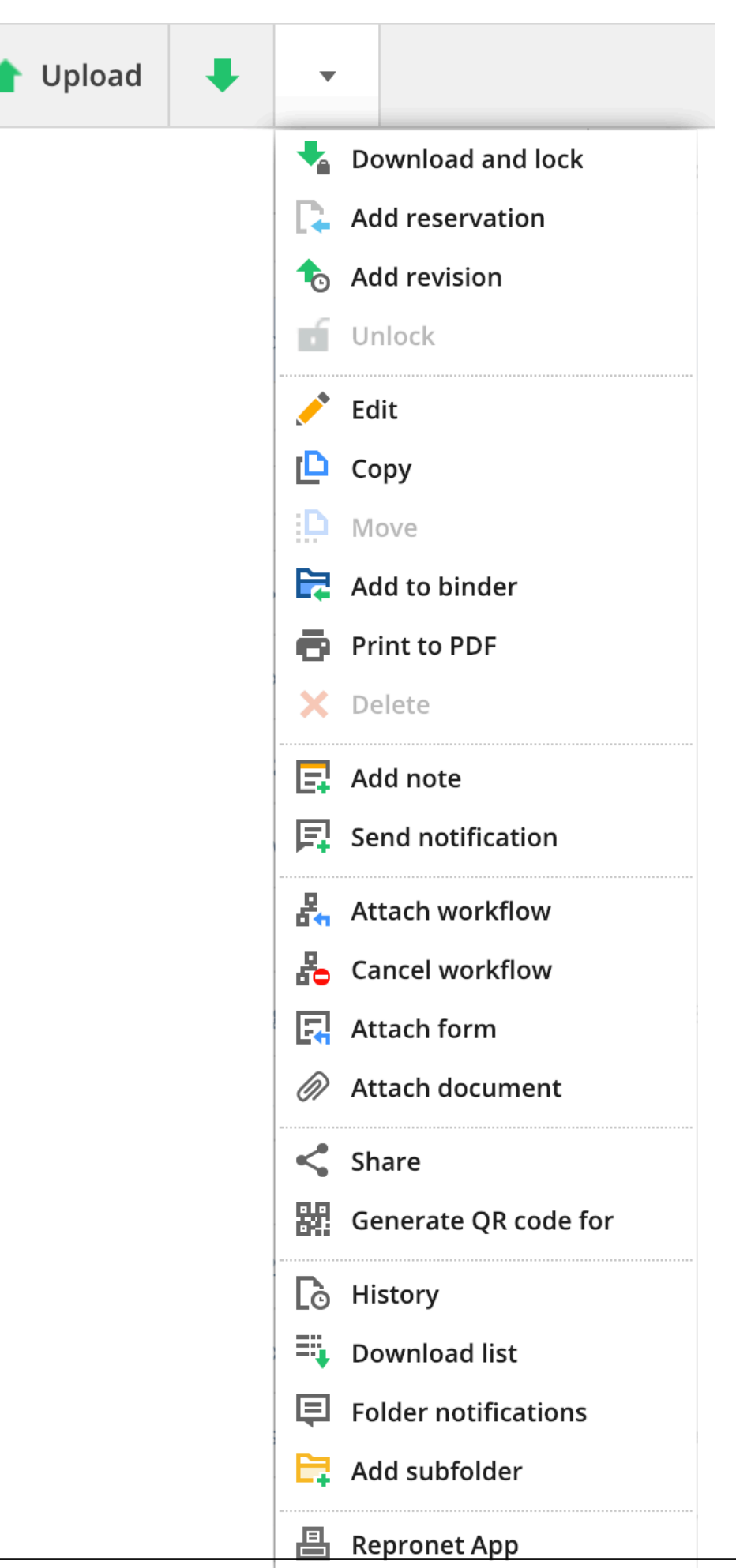

Rysunek 2.34

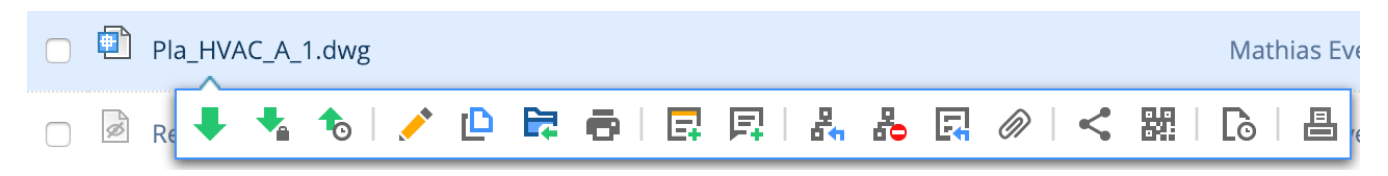

| Attach files - Tower Buildi | ng A.dwg                                                                  |       |                            | ×  |  |  |  |
|-----------------------------|---------------------------------------------------------------------------|-------|----------------------------|----|--|--|--|
|                             | Documents                                                                 |       | first_file.txt             |    |  |  |  |
| My computer                 |                                                                           |       | Inv_Mul_All_All.pdf        |    |  |  |  |
| → Bricsys 24/7              |                                                                           |       | Pho_Fur_B_1.png            |    |  |  |  |
|                             |                                                                           | •     | Pla_Fur_A1.png             |    |  |  |  |
|                             |                                                                           |       | RAW_PANASONIC_FZ8.RAW      |    |  |  |  |
|                             |                                                                           |       | Technische fiche beton.jpg |    |  |  |  |
|                             |                                                                           | •     | Tec_Plu_B_1.gif            |    |  |  |  |
|                             |                                                                           | •     | Tec_Saf_A1.xls             |    |  |  |  |
|                             | <ul> <li>Disapproved Technical Files</li> <li>Advanced options</li> </ul> |       |                            |    |  |  |  |
|                             | Link revision b (Current)                                                 | To re | evision All                |    |  |  |  |
|                             | Inv_Mul_All_All.pdf ×                                                     |       |                            |    |  |  |  |
|                             |                                                                           |       |                            |    |  |  |  |
|                             |                                                                           |       | Cancel                     | ок |  |  |  |

| Public share: Tower Building A.dwg                                                                                        | ×        |
|----------------------------------------------------------------------------------------------------|----------|
| The file can be accessed by anybody who has the link until you deactivate public s                                        | haring   |
| Public sharing: OFF                                                                                                    | • ON     |
| facade.windows@thebestwindowscompany.com 🗙                                                                                |          |
| Please take a look at the proposed design for our project in Building A, a small change made to the frame of the windows. | has been |

| Image: http://bit.ly/2Sm3lcM | ок |
|------------------------------|----|
|------------------------------|----|

Zawsze możesz wyłączyć udział, przełączając suwak udziału publicznego w prawym górnym rogu. Po wyłączeniu udostępniania link do adresu URL przestanie działać. Uwaga: jeśli udostępnisz ponownie, wykonując tę samą czynność, zostanie wygenerowany inny adres URL, inny niż stary UR wygenerowany za pierwszym razem.

#### Narzędzie Transfer

Dzięki narzędziu do przesyłania, dostępnemu dla systemów Windows i Mac, możesz łatwo przesyłać setki dokumentów i folderów do Bricsys 24/7. Jako administrator jest to również świetne narzędzie do konfigurowania struktury projektu za pomocą kilku kliknięć.

# 2.1.6 Profile Settings

Click on the profile picture/avatar in the top-right corner of the Bricsys 24/7 screen. Here you can edit your profile settings.

**Pay attention!** If you cannot edit this information, it means that the administrator did not give you the rights to edit your profile. (2.38)

| Edit profile                                                                                                 |                                                                                                    | ×   |
|----------------------------------------------------------------------------------------------------|----------------------------------------------------------------------------------------------------|-----|
| 7<br>P Change password                                                                                       | ▼ k                                                                                                    |     |
| Personal details         Bricsys         info@bricsys247.com         Interface language         English (US) | <ul> <li>Folder subscriptions overview8</li> <li>Access tokens</li> <li>Merge your account</li> <li>10 le 5/201</li> <li>Connection info</li> <li>9030</li> <li>Belgium</li> <li>Contact details</li> <li>Phone</li> <li>Mobile</li> <li>Fax</li> <li>Personal settings</li> <li>Support</li> <li>Send me a daily overview between</li> <li>07:00 AM - 08:00 AM</li> <li>Send me a daily task overview between</li> <li>07:00 AM - 08:00 AM</li> <li>Stop task notifications</li> <li>Stop task notifications</li> <li>Add revision to document name on download</li> </ul> | ad  |
|                                                                                                    | s                                                                                                    | ave |

Rysunek 2.38

1. Edit personal details

Edit or fill in your personal details, avatar, address and/or contact details. If your email address has changed you can change it here to login with the new email address.

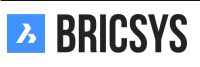

- Choose your interface language.
   Change the interface of Bricsys 24/7 to your preferred language.
- Send me a daily overview
   If you want a daily mail with all your notifications.
- 4. Send me a daily task overview

If you want a daily mail with all your open tasks.

5. Stop task notifications

If you do not want to get an e-mail notification when you are assigned to a new task.

6. Add revision to document name on download

If you want to add the revision to the document name when downloading. The revision will be added after the document name: document-**revision**.extension Example: document named "PL\_HVAC\_001.dwg" with 3 revisions: A, B & C. When downloading the document it will be saved as "PL\_HVAC\_001-**C**.dwg"

7. Change your password

If you want to change your password.

8. Folder subscription overview

This option is only available once you log into a project. When you subscribe to a folder, you will get a notification e-mail when something changes (upload, new revision, edit of a document...) in this folder. The administrator of your project can also subscribe you to certain folders. These subscriptions cannot be undone, only the administrator has to right to update these.

9. Access tokens

For advanced users only. If you have a third party application that needs to connect to Bricsys 24/7 via our REST api, you can create a token here so you don't have to give your personal credentials (username and password) for the application to login to Bricsys 24/7. The application will have the same access using the token as yourself. Once created you are also able to revoke the token, disabling the access for that application to Bricsys 24/7.

10. Merge your account

Merge the Bricsys 24/7 account you're logged in with, with another Bricsys 24/7 account by entering the username and the password of the other account.

11. Connection info

If you want to find basic information about your connection to Bricsys 24/7 you can use this action. Your download speed, browser, operating system will be shown here. Especially useful when you are submitting a new support request so our team has a better understanding of your local environment.

# 2.2 Aplikacje

# 2.2.1 Linki

Chcesz udostępnić zewnętrzne odniesienia innym członkom projektu? Użyj aplikacji z linkami, aby udostępniać kamery internetowe na placach budowy, odnośniki zewnętrzne ... (2.39)

| Ъ   | Links *      | ≡ + Sky Office + Bookmarks  |                           |       |             | Q (0) (         | D () | æ |
|-----|--------------|-----------------------------|---------------------------|-------|-------------|-----------------|------|---|
| ۵   | @D Bookmarks | eç New link ▼               |                           |       |             |                 | Y    | 0 |
| ŤΞ  |              | Name                        | Link                      |       | Description | Created by      |      |   |
|     |              | Building Research Institute | 12 http://www.bbri.be/    |       |             | Jurgen Schepers |      |   |
| 155 |              | Chapoo public site          | E https://www.chapoo.com/ |       |             | Jurgen Schepers |      |   |
| -   |              |                             |                           |       |             |                 |      |   |
| Ē   |              |                             |                           |       |             |                 |      |   |
|     |              |                             |                           |       |             |                 |      |   |
| 66  |              |                             |                           |       |             |                 |      |   |
| GĐ  |              |                             |                           |       |             |                 |      |   |
| 品   |              |                             |                           |       |             |                 |      |   |
| E   |              |                             |                           |       |             |                 |      |   |
|     |              |                             |                           |       |             |                 |      |   |
| Č   |              |                             |                           |       |             |                 |      |   |
| 4   |              |                             |                           |       |             |                 |      |   |
|     |              |                             |                           |       |             |                 |      |   |
|     |              |                             |                           |       |             |                 |      |   |
|     |              |                             |                           |       |             |                 |      |   |
|     |              |                             |                           |       |             |                 |      |   |
|     |              |                             |                           |       |             |                 |      |   |
|     |              |                             |                           |       |             |                 |      |   |
|     |              |                             |                           |       |             |                 |      |   |
|     |              |                             |                           |       |             |                 |      |   |
| 0   |              |                             | 2                         | items |             |                 |      |   |

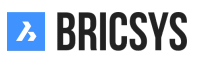

# 2.2.2 Wiadomości

Skuteczna komunikacja jest kluczem do skutecznego zarządzania. Dzięki naszej aplikacji "Wiadomości" będziesz mógł efektywnie i efektywnie zarządzać komunikacją. Możesz wysyłać wiadomości prywatne i publiczne do innych użytkowników. Inni użytkownicy również muszą być uwzględnieni w projekcie. Aby komunikacja była bardziej wydajna we wszystkich wiadomościach; notatki, adnotacje, powiadomienia, przepływ pracy itp. są przechowywane w tej samej aplikacji. Po utworzeniu nowej wiadomości w aplikacji "Wiadomości" odbiorca (odbiorcy) otrzymuje wiadomość e-mail z linkiem, która przenosi je bezpośrednio do aplikacji "Wiadomości", gdzie mogą odczytać treść wiadomości. Aby odbierać wiadomości w aplikacji "Wiadomości", musisz mieć dostęp do aplikacji (dostęp do aplikacji może przyznać tylko administrator projektu). (2.40)

| Ъ        | Messages 🔹              | = •  | Sky Office                |   |  |
|----------|-------------------------|------|---------------------------|---|--|
| ជ        | Received                |      | 1 20/12/2019 - 20/01/2020 |   |  |
| Ē        | E Communication         | Tout | •                         | 0 |  |
| <b>.</b> | Messages                |      |                           |   |  |
| 131      | Mail - Messages         |      |                           |   |  |
| <u> </u> | Design - Messages       |      |                           |   |  |
| 1        | Construction - Messages |      |                           |   |  |
| Ē        | 🔻 🖆 Sent 📗              |      |                           |   |  |
|          | Communication           |      |                           |   |  |
| ቆ        | Messages                |      |                           |   |  |
|          | Mail - Messages         |      |                           |   |  |
| R        | Design - Messages       |      |                           |   |  |
| Ŷ        | Construction - Messages |      |                           |   |  |
|          | Public                  |      |                           |   |  |
| 0        |                         |      |                           |   |  |

#### Rysunek 2.40

# 2.2.3 🖾 Nowa wiadomość

Utwórz nową wiadomość tak jak wiadomość e-mail w swoim ulubionym programie pocztowym. (2.41 on the following page) (2.42 on page 49) **Uwaga:** jako odbiorców można dodać tylko użytkowników z dostępem do aplikacji "Wiadomości". Możesz także załączyć pliki (ikona załącznika). Prześlij z komputera lub wybierz istniejący dokument z Bricsys 24/7.

| Л        | Messages 🔹              | ≡ ► Sky Office |   |   |   |  |
|----------|-------------------------|----------------|---|---|---|--|
| ຜ        | Received                | 🖳 New message  | × | • |   |  |
| ī        | Demonstration           | Inbox 🔻        |   |   | 0 |  |
|          | Messages                |                |   |   |   |  |
|          | Mail - Messages         |                |   |   |   |  |
| <u>ש</u> | Design - Messages       |                |   |   |   |  |
| 1        | Construction - Messages |                |   |   |   |  |
| Ē        | ▼ 🗳 Sent 📗              |                |   |   |   |  |
|          | D Communication         |                |   |   |   |  |
| ቆ        | Messages                |                |   |   |   |  |
| ⊞        | Mail - Messages         |                |   |   |   |  |
| ß        | Design - Messages       |                |   |   |   |  |
| Ψ        | Construction - Messages |                |   |   |   |  |
| •••      | M Public                |                |   |   |   |  |
| 0        |                         |                |   |   |   |  |

|       |     |          |     |          |   |    |    |   | , |        |   |  |  |  |       |     |
|-------|-----|----------|-----|----------|---|----|----|---|---|--------|---|--|--|--|-------|-----|
| Ne    | w m | essa     | age |          |   |    |    |   |   |        |   |  |  |  |       | ×   |
| То    |     |          |     |          |   |    |    |   |   |        |   |  |  |  | Cc Bo | c 🔻 |
| Subje | ect |          |     |          |   |    |    |   |   |        |   |  |  |  |       |     |
| В     | /   | <u>U</u> | ≡   | $\equiv$ | ≡ | ÷Ξ | ≣+ | Ξ | œ | Normal | Ø |  |  |  |       |     |

| Tower Building A.dwg 🛪 | Tower building B.dwg 🗙 |
|------------------------|------------------------|
|------------------------|------------------------|

Cancel Send

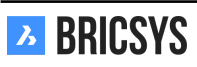

# 2.2.4 Menedżer modeli BIM

Bricsys 24/7 pozwala na łatwe dzielenie się projektami BIM z Twoim zespołem - inżynierami, specjalistami, właścicielami i operatorami. (2.43)

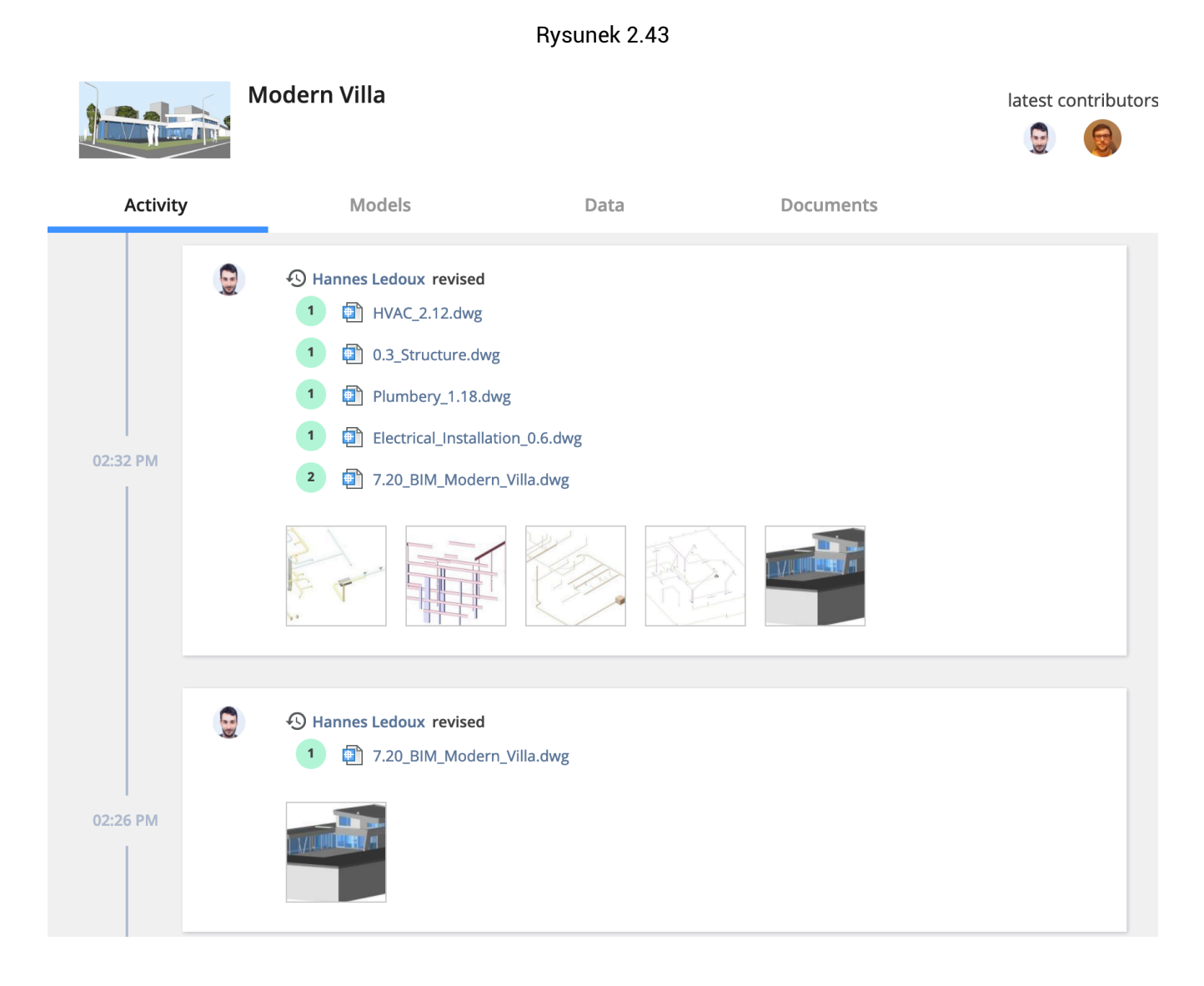

# Centralizuj, przechowuj i zarządzaj swoim BIM

(2.44 on the next page) Bricsys 24/7 radzi sobie z ogromną ilością danych BIM oraz wszystkich powiązanych dokumentów. Serwer 24/7 zarządza wszystkimi informacjami, które zawiera projekt. W zależności od indywidualnych potrzeb możesz tworzyć zapytania, łączyć i filtrować widok swojego modelu BIM. (2.45 on the facing page)

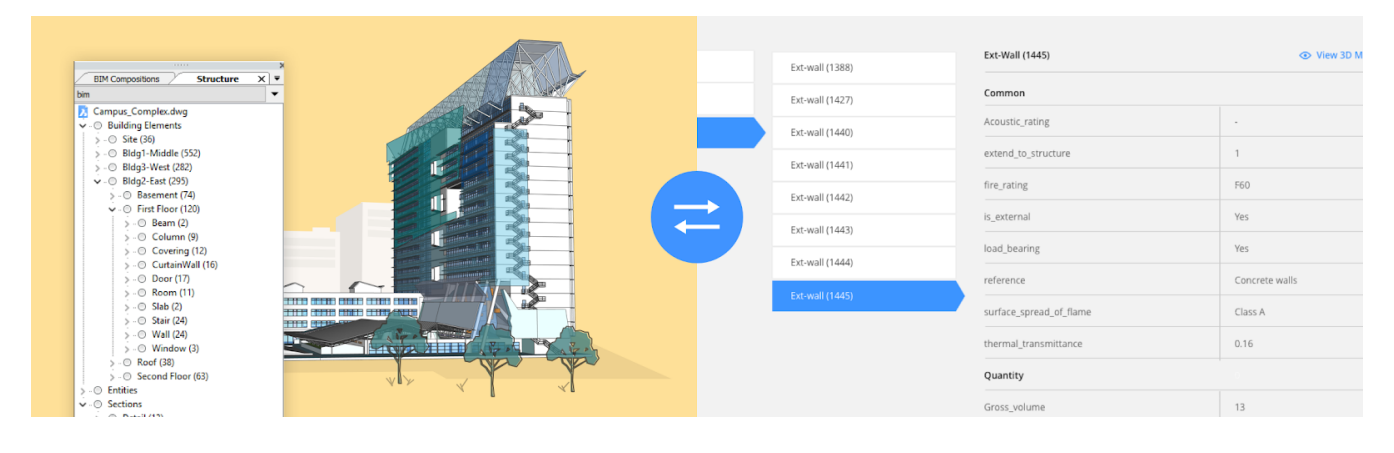

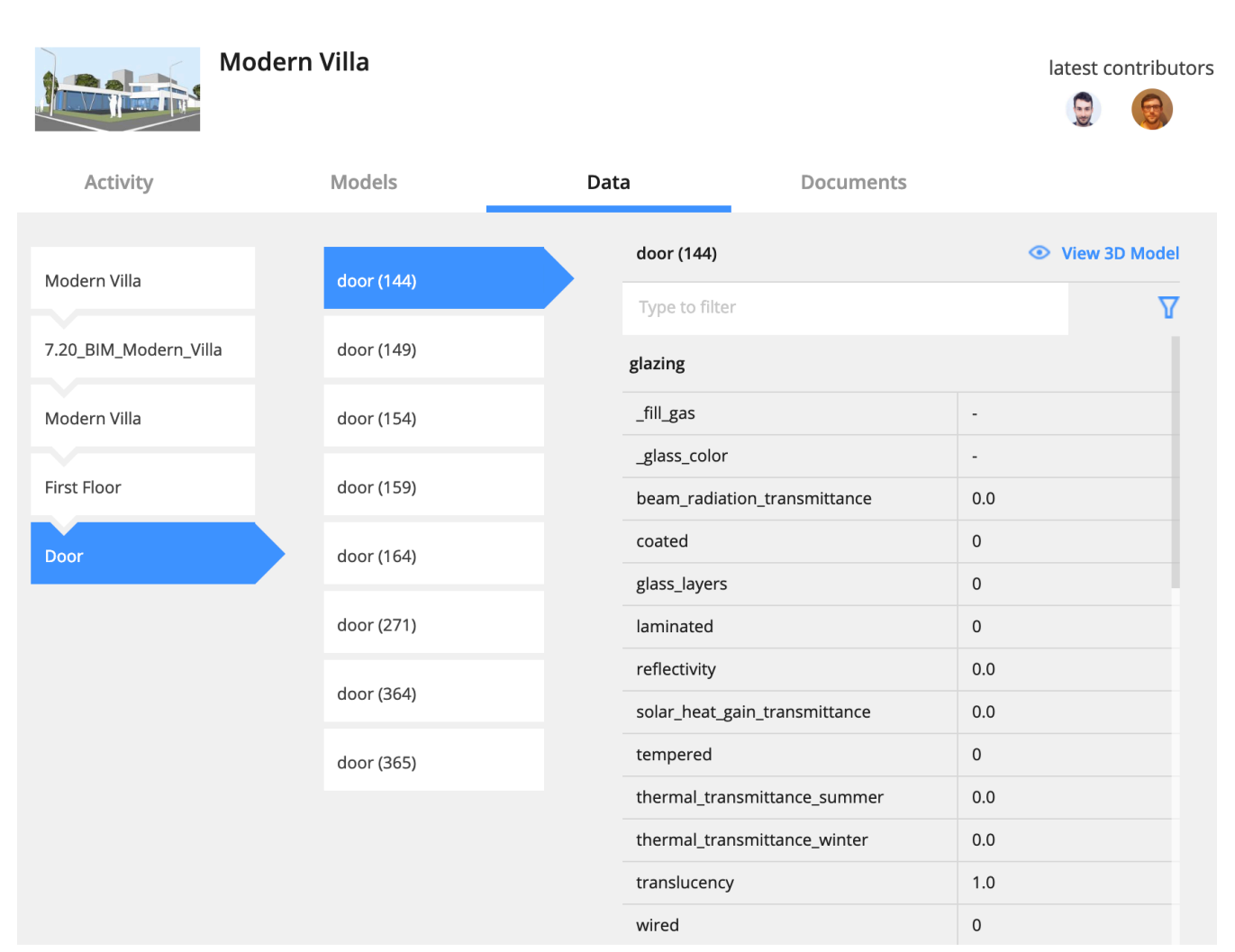

#### Przesyłaj z BricsCAD z pełnym zarządzaniem XREF

(2.46) Podczas obsługi modelu BricsCAD BIM przy użyciu zewnętrznych odniesień, 24/7 rozpoznaje i automatycz-

Rysunek 2.46

|    | BricsCAD Platinum development - [Campus_Con<br>File Edit View Insert Settings Tools Dr | nplex.dwg]<br>aw Model BIM Dimension Modify Para | metric Window | Help                                    |                                                                                                    |  |  |  |  |  |  |
|----|----------------------------------------------------------------------------------------|--------------------------------------------------|---------------|-----------------------------------------|----------------------------------------------------------------------------------------------------|--|--|--|--|--|--|
|    | K Home Classification Sections & Views Draw Model Modify Annotate                      |                                                  |               |                                         |                                                                                                    |  |  |  |  |  |  |
|    | Wal Window Cylinder Other<br>Drag Push/Pul                                             | Split Connect                                    | ooms_Lvl1     | → ☆ ☆ ☆ ↓ ↓ ↓ ↓ ↓ ↓ ↓ ↓ ↓ ↓ ↓ ↓ ↓ ↓ ↓ ↓ | P ↓ ↔ X → Introduction of the state of the state of the |  |  |  |  |  |  |
|    | Build Modif                                                                            | cation L                                         | ayers         | Selection                               | Snapping 5                                                                                                    |  |  |  |  |  |  |
|    | BIM Compositions         Structure         ×         ×           bim         ×         | anipo_Compres                                    |               | -                                       |                                                                                                    |  |  |  |  |  |  |
|    | Upload to                                                                              | o 24/7                                           | ×             |                                         | _#                                                                                                    |  |  |  |  |  |  |
| Up | load including x-refs?                                                                 | Select all - Des                                 | elect all     |                                         |                                                                                                    |  |  |  |  |  |  |
|    | Stairs_A1                                                                              |                                                  | .ttf          |                                         |                                                                                                    |  |  |  |  |  |  |
|    | Description                                                                            | Final                                            | •             |                                         |                                                                                                    |  |  |  |  |  |  |
|    | Elevator                                                                               |                                                  | .dwg          |                                         |                                                                                                    |  |  |  |  |  |  |
|    | Description                                                                            | Final                                            | •             |                                         |                                                                                                    |  |  |  |  |  |  |
|    | External reference block                                                               |                                                  | .dwg          |                                         |                                                                                                    |  |  |  |  |  |  |
|    | Description                                                                            | Final                                            | •             |                                         |                                                                                                    |  |  |  |  |  |  |
|    |                                                                                        |                                                  |               |                                         |                                                                                                    |  |  |  |  |  |  |
|    |                                                                                        |                                                  | ОК            |                                         |                                                                                                    |  |  |  |  |  |  |

nie zarządza połączeniami między plikami. Bezpośrednie połączenie z 24/7 jest dostępne wewnątrz BricsCAD i BricsCAD BIM.

#### Przeglądarka 3D: przeglądaj i eksploruj swój BIM

#### (2.47 on the facing page)

Pobieranie i przeglądanie projektów BIM w przeglądarce bez instalowania żadnego oprogramowania. Przeglądaj, wyświetlaj adnotacje i wycinaj modele 3D interaktywnie w chmurze. (2.48 on page 54)

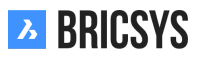

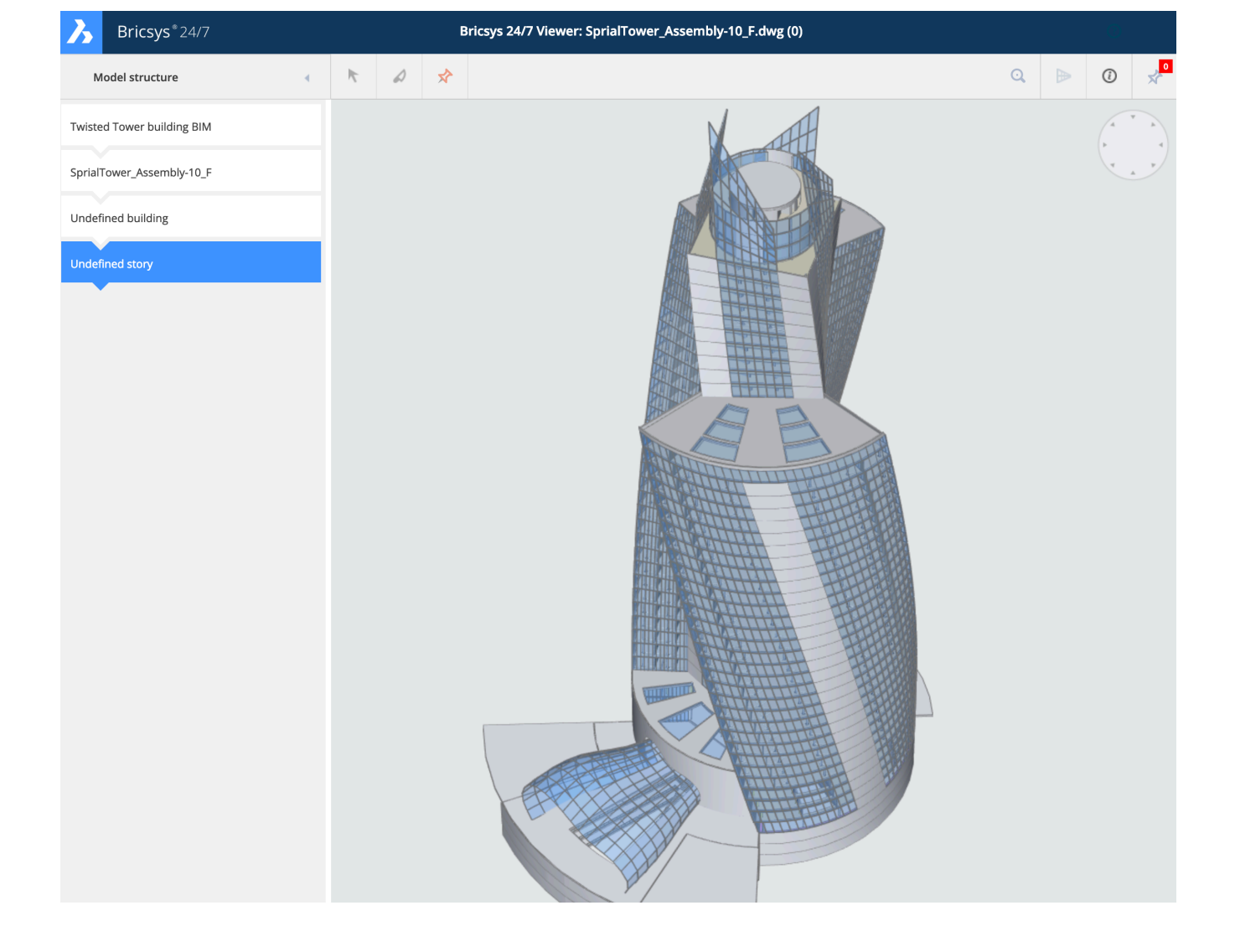

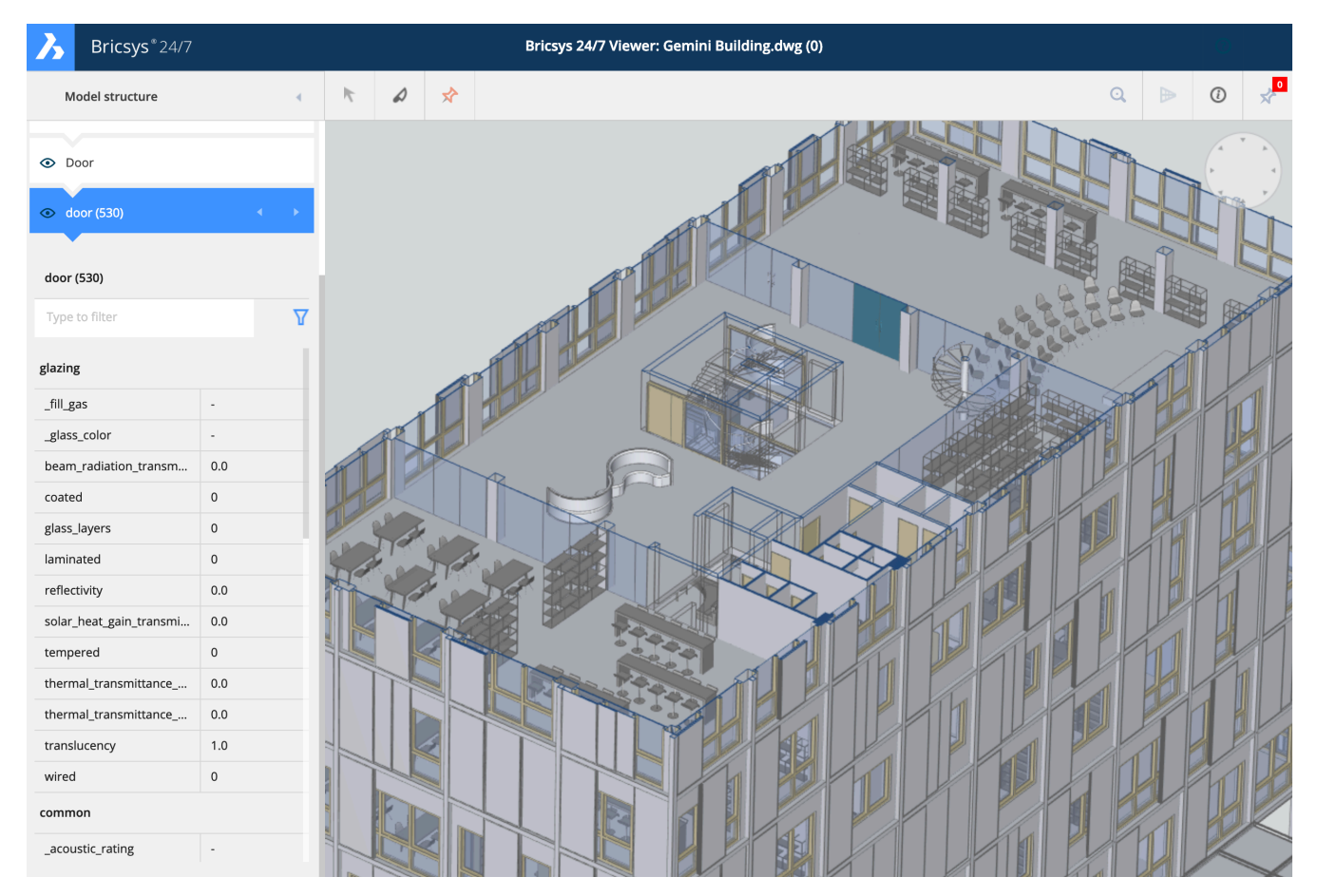

# IFC

Bricsys 24/7 zapewnia również pełne wsparcie IFC (Industry Foundation Classes). IFC umożliwia dokładny transfer danych BIM między wieloma aplikacjami i między dyscyplinami. Obsługujemy IFC2 × 3 (widok koordynacji 2.0).

# 2.2.5 Forum

Aplikacja forum jest idealna do prowadzenia dyskusji na określony temat. (2.49)

| Ъ  | Forums 🔻            | ≡ → Sky Office → Discussion Forum                            |                                                                                                    | Q © © U 🌒     |
|----|---------------------|--------------------------------------------------------------|----------------------------------------------------------------------------------------------------|---------------|
| ۵  | 44 Discussion Forum | 峰, New thread マ                                              | 🔦 Reply                                                                                                    | V O           |
| 13 |                     | Threads                                                      | External glass requirements                                                                                                    | 2 Subscribers |
| ⊡  |                     | External glass requirements Today 12:24<br>By: John Williams | John Williams Today 12:34                                                                                                    | 66 🧪 🗙        |
| 団  |                     | Posts: 3                                                     | Thanks for your suggestions. We decided to stick to the same glass for the whole building. It will have UV protection and k=1.1.                   |               |
| ₿  |                     |                                                              | Anna Haek Today 1230                                                                                                    |               |
| ⊠  |                     |                                                              |                                                                                                    | 66 / X        |
| 66 |                     |                                                              | 🔊 Hi John,                                                                                                    |               |
| eə |                     |                                                              | The fifth floor houses some datarooms. I recommend extra UV filtering and maybe k=1.0 to make the cooling more efficient.                          |               |
| 놂  |                     |                                                              | 70118                                                                                                    |               |
|    |                     |                                                              | John Williams Today 12:24                                                                                                    |               |
| ¢  |                     |                                                              |                                                                                                    |               |
| 4  |                     |                                                              | Hello all,                                                                                                    |               |
|    |                     |                                                              | Please let me know if you have any specific requirements for the ourside glass of the building. The default will be HR+ k=1.1, reflective coating. |               |
|    |                     |                                                              | II you require extra teatures like sound resistent, extra strenght, let me know as soon as possible.                                               |               |
|    |                     |                                                              | рли.                                                                                                    |               |
|    |                     |                                                              |                                                                                                    |               |
|    |                     |                                                              |                                                                                                    |               |
|    |                     |                                                              |                                                                                                    |               |
|    |                     |                                                              |                                                                                                    |               |
|    |                     |                                                              |                                                                                                    |               |
| •  |                     |                                                              |                                                                                                    |               |

# 2.2.6 Tabela projektu

Aplikacja Dashboard to centralne centrum monitorujące wszystkie działania związane z projektem. Po otwarciu projektu w Bricsys 24/7 otwiera się aplikacja Dashboard. (2.50) Pamiętaj, że wyświetlane są tylko te elementy, do

Rysunek 2.50

| Ъ   | Bricsys <sup>*</sup> 24/7 | ≡ ► Sky Office & He | ousing                                                                          |           |                                      |                  |             | Q @ 🍘                                                         |
|-----|---------------------------|---------------------|---------------------------------------------------------------------------------|-----------|--------------------------------------|------------------|-------------|---------------------------------------------------------------|
| ۵   | Dashboard                 | Project details     |                                                                                 |           | Upcoming events                      |                  | 5 A         | Activity feed                                                 |
| ŤΞ  | Structure                 |                     | Sky Office & Housing                                                            |           | Sales Meeting                        | Tomorrow 17:00   |             | Mark Ronson created event Sales                               |
| :   | Addressbook               |                     | Innovative multifunctional housing and<br>office project. Montreal, QC H4L 5B3, | I         | Monthly progress with building owner | Friday 12:00     | 45          | Today 16:52                                                   |
| ₿   | Calendar                  |                     | Canada                                                                          | I         | Business trip to new york            | 08/07/2017 15:00 | <b>(P</b> ) | You added a note to<br>architecture_outide.pdf                |
| ren | Tasks                     |                     |                                                                                 |           |                                      |                  |             | Today 15:34                                                   |
|     | 10313                     | 🗎 Recent documer    | nts                                                                             |           |                                      |                  | 6           | Laura Gomez uploaded Sample<br>drawing.dwg<br>Yesterday 11:00 |
|     | Messenger                 | Name                |                                                                                 | Location  | Uploaded by                          | Date             |             |                                                               |
| "   | Forums                    | gettingstartedwith_ | 247.pdf                                                                         | Doc folde | r You                                | Tomorrow 17:00   |             |                                                               |
| ጸ   | Workflows                 | Sampledrawing.dwg   | g                                                                               | Doc folde | r Laura Gomez                        | Friday 12:00     |             |                                                               |
| E   | Forms                     |                     |                                                                                 |           |                                      |                  |             |                                                               |
| ¢   | вім                       | Recent Message      | c                                                                               |           | Tacks                                |                  |             |                                                               |
| 4   | Administration            |                     |                                                                                 |           |                                      |                  |             |                                                               |
|     |                           | New mail #1         | Tomorrow 1                                                                      | 7:00      | Yew mail #1                          | Tomorrow 17:00   |             |                                                               |
|     |                           | Welcome to 24/7     | Friday 12:00                                                                    |           | Monthly progress with building owner | Friday 12:00     |             |                                                               |
|     |                           | Mail #3             | 08/07/2017                                                                      | 15:00     | Business trip to new york            | 08/07/2017 15:00 |             |                                                               |
|     |                           |                     |                                                                                 |           |                                      |                  |             |                                                               |
|     |                           |                     |                                                                                 |           |                                      |                  |             |                                                               |
| 0   | Collapse menu             |                     |                                                                                 |           |                                      |                  | 0 0         | Collapse menu                                                 |

których masz dostęp.

# 2.2.7 🛈 Szczegóły Projektu

Szczegóły projektu, które zostały ustawione przez administratora projektu.

# 2.2.8 🛅 Bieżące Dokumenty

Przegląd wszystkich ostatnich dokumentów z ostatniego tygodnia: dodane, poprawione, przeniesione, skopiowane ...

# 2.2.9 🐥 Nadchodzące wydarzenia

Nadchodzące wydarzenia w nadchodzącym tygodniu, zgodnie z kalendarzem projektu.

# 2.2.10 🖾 Najnowsze wiadomości

Wiadomości z ostatniego tygodnia.

# 2.2.11 🔳 Zadania

Zadania, do których jesteś przypisany:

- Zadanie musi zostać zakończone w ciągu najbliższych 7 dni.
- · Zadanie nie zostało jeszcze zakończone, a data zakończenia minęła.

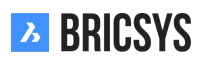

# 2.2.12 🔊 Strumień aktywności

Chronologiczny widok działań projektu.

# 2.2.13 Narzędzie Transfer

(2.51) Bricsys 24/7 narzędzie Transfer to lokalna aplikacja desktopowa z kilkoma rozszerzonymi funkcjami Bric-

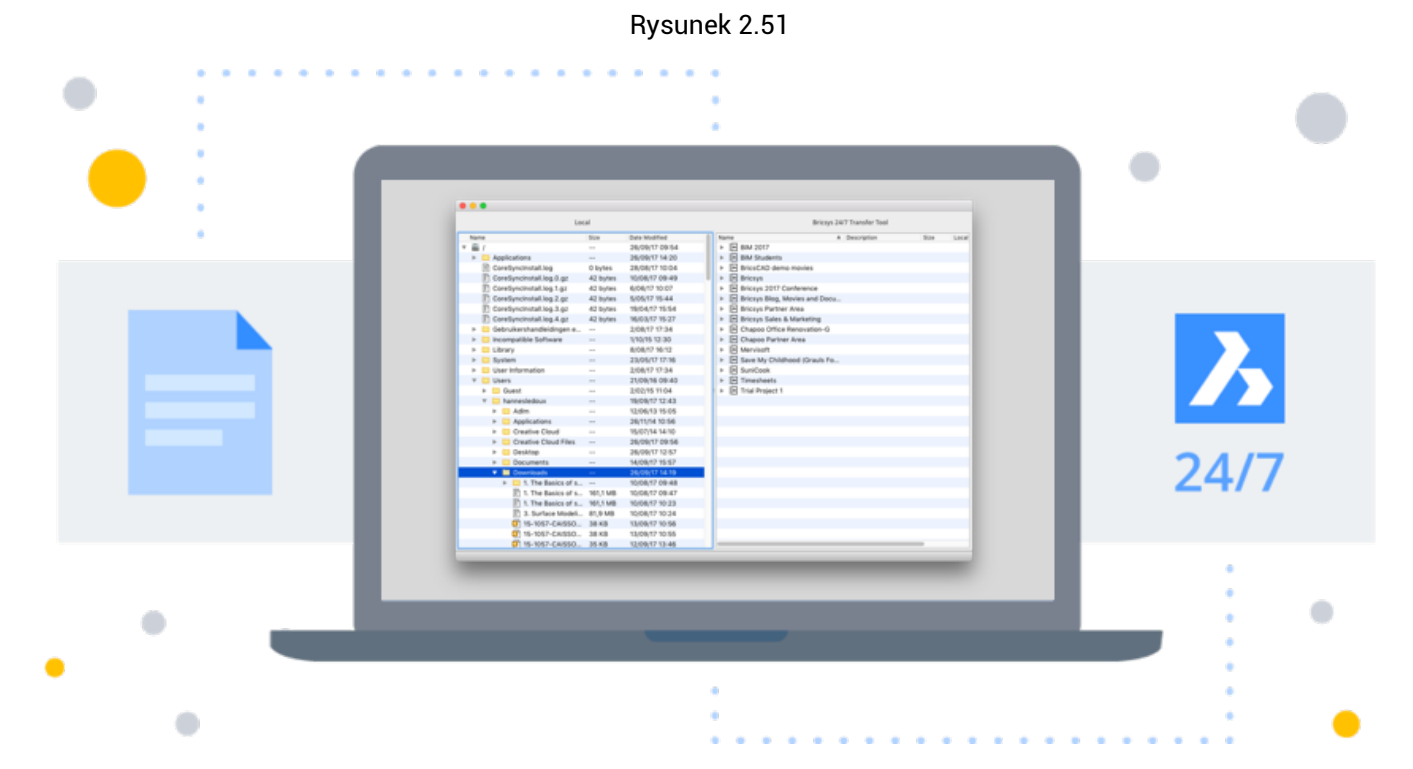

sys 24/7, która ułatwia korzystanie z Bricsys 24/7. Możesz go pobrać tutaj.

- Pobierz i prześlij wiele dokumentów
- Prześlij folder lub strukturę folderów ze swojego urządzenia do Bricsys 24/7
- Pobieraj foldery / projekty z Bricsys 24/7 na swoje urządzenie
- Otwórz dokument z Bricsys 24/7
- Synchronizacja

#### Pobierz i prześlij wiele dokumentów

(2.52 on the next page) Narzędzia Transferu Bricsys 24/7 pozwalają na transfer dokumentów pomiędzy twoim lokalnym systemem a Serwisem Bricsys 24/7. Interfejs użytkownika na podzielonym ekranie umożliwia przesyłanie lub pobieranie dokumentów za pomocą prostego przeciągania i upuszczania.

|      |   | Local Files         | system    |                  |   |               | Bricsys 24/7              |         |
|------|---|---------------------|-----------|------------------|---|---------------|---------------------------|---------|
| Name |   |                     | Size      | Date Modified    |   | Name          | Description               | Size L  |
|      | ► | Archief             |           | 12/10/2017 17:54 |   | Sky Office    |                           |         |
|      |   | Archief.zip         | 4 KB      | 12/10/2017 17:53 |   | 🔹 🔻 🚞 Docume  | nts                       |         |
|      | ► | Archief (1)         |           | 20/10/2017 15:25 |   | Admi          | n-groundfloor-AR0         | 7,8 MB  |
|      |   | Archief (1).zip     | 4 KB      | 20/10/2017 15:25 |   | 🔑 Brics       | cad-UsrGui.pdf            | 10,7 MB |
|      | ► | Archief (2)         |           | 08/11/2017 17:44 |   | 🔊 chart       | slide show.xls            | 925 KB  |
|      |   | Archief (2).zip     | 1 KB      | 08/11/2017 17:44 |   | 🗐 drillin     | ng platform.dwg           | 16,0 MB |
|      | ► | Archief 2           |           | 16/10/2017 16:30 |   | in geria      | trie.dwg                  | 22,3    |
|      |   | Archief 2.zip       | 9 KB      | 16/10/2017 16:30 |   | 🗷 leasir      | ng PK.ods                 | 23 KB   |
|      | ► | Archief 2 2         |           | 16/10/2017 16:55 |   | 🔡 Proce       | Eng.vsd                   | 363 KB  |
|      |   | arrow.png           | 1 KB      | 10/10/2017 14:39 |   | 🖹 repor       | t.txt                     | 1.022   |
|      |   | assets.about.pag    | 1,9 MB    | 17/10/2017 13:57 |   | 🔎 Requ        | est For Information rev 1 | 102 KB  |
|      | ► | 🚞 assets about page |           | 17/10/2017 14:24 |   | SFFB          | .png                      | 379 KB  |
|      |   | 🗐 beta label.png    | 866 bytes | 16/10/2017 15:13 |   | 🔡 Touri       | ng Visio.vsd              | 57 KB   |
|      |   | beta label (1).png  | 638 bytes | 19/10/2017 15:53 |   | 🕨 📄 Building  | Application               |         |
|      |   | beta label@2x.png   | 1 KB      | 19/10/2017 15:52 | 0 | Executio      | n Phase                   |         |
|      |   | beta label copy.p   | 638 bytes | 09/10/2017 15:27 |   | 🕨 🗎 Final Des | sign                      |         |
|      |   | bim_white.png       | 866 bytes | 05/10/2017 14:54 |   | Pictures      |                           |         |
|      |   | bim_white@2x.png    | 1 KB      | 05/10/2017 14:54 |   | Reports       |                           |         |
|      | ► | 🚞 BIM help icons    |           | 06/11/2017 13:50 |   | Visitors      |                           |         |
|      |   | Bricsys.247Co       | 474 KB    | 05/10/2017 17:17 |   | 🕨 📄 Grouped   | docs                      |         |
|      | ► | 🚞 Bricsys 24:7 Help |           | 03/10/2017 14:22 |   | 🔳 Internal /  | Addressbook               |         |
|      |   | Bricsys 24:7 Help   | 6,6 MB    | 03/10/2017 12:42 |   | 🔳 External    | Addressbook               |         |
|      | ► | 📒 Bricsys 24:7 Help |           | 06/11/2017 14:46 |   | 品 Workflow    | ws                        |         |
|      | ► | 🚞 Bricsys 247 - Co  |           | 05/10/2017 17:37 |   | 🕨 🔚 Forms     |                           |         |
|      |   | Bricsys247Transf    | 26,3 MB   | 08/11/2017 18:47 |   | 🗹 Message     | es                        |         |
|      |   | calendar.ics        | 501 bytes | 12/09/2017 16:08 |   | ff Discussi   | on Forum                  |         |
|      | ► | 🚞 careers page ass  |           | 18/10/2017 16:42 |   | 17 Calendar   | r                         |         |
|      |   | careers page ass    | 1,3 MB    | 18/10/2017 16:41 |   | 🖙 Bookmar     | rks                       |         |
|      |   | 🔊 Chapoo_Transfer   | 1,2 MB    | 08/11/2017 15:35 |   | 🕨 🚞 Site stru | cture                     |         |
|      |   | Chapoo_Transfer     | 1,2 MB    | 08/11/2017 18:51 |   |               |                           |         |

#### Prześlij folder lub całą strukturę folderów do Bricsys 24/7

Poprzez proste przeciąganie i upuszczanie możesz skopiować folder lub strukturę folderów (z dokumentami lub bez) Bricsys 24/7. W ten sposób możesz łatwo skonfigurować projekt Bricsys 24/7 w oparciu o strukturę folderów na swoim urządzeniu.

#### Pobierz foldery z Bricsys 24/7 na swoje urządzenie

Za pomocą prostego przeciągania i upuszczania możesz pobrać folder lub strukturę folderów z Bricsys 24/7 - opcjonalnie z dokumentami - na swoje urządzenie. W ten sposób możesz łatwo pobrać wszystkie dokumenty z projektu Bricsys 24/7 na swoje urządzenie.

#### Otwórz dokument

(2.53 on the facing page) Narzędzie Transfer umożliwia otwarcie dokumentu z Bricsys 24/7 za pomocą oprogramowania na Twoim urządzeniu. W ten sposób możesz natychmiast zmienić dokument i przesłać go bezpośrednio do Bricsys 24/7 jako poprawkę. Po dwukrotnym kliknięciu na dokument w strukturze Bricsys 24/7 (prawa strona narzędzia Transfer), lokalny dokument zostanie zapisany na Twoim urządzeniu i zostanie otwarty za pomocą oprogramowania na Twoim urządzeniu. Teraz obok nazwy dokumentu pojawi się zielona kropka. Kropka wskazuje, że na Twoim urządzeniu dostępna jest lokalna kopia dokumentu z Bricsys 24/7. Zielona kropka wskazuje, że Dokument, który jest przechowywany na twoim lokalnym urządzeniu, jest dokładnie tym samym dokumentem, co dokument w Bricsys 24/7. Pomarańczowa kropka wskazuje, że Dokument, który jest przechowywany na twoim lokalnym urządzeniu, różni się od dokumentu w Bricsys 24/7. Jeśli otworzysz dokument za pomocą narzędzia Transfer, zmienisz go i zapiszesz, zielona kropka zmieni się w pomarańczową. Jak wspomniano wcześniej, oznacza to, że dokument na moim urządzeniu lokalnym różni się od dokumentu w Bricsys 24/7. Kiedy kropka stanie się pomarańczowa (różni się od dokumentu w Bricsys 24/7), możesz przesłać zmieniony dokument jako wersję oryginalnego dokumentu w Bricsys 24/7. Możesz to zrobić, klikając dokument prawym przyciskiem myszy (w interfejsie narzędzia do przesyłania) i wybierając akcję "prześlij jako wersję".

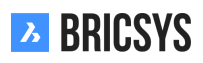

| Name                     | Description | Size    | Loc | Name         | <b>A</b>               | Description | Size    | Loc |
|--------------------------|-------------|---------|-----|--------------|------------------------|-------------|---------|-----|
| Sky Office               |             |         |     | 🔻 🛋 Sky Offi | ce                     |             |         |     |
| Documents                |             |         |     | 🔻 🗎 Docu     | uments                 |             |         |     |
| Admin-groundfloor-AR     | 0           | 7,8 MB  |     | 🔁 A          | dmin-groundfloor-AR0   |             | 7,8 MB  |     |
| 📙 Bricscad-UsrGui.pdf    |             | 10,7 MB |     | 🔑 В          | ricscad-UsrGui.pdf     |             | 10,7 MB |     |
| chart slide show.xls     |             | 925 KB  |     | 🔊 c          | hart slide show.xls    |             | 925 KB  |     |
| 🗐 drilling platform.dwg  |             | 16,0 MB |     | 🗐 d          | rilling platform.dwg   |             | 16,0 MB |     |
| 📄 geriatrie.dwg          |             | 22,3    |     | 🖻 g          | eriatrie.dwg           |             | 22,3    |     |
| Ieasing PK.ods           |             | 23 KB   |     | 🔊 le         | asing PK.ods           |             | 23 KB   |     |
| 🔁 ProcEng.vsd            |             | 363 KB  |     | 🔡 P          | rocEng.vsd             |             | 363 KB  |     |
| report.txt               |             | 1.022   | •   | 🖹 re         | eport.txt              |             | 1.022   | •   |
| 📙 Request For Informatio | n rev 1     | 102 KB  |     | 📙 R          | equest For Information | rev 1       | 102 KB  |     |
| SFFB.png                 |             | 379 KB  |     | 🛋 S          | FFB.png                |             | 379 KB  |     |
| 🔠 Touring Visio.vsd      |             | 57 KB   |     | 1 🕄          | ouring Visio.vsd       |             | 57 KB   |     |

#### Synchronizacja

Możliwe jest zapisywanie pobranych plików jako synchronizacji. Podczas pobierania folderu kliknij opcję "zapisz ten transfer jako synchronizowany", aby zapamiętać to pobieranie. (2.54) Po zakończeniu pobierania możesz

Rysunek 2.54

#### Download files 1 folders, 46 files download to /Users/michael/Desktop/24:7 Zave this transfer as synch Include list of documents <a>Include documents</a> Include revisions Description Status ▼ Name Path Progress Reservations $\checkmark$ Bricsys 24/7 Demo Area first\_file.txt Bricsys 24/7 Demo Area/Res... first file Bart Draft Reservation - BA\_-1\_Architectu... Bricsys 24/7 Demo Area/Res... Breservation - BB\_-1\_Akoestiek\_... Bricsys 24/7 Demo Area/Res... Draft Draft Reservation - BB\_-2\_Architectu... Bricsys 24/7 Demo Area/Res... Draft Reservation - BB\_-2\_Architectu... Bricsys 24/7 Demo Area/Res... Draft Reservation - BB\_-2\_Architectu... Bricsys 24/7 Demo Area/Res... Draft Reservation - BB\_-2\_Elektricitei... Bricsys 24/7 Demo Area/Res... Draft Reservation - BB\_-2\_Elektricitei... Bricsys 24/7 Demo Area/Res... Draft Cancel Start

zmienić zapisane pobrane pliki w menu "Synchronizacja> Przegląd synchronizacji". Łatwo rozpocznij zapisane pobrane pliki (synchronizacje), klikając akcję "Synchronizuj> Rozpocznij synchronizację", aby automatycznie pobierać zmiany z Bricsys 24/7 na urządzenie lokalne.

#### Pobierz

- · Przesyłanie dokumentów z przewodnikiem po metadanych
- Krótki przewodnik dotyczący korzystania z synchronizacji w Bricsys Transfer 24/7
- Szablon metadanych

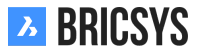

### 2.2.14 Książka adresowa App

Książka adresowa zawiera kontakty i organizacje, które możesz przeglądać. Jeśli masz uprawnienia, możesz zarządzać kontaktami i organizacjami w różnych książkach adresowych w ramach projektu.

#### Książka adresowa App

(2.55) W prawym górnym rogu możesz przełączać widoki. Domyślnym widokiem książki adresowej jest widok

| Ъ  | Address book 🔻       | ➡ Sky Office Internal Addressbook |                                           |                               |   | Q | 0  | Q | C |
|----|----------------------|-----------------------------------|-------------------------------------------|-------------------------------|---|---|----|---|---|
| ۵  | Internal Addressbook | 윤, Add contact 📴 👻                |                                           |                               | Y | 0 | F8 | • | * |
| ŤΞ | External Addressbook | All contacts                      |                                           |                               |   |   |    |   |   |
|    |                      | 🗆 🗒 Bricsys NV                    |                                           |                               |   |   |    |   |   |
| 1  |                      | Ann Van Haeken Bricsys NV         | Johan Kerckaert     Bricsys NV, Chapoo NV | John Williams<br>Bricsys NV   |   |   |    |   |   |
| n  |                      |                                   | □ +32 478 473913                          |                               |   |   |    |   |   |
|    |                      |                                   |                                           |                               |   |   |    |   |   |
|    |                      | Sander Scheiris  Ricsys NV        |                                           |                               |   |   |    |   |   |
| 66 |                      |                                   |                                           |                               |   |   |    |   |   |
| œ  |                      |                                   |                                           |                               |   |   |    |   |   |
| *  |                      | C 🗒 Chapoo NV                     |                                           |                               |   |   |    |   |   |
| ⊟  |                      | Helmut Provost     Ghapoo NV      | Johan Kerckaert     Bricsys NV, Chapoo NV | Jurgen Schepers     Ghapoo NV |   |   |    |   |   |
| _  |                      |                                   | □ +32 478 473913                          | +32 485 182023                |   |   |    |   |   |
| Ψ  |                      |                                   |                                           |                               |   |   |    |   |   |
| *  |                      | Mathias Everaert     Ghapoo NV    | Michael Dhaene     Ghapoo NV              |                               |   |   |    |   |   |
|    |                      |                                   |                                           |                               |   |   |    |   |   |
|    |                      | ○ ■                               |                                           |                               |   |   |    |   |   |
|    |                      | Nathan Van Gierdegom              |                                           |                               |   |   |    |   |   |
|    |                      |                                   |                                           |                               |   |   |    |   |   |
|    |                      |                                   |                                           |                               |   |   |    |   |   |
| •  |                      |                                   |                                           |                               |   |   |    |   |   |

Rysunek 2.55

hybrydowy.

Się pod organizacją "---" u dołu listy.

🗒 **Widok firmy** 🛛 Widok firmy daje przegląd wszystkich organizacji w książce adresowej.

**Widok kontaktu** Widok kontaktów zapewnia przegląd wszystkich kontaktów w książce adresowej, posortowanych alfabetycznie.

#### Akcje

Wszystkie działania w tej aplikacji znajdują się powyżej zawartości aplikacji. (2.56)

Rysunek 2.56

| 8. Add contact | Ē. | • |  | Y | i | 12 | ⊞ | • |
|----------------|----|---|--|---|---|----|---|---|
|----------------|----|---|--|---|---|----|---|---|

# 2. Dodaj kontakt

(2.57 on the facing page) Dodając nowy kontakt, możesz zaimportować istniejący kontakt z innej książki adresowej, do której masz dostęp, lub utworzyć nowy kontakt.

# BRICSYS

| Add contact                       |   |                       |          |           |          |           |        | ×  |
|-----------------------------------|---|-----------------------|----------|-----------|----------|-----------|--------|----|
| O Import from another addressbook | C | jurgen                |          |           |          |           |        |    |
| • Add new contact                 | С | Search contacts to co | opy from |           |          |           |        |    |
|                                   |   |                       | <b>.</b> | Bricsys   | *        | Info      | *      |    |
|                                   |   |                       | 8        | Function  |          |           |        |    |
|                                   |   |                       |          | Bricsys   |          |           | •      |    |
|                                   |   |                       |          | 🕂 Add mor | e        |           |        |    |
|                                   | ۵ | Bellevue 5/201        |          |           | Oost Vla | anderen   |        |    |
|                                   |   | 9030                  | Gent     |           | Belgium  |           | •      |    |
|                                   | L | Phone                 |          | E         | Fax      |           |        |    |
|                                   |   | Mobile                |          | @         | info@br  | icsys.com | *      |    |
|                                   |   |                       |          |           |          |           | Cancel | ОК |

#### Importuj kontakty z innej książki adresowej

- 1. Wpisz nazwę kontaktu
- 2. Wybierz kontakt
- 3. Dodaj kontakt

#### Utwórz nową pozycję.

- 1. Uzupełnij dane kontaktowe
  - · Imię, nazwisko i e-mail to pola wymagane
- 2. Dodaj kontakt

# 🔢 Dodaj organizację

(2.58 on the next page) Dodając nową organizację, możesz zaimportować z innego projektu lub utworzyć nową organizację.

#### Organizacja importu z innego projektu

- 1. Wybierz projekt
- 2. Wybierz organizację
- 3. Zaznacz pole importowania członków organizacji, jeśli chcesz również zaimportować kontakty tej organizacji
- 4. Dodaj organizację

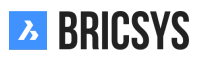

| Add organization       |                   |             |            |                   | ×          |
|------------------------|-------------------|-------------|------------|-------------------|------------|
| O Import from project  | Select project    | ion members | ▼ Selec    |                   | V          |
| • Add new organization | Q Bricsys ×       |             |            |                   |            |
|                        |                   |             | Bricsys    |                   |            |
|                        |                   |             | BE 0897.73 | 9.453             |            |
|                        | Bellevue 5/201    |             |            | OVI               |            |
|                        | 9050              | Gent        |            | Belgium           | •          |
|                        | +32 (9) 244 01 9  | 0           |            | +32 (9) 244 01 99 |            |
|                        | S http://www.bric | sys.com/    | @          | info@bricsys.com  |            |
|                        |                   |             |            |                   | Cancel Add |

#### Utwórz nową organizację

- 1. Podaj dane organizacji lub skopiuj z istniejącej organizacji
  - Wymagana jest tylko nazwa organizacji
- 2. Dodaj organizację

# Dodaj użytkowników

Administratorzy mogą wybrać kontakt i dodać go jako nowego użytkownika w projekcie.

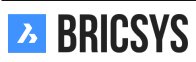

# 2.2.15 Segregator

# 2.2.16 E Przegląd

Segregator to folder grupujący obiekty różnych typów (dokumenty, wiadomości, wydarzenia itp.) I różne lokalizacje w projekcie. Obiekty wyświetlane w segregatorze są łączami do rzeczywistych obiektów, które są przechowywane w innym miejscu w projekcie. (2.59)

Rysunek 2.59

| 🗎 Drawings DWG 2D | Remove from binder   | •                  |                 |            |          |          |           | Y | <i>(i)</i> |
|-------------------|----------------------|--------------------|-----------------|------------|----------|----------|-----------|---|------------|
|                   | Name                 | Description        | Author          | Date 🔻     | Status   | Туре     | Folder    |   |            |
|                   | Tower Building A.dwg | New proposal of to | Bricsys Support | Yesterday  | Proposal | Document | Support   |   |            |
|                   | Tower Building B.dwg | Second proposal of | Bricsys Support | Yesterday  | Proposal | Document | Support   |   |            |
|                   | Pla_Fur_B_2.dwg      |                    | Bricsys Support | 11/05/2018 | Proposal | Document | Documents |   |            |
|                   | Pla_Stru_C_1.dwg (c) |                    | Bricsys Support | 11/05/2018 | Draft    | Revision | Documents |   |            |

#### Różne sposoby użycia segregatora:

**1. Grupuj różne typy obiektów** Segregator może służyć do grupowania różnego rodzaju obiektów rozrzuconych po całym projekcie, na przykład w celu przygotowania spotkania.

**2. Nadaj grupie użytkowników prawa dostępu do kilku obiektów** Segregator może służyć do udostępniania kilku dokumentów grupie użytkowników. Jeśli dasz tym użytkownikom (poprzez rolkę) dostęp do segregatora, nie będą oni musieli mieć dostępu do oryginalnego obiektu w samym folderze zawierającym.

**3. Dostęp do dokumentów o określonym statusie** Administrator może edytować ustawienia segregatora i włączyć wyświetlanie w segregatorze tylko niektórych stanów dokumentów. W ten sposób możesz dać użytkownikom dostęp do segregatora, który zawiera wiele dokumentów, ale tylko wtedy, gdy stan dokumentu jest zgodny z filtrem w segregatorze, dokument pojawi się.

### 2.2.17 Schematy pracy

#### Co to jest przepływ pracy

Przepływy pracy pozwalają projektować, edytować i zarządzać zautomatyzowanymi procesami (np zatwierdzenia dokumentów). Przepływ pracy w Bricsys 24/7 zawiera czynności i przejścia. (2.60)

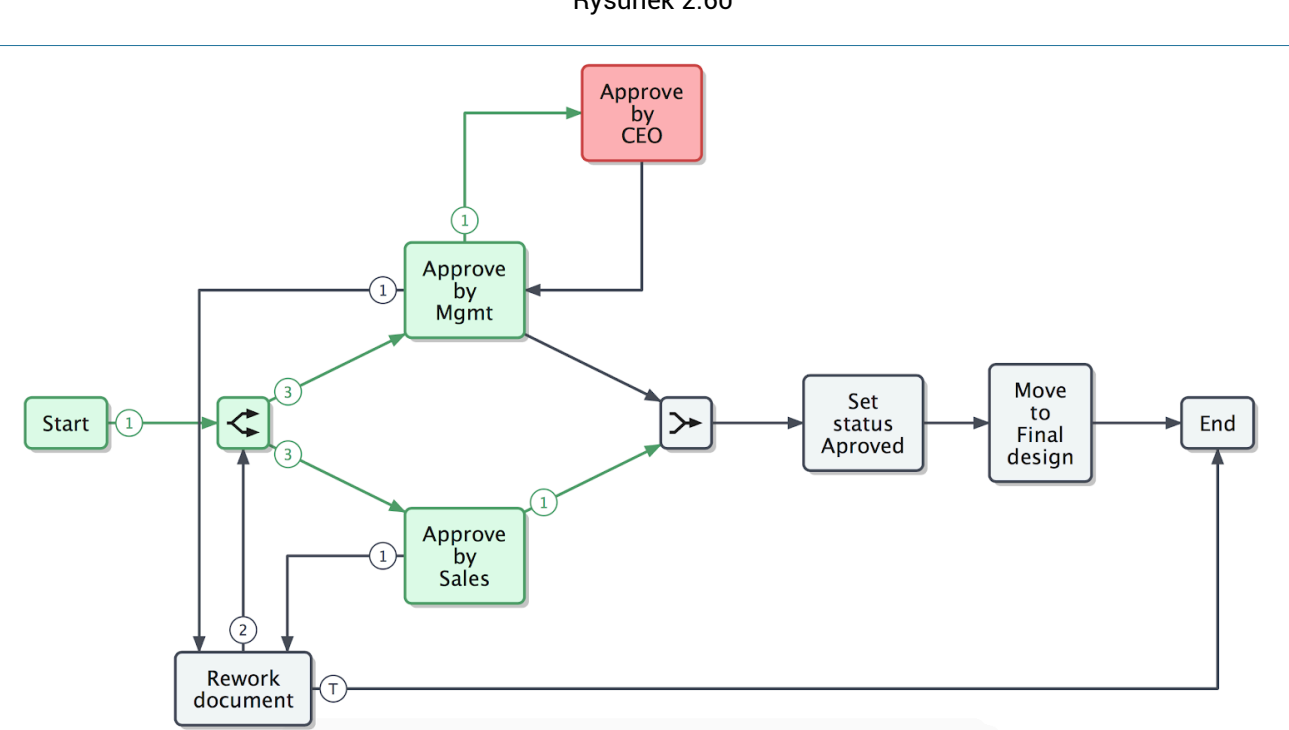

#### Przestarzałe przepływy pracy

Przestarzałe przepływy pracy to przepływy pracy, których nie można już używać. (2.61) Weź pod uwagę, że ak-

Rysunek 2.61

| Ъ                | Workflows 🔻                     |                                                       | Q                                            | © ? (     | ) |
|------------------|---------------------------------|-------------------------------------------------------|----------------------------------------------|-----------|---|
| ഹ                |                                 | ⊙ Open workflow<br><sup>B</sup> / <sub>a</sub> ,<br>▼ | Edit workflow                                | ×         | 1 |
| ŤΞ               | H Workflows                     | Name                                                  |                                              |           | 1 |
| ı                | H Workflow examples - Workflows | Approve Final V2                                      | Approval process                             |           |   |
|                  |                                 | 🔲 💑 Example                                           | Description                                  |           | l |
| 17               |                                 | Sew Sew                                               | Created by: John Williams (09/11/2017 15:45) |           |   |
| •                |                                 | 🗷 👪 Approval process                                  | Administrators Ubsolete Consolete            |           | e |
| e <mark>1</mark> |                                 | Approve Final                                         |                                              |           | e |
|                  |                                 |                                                       |                                              |           |   |
| ሕ                |                                 |                                                       |                                              |           |   |
|                  |                                 |                                                       |                                              | Cancel OK |   |
| Ŷ                |                                 |                                                       |                                              |           |   |
| •••              |                                 |                                                       |                                              |           |   |
|                  |                                 |                                                       |                                              |           |   |
| 0                |                                 |                                                       | 5 items                                      |           |   |

tywne przepływy pracy, które stają się przestarzałe, pozostają aktywne, dopóki nie zostaną zakończone lub anulowane. (2.62 on the next page)

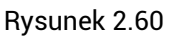

| Л  | Workflows 🔻                             | ➡ ► Sky Office ► Workflows      |           |            | Q (     | 0   | ) ()     |
|----|-----------------------------------------|---------------------------------|-----------|------------|---------|-----|----------|
| ຜ  | <b>Workflows</b> - Building Application | ⊙ Open workflow 🖁 🗸 🔻           | Y         | P          | 8       | (1) | =        |
| Ξ  | H Workflows                             | Name Description Created by C   |           |            |         | •   | Status   |
| ÷  | Horkflow examples - Workflows           | Carlos Barriero Mathias Everael | rt 2018 C | october 2, | Tuesday |     | Obsolete |
| 17 | ₩ WF folder                             |                                 |           |            |         |     |          |

### Twórz przepływy pracy

Zapoznaj się z artykułem o konfigurowaniu przepływów pracy, aby tworzyć przepływy pracy i zarządzać nimi.

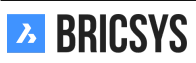

# 2.2.18 Project Structure

The Structure app is a powerful document management tool. It shows all the folders and subfolders of the project you have access to. (2.63) This is the most important and most frequently used app on Bricsys 24/7.

| እ    | Structure 🔹     | ➡ ▶ Bricsys 24/7 Demo Area ▶ Documents |                                      |          |     | Q   | ٢ | ?        | ტ   | 0          |
|------|-----------------|----------------------------------------|--------------------------------------|----------|-----|-----|---|----------|-----|------------|
| ຜ    | Documents       | 🕇 Upload 🤳 👻                           |                                      |          | Y   | (1) |   |          |     | <b>F</b> o |
| ΤΞ   | Reservations    | Name Description                       | Uploaded by Date 🔻 Size              | Status   |     | ¢ € |   | 윩        | < 0 | ,          |
|      | Technical Files |                                        | Mathias Everaert 10:54 AM 26.4 KB    | Dratt    | • • | •   | • | <u> </u> | • • |            |
| ⊡    | Plans           | Pla_HVAC_A_1(1).dwg                    | Bricsys Support 02/19/2019 1.3 MB    | Proposal | •   | 1   | • | 1        | • • |            |
| 17   | Airport models  | Pla_Dec_C_All.dwg                      | Michael Dhaene 02/19/2019 1.3 MB     | Revised  | •   | 1   | • | 1        | • • |            |
| J    | Building models | Pla_HVAC_A_2.dwg                       | Michael Dhaene 02/19/2019 1.3 MB     | Proposal | •   | •   | • | 1        | • • |            |
|      |                 | Pla_HVAC_B_1(1).dwg                    | Mathias Everaert 01/15/2019 3.3 MB   | Proposal | •   | •   | • | 1        | • • |            |
| Ē    | 🗎 My Reports    | Pho_Plu_B_0.pdf                        | Bricsys Support 01/08/2019 44.9 KB   | Draft    | •   | •   | • | 1        | • • |            |
|      | Pictures        | Reservation - Pla_HVAC_B_2             | Mathias Everaert 12/17/2018          | Draft    | •   | •   | • | •        | • • |            |
| 66   |                 | Pla_HVAC_A_1.dwg                       | Mathias Everaert 12/17/2018 301.8 KB | Draft    | •   | •   | • | 1        | - • |            |
| ප    | TZ Calendar     | Reservation - Pla_Plu_A_0              | Mathias Everaert 12/03/2018          | Draft    | •   | •   | • | •        | • • |            |
| o    |                 | Reservation - Pla_Plu_B_0              | Mathias Everaert 11/29/2018          | Draft    | 1   | •   | • | •        | • • |            |
| ~~~  | Adressbook      | Pla_Plu_B_2.xlsx                       | Mathias Everaert 11/27/2018 4.4 KB   | Draft    | •   | •   | • | 1        | • • |            |
| ij   | Communication   | Pla_Fur_B_0.xlsx                       | Simon Beurms 11/15/2018 5.3 KB       | Draft    | •   | •   | • | 2        | • • |            |
| BETA | ► 66 Forum      | □ 🗐 Pla_Fur_B_2.dwg                    | Bricsys Support 11/05/2018 3.6 MB    | Proposal | 1   | •   | • | 1        | - • |            |

Rysunek 2.63

#### **Document & Binder folders**

The Structure app is the only app that allows you to go through your project tree and view document and binder folders.

#### **Project tree**

The project tree shows the folder structure as set up by the administrators of the project.

#### Folder types

There are different folder types and each folder type has its own objects and related app in the app bar.

| Folder Icon       | Folder Type         | Content                           | Related App      |
|-------------------|---------------------|-----------------------------------|------------------|
|                   | Document folder     | Documents                         | Structure App    |
| -                 | Address book folder | Contacts and organisa-<br>tions   | Address book App |
| Å                 | Workflow folder     | Workflows                         | Workflow App     |
| $\mathbf{\nabla}$ | Message folder      | Messages                          | Message App      |
| 17                | Calendar folder     | Events                            | Calendar App     |
| <b>H</b>          | Form folder         | Forms                             | Forms App        |
| Ŷ                 | BIM folder          | Documents, BIM DWG and<br>BIM IFC | ВІМ Арр          |
| 69                | Link folder         | URL-Links                         | Links App        |
| "                 | Forum folder        | Threads and posts                 | Forum App        |
|                   | Binder folder       | All kinds                         | Structure App    |

**App Content** After selecting a folder, the app content will load the objects of the selected folder. Because there are different folder types in the project tree, the content will adapt to the selected folder type.

**Column selector** At the end of the table headers there's a "..." icon that you can use to show or hide certain columns. When working with metadata, the extra metadata columns are displayed here as well.

#### **Project info**

The project information dialog gives you an overview of each folder and the possibility to download an Excel file with the documents in the entire project or selected folders. Click the dropdown arrow on top of the folder structure and choose the option "Project Info" to open the project information dialog. (2.64)

| 7  | Structure 🔹 | ➡ ➤ Workflows ➤ Documents |                                         |
|----|-------------|---------------------------|-----------------------------------------|
| ຜ  | Documents   | 🛉 Upload 🌲 👻              |                                         |
| ŤΈ | H Workflows | Name Description          | Uploaded by Date 🔻 Size Status          |
| a  | Drawings    | Tower Building A.dwg      | Bricsys Support 01/11/2019 1.3 MB Draft |
| ₿  |             |                           |                                         |
| 品  |             |                           |                                         |
| 4  | 1           |                           |                                         |
|    |             |                           |                                         |
|    |             |                           |                                         |
|    |             |                           |                                         |
|    |             |                           |                                         |
|    |             |                           |                                         |

# 2.2.19 Forms

The forms app lets you build a form, fill in a form and search through its records. A form is a pre-structured "file" that gives a user the possibility to add information in a structured way. Once a form is created, a user can fill in a form and a record will be created and saved on Bricsys 24/7. There are 3 ways of using forms.

#### Metadata

Let a user fill in or select pre-structured information about the document when uploading a file on Bricsys 24/7. Without noticing it, the user can or has to fill in a form during upload. Once the user filled in the form and uploaded the document, a record of the form will be saved and attached to the document.

**Example "Building Metadata"** When a user uploads a document, extra fields are shown under the description box. In this case the user has to select the:

- Document type:
  - Contract
  - Plan
  - Invoice
  - Picture
  - Other
- Discipline
  - Decoration
  - Electrical
  - HVAC
  - Safety
  - Structural
- Building
  - Building A
  - Building B
  - Building C
- Floor
  - -1
  - 0
  - 1
  - ...
  - 4

(2.65 on the facing page) Where can you view the metadata:

- document details
- · document list by enabling the document columns (see document folder)
- form

| Upload                                       | ×                |
|----------------------------------------------|------------------|
| You can drag more file                       | es here          |
| Over Building A.dwg                          | <b>€</b> ⊭ ×     |
| Type a description                           | Draft 🔹          |
| Document will be renamed to Pla_HVAC_A_4.dwg |                  |
| Pla, Plan                                    |                  |
| HVAC, Heating Ventilation AirConditioning 🔹  |                  |
| A, Building A                                |                  |
| 4                                            |                  |
|                                              | Cancel <b>OK</b> |

#### **Benefits of Metadata**

**1. Advanced search** Search in the advanced search on the filled in forms to find a document. For example: Search for all electrical plan on the third floor without knowing where exactly the plan is stored on Bricsys 24/7, you can easily find it.

**2. Filter on metadata** Metadata is visible in the document folder using the column selector. Use the filter button to search for Plans by filling in 'Pla' (for example).

**3. Automatically generate a name** Optionally generate a name for the document based on the filled in the form. This gives your documents a structured name following the naming convention for your project. All documents will be named correctly according to your naming convention.

**4. Create reservations** Create reservations for documents to be uploaded. When metadata is used to generated a name, you are able to create reservations which are empty documents to be filled in by the user. An extremely usefull tool in your document planning. Make sure all desired documents, plans are delivered.

#### Attachment

Instead of adding a note to a document, a user could attach a form (with pre-structured information) to a document to give a comment in a structured way. Once the user filled in the form a record of the form will be created and attached to the document.

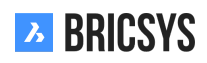

**Example "Change request"** A user can fill in or select an existing change request and attach it on a document. (2.66)

| R۱ | /sun | ek   | 2  | 66 |
|----|------|------|----|----|
| ny | /sui | IEK. | ۷. | 00 |

| ttach form                     |              |                    |          |           |          |  |
|--------------------------------|--------------|--------------------|----------|-----------|----------|--|
| Add record                     |              |                    |          |           |          |  |
|                                |              |                    |          |           |          |  |
| 📀 🔚 Change Request             | Title        | Description        | Importan | Cost impl | Approval |  |
| Contractors and subcontractors | Use Canon    | Panasonic RAW is n | 3        | €1,500.00 | Approved |  |
| 🖾 Countries                    | 4h fireproof | Suggested solution | 5        | €700.00   |          |  |
| 🔚 Discipline                   | Door wider   |                    | 4        | €1,200.00 |          |  |
| E Floor                        | 🗌 Test       |                    | 3        |           | Approved |  |
| E Function                     |              |                    |          |           |          |  |
| Investment Demand              |              |                    |          |           |          |  |
|                                |              |                    | 4 items  |           |          |  |

Cancel Attach

Benefits of attaching a form to a document

#### 1. Add additional information in a structured way

2. Search through the records Search through the records of the filled in form in the form viewer.

#### Database

Fill in a form to build a database in a structured way on Bricsys 24/7.

**Example "Investment demand"** Users can fill in the investment demand form in the Form App. The responsible for the investment demands can now search through these records and make better decisions about the investment. (2.67 on the facing page) (2.68 on page 74)
| Edit record                                   |    |                |        | ×    |
|-----------------------------------------------|----|----------------|--------|------|
|                                               |    |                |        |      |
| Building                                      |    | Floor          |        |      |
| BC, Building C                                | •  | -2             |        | •    |
| Description of demand                         |    | Name Demander  |        |      |
| Usage of M15 graded concreate for cella<br>2. | ar | Mark Jefferson |        |      |
| Date of Demand                                |    |                |        |      |
| 📅 04/04/2017 💿 09:21 AM                       |    |                |        |      |
| Do you approve?                               |    |                |        |      |
| Approved                                      | •  |                |        |      |
| Approved / Disapproved by                     |    |                |        |      |
| Erik Rodriguez                                |    |                |        |      |
| Specification                                 |    |                |        |      |
| Description                                   | Рі | rice (€)       |        |      |
| 200 m3                                        | 3, | 500            |        |      |
| □ 100 m3                                      | 1, | 750            |        |      |
| 2 of 2 it                                     | em | S              |        |      |
|                                               |    |                | Cancel | Save |

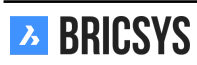

| 🖫 Add record 📝 👻                        |                |                        |                  |                 |                           |                |    |  |  |  |  |
|-----------------------------------------|----------------|------------------------|------------------|-----------------|---------------------------|----------------|----|--|--|--|--|
| ☐ Total price of investment request (€) | Building       | Description of demand  | Date of Demand   | Do you approve? | Approved / Disapproved by | Name Demander  | cə |  |  |  |  |
| 5,250                                   | BC, Building C | Usage of M15 graded    | 04/04/2017 09:21 | Approved        | Erik Rodriguez            | Mark Jefferson | •  |  |  |  |  |
| 24,055                                  | BB, Building B | Change steel structure | 03/02/2018 11:18 | Disapproved     | Sven Anderson             | Michael Jones  | •  |  |  |  |  |

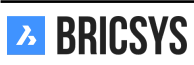

## Benefits of using a form to build a database

- **1. Search through the records** Search through the records of the filled in form.
- 2. Export the data Download the data in an Excel list to further filter and generate reports with the data.

#### Form viewer

Click on a form to open the form viewer. You can add or delete records depending on your access rights and search through the records of the form. (2.69)

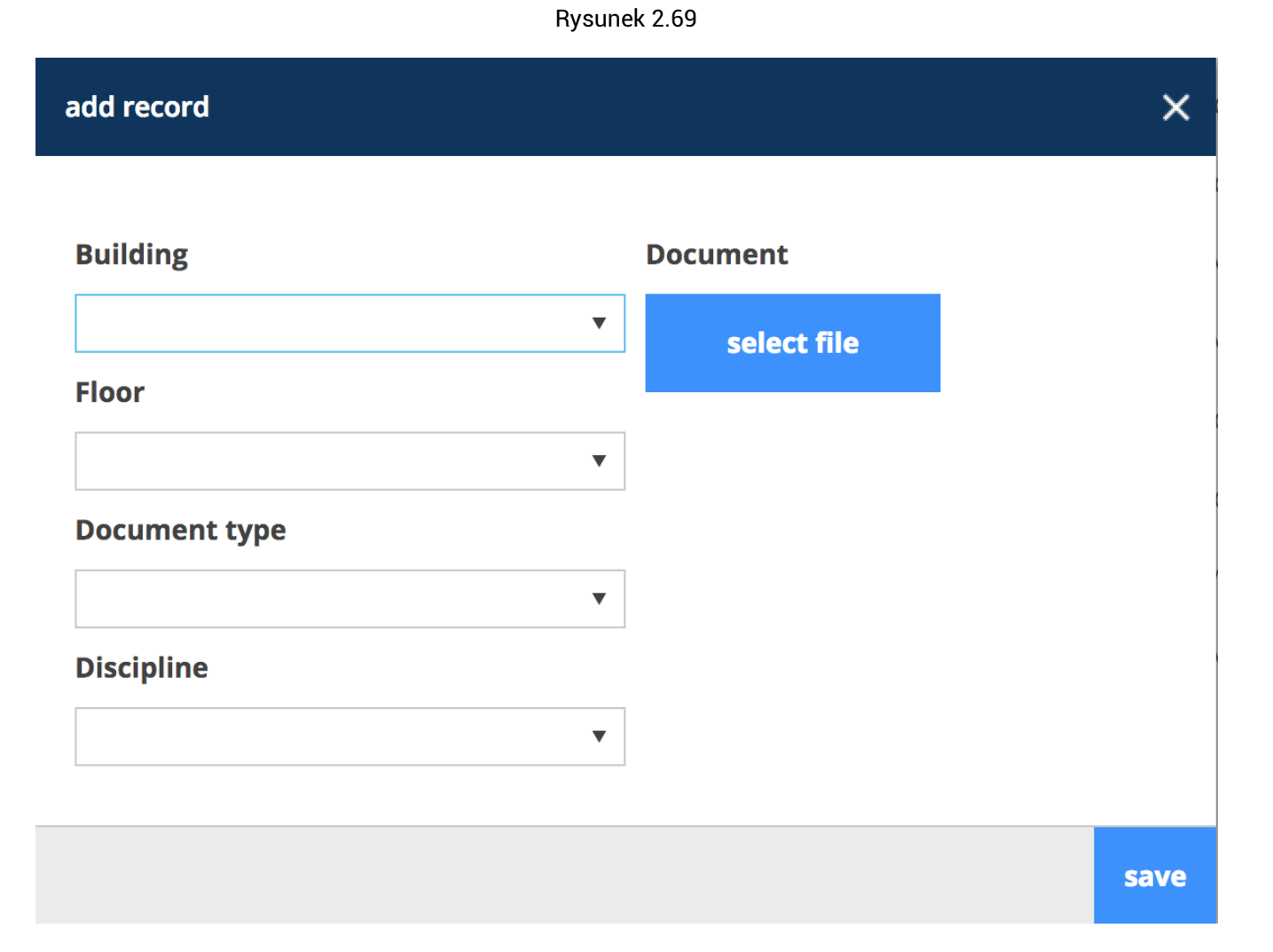

# In order to add a record :

- 1. Select 'Add record'
- 2. Fill in the form
- 3. Select 'Save'
- 4. A record will be added and saved

#### In order to delete a record :

- 1. Select a record (If you see the record this means it is selected at that moment)
- 2. Select 'Delete record'

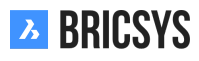

# In order to link records:

- 1. Select a record
- 2. Select 'Link'
- 3. Choose the form
- 4. Select the record you want to link it to

# 2.2.20 Dokumenty

Jeśli nie znasz dokumentów, zalecamy zapoznanie się z naszym wprowadzeniem "Praca z dokumentami".

## Struktura aplikacji

Foldery dokumentów można wyświetlać tylko w aplikacji Struktura. Zawartość folderu dokumentów w aplikacji zawiera podstawowe informacje o dokumentach. (2.70)

Rysunek 2.70

| Name                     | Description                                           | Uploaded by     | Date 🔻   | Size   | Status   |   | 9 | ☆ | Ξ | ል | < | Ø |  |
|--------------------------|-------------------------------------------------------|-----------------|----------|--------|----------|---|---|---|---|---|---|---|--|
| 🗆 🗐 Tower Building A.dwg | New proposal of tower building A                      | Bricsys Support | 02:12 PM | 1.3 MB | Proposal | 1 | b | 1 | 2 | 1 | - | 1 |  |
| Tower Building B.dwg     | Second proposal of tower Building B, reworked remarks | Bricsys Support | 02:11 PM | 1.3 MB | Proposal | 1 | b | • | • | • | • | 1 |  |

**Sortowanie** Z wyjątkiem pozycji w inspektorze dokumentów i ikony dokumentu, możesz sortować dokumenty, klikając nagłówek. Domyślnie dokumenty są sortowane według daty dodania, najnowsze dokumenty pojawiają się na górze.

**Pole wyboru** Kliknij jedno lub wiele pól wyboru, aby wybrać dokumenty. Po zaznaczeniu niektóre akcje w menu akcji mogą stać się dostępne, w zależności od posiadanego dostępu.

**Ikona dokumentu** Kliknij ikonę dokumentu, aby otworzyć dokument w naszej przeglądarce online. Po najechaniu kursorem na ikonę dokumentu zostanie wyświetlony podgląd dokumentu.

Nazwa dokumentu Kliknij nazwę dokumentu, aby otworzyć szczegóły dokumentu.

#### Status dokumentu

Domyślnie Bricsys 24/7 zapewnia wiele statusów dokumentów. Administrator projektu określa te statusy zgodnie ze standardami projektu. Zwróć uwagę, że każda wersja ma swój własny status.

Rysunek 2.71

## Inspektor dokumentów

## (2.71)

|          | Czy dokument został dodany do segregatora |
|----------|-------------------------------------------|
| <b>9</b> | lle poprawek zostało wprowadzonych        |
| <u>×</u> | Ile adnotacji zostało dodanych            |
|          | lle notatek zostało dodanych              |
| BRICSYS  | 7                                         |

|        | lle przepływów pracy zostało dołączonych                     |
|--------|--------------------------------------------------------------|
| $\leq$ | lle razy udostępniono ten dokument                           |
|        | Ile innych dokumentów jest połączonych z tym doku-<br>mentem |

Po najechaniu kursorem na pola w inspektorze dokumentów pojawią się dodatkowe informacje. Po kliknięciu pozycji informacje zostaną otwarte w nowym oknie dialogowym. Czasami pod liczbą przepływów pracy znajduje się kolorowa linia:

- zielony oznacza, że przepływ pracy został zakończony
- czerwony oznacza, że masz przypisane zadanie
- brak linii oznacza, że przepływ pracy jest zajęty, ale nie masz przydzielonego zadania

#### Selektor kolumn

Na końcu nagłówków tabeli znajduje się ikona "...", której możesz użyć do pokazania lub ukrycia określonych kolumn. Podczas pracy z metadanymi wyświetlane są również dodatkowe kolumny metadanych.

#### Pobierz

Dokument można pobrać na dwa sposoby:

Pobierz Pobierz dokument na swój komputer lokalny.

# 🚰 Pobierz i zablokuj

Pobierz dokument na swój komputer lokalny i zablokuj go, aby zapobiec jego edytowaniu i przenoszeniu przez innych użytkowników. Nie używaj tej funkcji, jeśli chcesz tylko pobrać dokument.

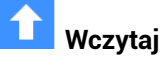

(2.72) Kliknij lub przeciągnij i upuść, aby przesłać dokument.

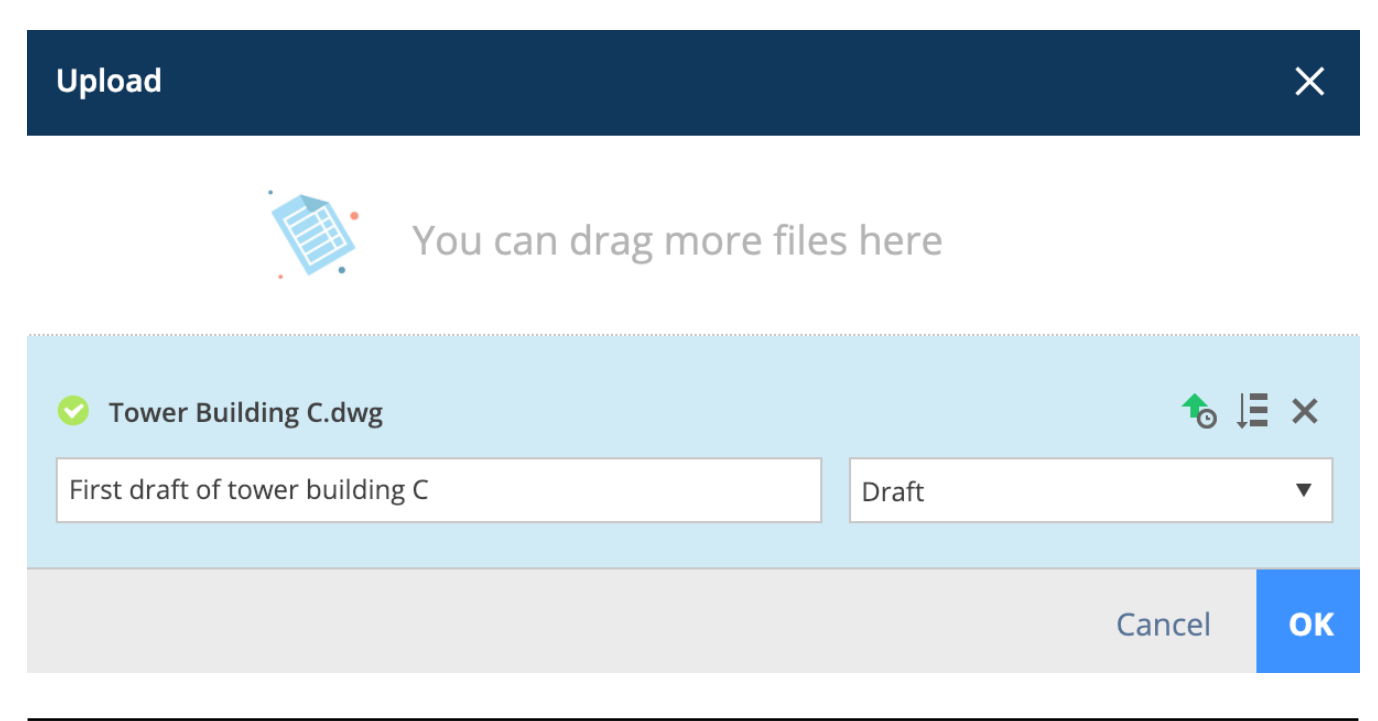

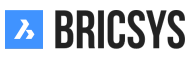

- 1. Podaj status swojego dokumentu
- 2. Opcjonalnie dodaj opis

Jeśli przesyłasz wiele plików o tym samym stanie, możesz kliknąć tę ikonę, aby wypełnić wszystkie stany dokumentów znajdujących się pod spodem. Jeśli folder zawiera metadane, w oknie dialogowym przesyłania pojawi się więcej pól do wypełnienia. (2.73) Zwróć uwagę, że po przesłaniu dokumentu, który już istnieje w folderze,

Rvsunek 2.73

| Upload                                       |         | ×         |
|----------------------------------------------|---------|-----------|
| You can drag more file                       | es here |           |
| Tower Building A.dwg                         |         | t₀ ⊭ ×    |
| Type a description                           | Draft   | •         |
| Document will be renamed to Pla_HVAC_A_4.dwg |         |           |
| Pla, Plan                                    |         |           |
| HVAC, Heating Ventilation AirConditioning    |         |           |
| A, Building A                                |         |           |
| 4                                            |         |           |
|                                              | (       | Cancel OK |

zostanie on przesłany jako wersja tego dokumentu.

# O Prześlij wersję

(2.74 on the next page) Możesz dodać wersję za pomocą tej akcji. Wybierz plik, który chcesz dodać jako wersję, klikając lub przeciągając i upuszczając go w obszarze przesyłania. Opcjonalnie

- · Zmień oryginalną nazwę dokumentu na: ... (tylko jeśli możesz edytować dokument)
- · Zastąp ostatnią wersję (nadpisz ostatnią wersję, tylko dla administratorów, gdy opcja jest ustawiona)

# 2.2.21 💉 Edycja

Kliknij czynność Edytuj, aby zmienić wiele aspektów dokumentu:

- Nazwa (tylko wtedy, gdy metadane nie są używane do generowania nazwy)
- Opis
- Status dokumentu

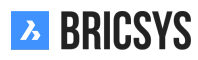

| Upload revision                                                       |                                    | ×   |
|-----------------------------------------------------------------------|------------------------------------|-----|
| Select the file you want to add as a revision, either by clicki area. | ng or by drag and drop in the uplo | bad |
| Sower Building A.dwg (c)                                              |                                    | ×   |
| New proposal of tower building A                                      | Proposal                           | •   |
| Rename to: Tower Building A reworked C.dwg                            |                                    |     |
|                                                                       | Cancel                             | ок  |

• Metadane (jeśli masz dostęp)

Możesz edytować wiele statusów dokumentów jednocześnie, wybierając dokument przed kliknięciem czynności edycji.

# 2.2.22 🕒 Kopiuj

Skopiuj dokument do innego folderu W oknie dialogowym kopiowania dokumentu będą dostępne tylko foldery, do których można dodać nowy dokument.

# 2.2.23 🎦 Przesuń

Przenieś dokument do innego folderu Ta opcja jest dostępna tylko wtedy, gdy masz prawo do usunięcia dokumentu. W oknie dialogowym przenoszenia dokumentu będą dostępne tylko foldery, do których można dodać nowy dokument.

# 2.2.24 🗖 Dodaj do segregatora

Możesz dodać dokument do folderu segregatora. Opcjonalnie możesz wybrać konkretną wersję, aby dodać ją do segregatora. Jeśli nie wybierzesz wersji, zawsze zobaczysz najnowszą wersję w segregatorze.

# 2.2.25 🖶 Drukuj do pliku PDF

Wydrukuj dokument lub informacje o dokumencie do pliku PDF. Określ zawartość swojego pliku PDF:

- Szczegóły dokumentu
- Treść dokumentu
- Segregator
- Rewizje
- Notatka
- Powiadomienie
- Linki
- Udostępniaj
- Schematy pracy
- Adnotacje

(2.75 on the facing page)

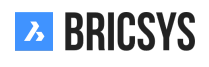

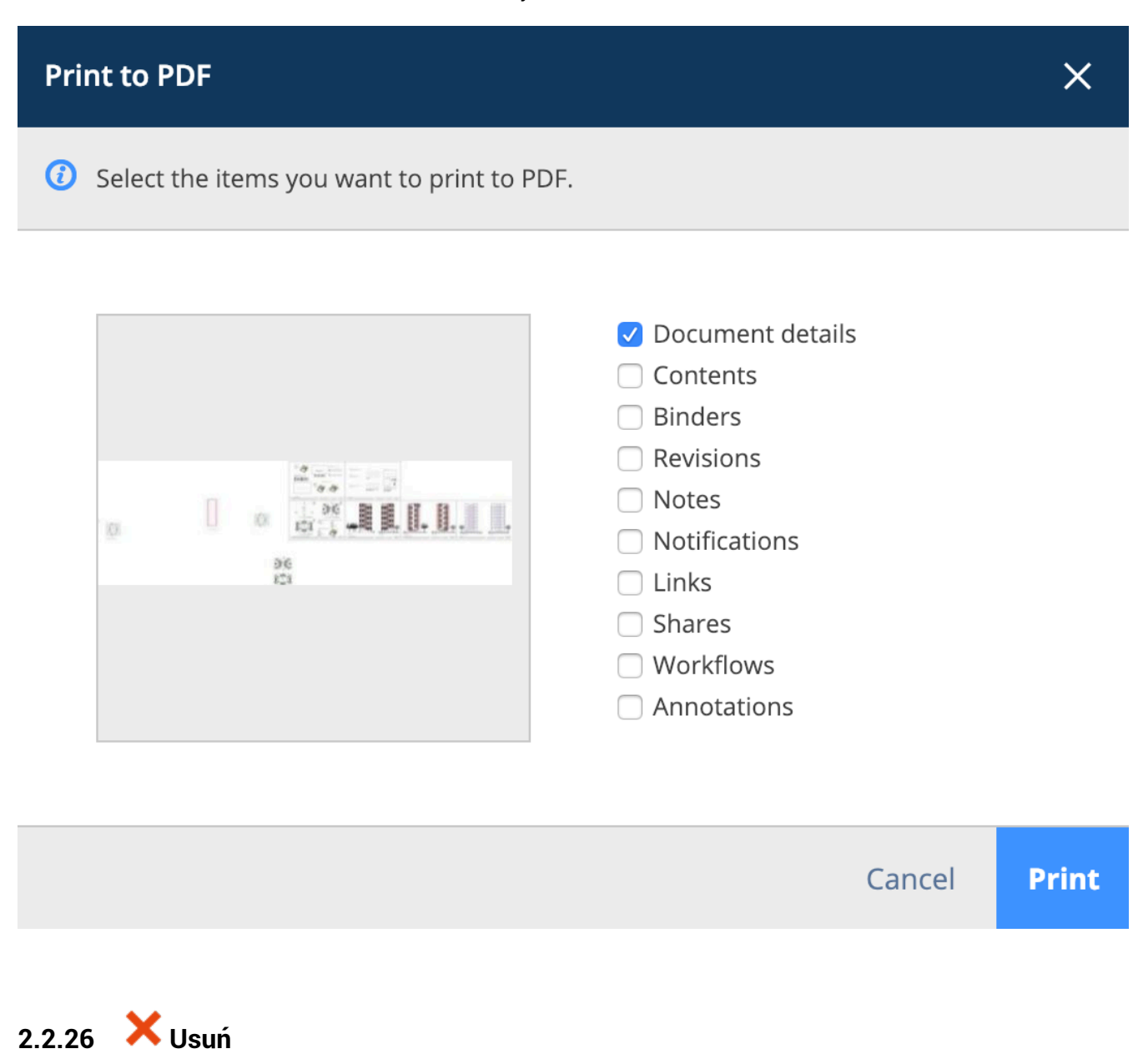

Po usunięciu dokumentu zostanie on umieszczony w koszu. Tylko administrator może uzyskać dostęp do kosza i ostatecznie go usunąć lub przywrócić do oryginalnego folderu dokumentów. Nie możesz usunąć dokumentu i przesłać dokumentu o tej samej nazwie, ponieważ usunięty dokument jest przechowywany w koszu.

# 2.2.27 🥢 Załącz dokument

Umożliwia ręczne przesłanie nowego dokumentu z lokalnego komputera i dołączenie go bezpośrednio do dokumentu lub połączenie dokumentu z innym dokumentem w projekcie. W przypadku łączenia z innym dokumentem w projekcie opcje zaawansowane pozwalają wybrać, czy chcesz połączyć określoną wersję z określoną wersją. Domyślnie dokumenty są zawsze połączone z ostatnią wersją każdego dokumentu. (2.76 on the next page) Po połączeniu dokumentu można go zobaczyć w inspektorze dokumentów i w szczegółach dokumentu. Jeśli jest połączony z innym dokumentem, zobaczysz łącze również w innym dokumencie. Podczas przesyłania plików dwg z poziomu BricsCAD lub AutoCAD za pomocą naszej wtyczki Bricsys 24/7 connect, odnośniki zostaną automatycznie połączone.

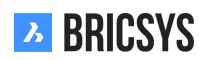

| Attach files - Tower Buildi | ng A.      | dwg               |                                |       |        |                        | ×  |
|-----------------------------|------------|-------------------|--------------------------------|-------|--------|------------------------|----|
|                             |            | Documents         |                                |       | first_ | file.txt               |    |
|                             |            | Reservation       | 15                             | 0     | Inv_N  | Mul_All_All.pdf        |    |
| ➢ Bricsys 24/7              |            | ▼ 🗎 Technical Fi  | iles                           |       | Pho_   | _Fur_B_1.png           |    |
|                             |            |                   | hpical Filos                   |       | Pla_F  | -ur_A1.png             |    |
|                             |            |                   |                                |       | RAW    | _PANASONIC_FZ8.RAW     |    |
|                             | <b>–</b>   |                   |                                |       | Tech   | nische fiche beton.jpg |    |
|                             |            | Approve           | d Technical Files - without n. |       | Tec_   | Plu_B_1.gif            |    |
|                             |            | Catalog           |                                |       | Tec_   | Saf_A1.xls             |    |
|                             | <b>v</b> / | Advanced options  | oved Technical Files           |       | _      |                        |    |
|                             | Lin        | k revision        | b (Current) 🔻                  | To re | vision | All                    |    |
|                             | Inv_       | Mul_All_All.pdf 🗙 |                                |       |        |                        |    |
|                             |            |                   |                                |       |        | Cancel                 | ОК |

# 2.2.28 🕓 Udostępnianie publiczne

Udostępniaj dokumenty osobom, które nie są częścią projektu, tworząc unikalny adres URL i wysyłając go do nich. Każdy, kto ma ten link, może otworzyć dokument w przeglądarce bez konieczności logowania się do projektu. (2.77 on the facing page) Zawsze możesz wyłączyć udział, przełączając suwak udziału publicznego w prawym górnym rogu. Po wyłączeniu udostępniania link do adresu URL przestanie działać. Uwaga: jeśli udostępnisz ponownie, wykonując tę samą czynność, zostanie wygenerowany inny adres URL, inny niż stary UR wygenerowany za pierwszym razem.

# 2.2.29 Kod QR

Dzięki tej akcji możesz wygenerować kod QR, aby wyświetlić dokument. Kod QR automatycznie połączy się z odpowiednim widokiem:

- Szczegóły dokumentu
- Przeglądanie dokumentu w przeglądarce online
- Pobieranie powiązanych dokumentów ...

Użytkownik będzie musiał zalogować się do projektu, a dostęp zostanie sprawdzony.

# 2.2.30 Powiadomienie o folderze

Wyślij powiadomienie o folderze z komentarzem i wybierz użytkowników Bricsys 24/7 z dostępem do folderu. To powiadomienie dotyczy folderu, a nie dokumentu. Jeśli chcesz wysłać powiadomienie o dokumencie, wybierz wyślij powiadomienie zamiast powiadomienia o folderze.

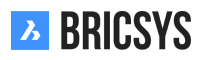

| Public share: Tower Building A.dwg                                                                                              | ×      |
|----------------------------------------------------------------------------------------------------|--------|
| The file can be accessed by anybody who has the link until you deactivate public shares                                         | aring  |
| Public sharing: OFF                                                                                                    | ] ON   |
| facade.windows@thebestwindowscompany.com 🗙                                                                                      |        |
| Please take a look at the proposed design for our project in Building A, a small change ha<br>made to the frame of the windows. | s been |

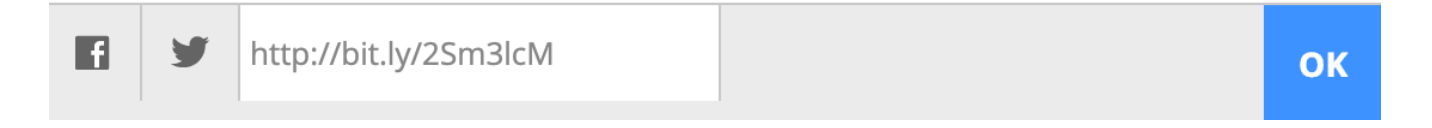

# Szczegóły dokumentu

Jeśli klikniesz nazwę dokumentu, pojawi się okno z podglądem i bardziej szczegółowymi informacjami o dokumencie. (2.78 on the next page) Zakładki u góry okna dialogowego grupują informacje według kategorii.

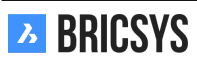

| Т | ower Building                                                       | A.dwg                                      |                                                  |                                                                          |                     |   |           |   |               |       | ×     |
|---|---------------------------------------------------------------------|--------------------------------------------|--------------------------------------------------|--------------------------------------------------------------------------|---------------------|---|-----------|---|---------------|-------|-------|
|   | Download                                                            | *                                          | •                                                |                                                                          |                     |   |           |   |               | 4     | ×     |
|   | info                                                                | F                                          | levisions                                        | 2                                                                        | Communication 1 1 1 | 1 | Workflows | 1 | Attachments 1 | Histo | ry    |
|   | Tower Buil<br>New proposal<br>Bricsys Sr<br>(1) b (2/2)<br>Proposal | Iding A<br>of tower<br>upport u<br>( 1.3 M | <b>1.dwg</b><br>building,<br>ploaded -<br>1B È ▼ | <b>4</b><br>02:12 PM<br>▼ <b>&lt;                                   </b> |                     |   | Ø         |   | 26<br>101     |       |       |
|   |                                                                     |                                            |                                                  |                                                                          |                     |   |           |   |               |       | Close |

## Informacje

**Podgląd** Po kliknięciu tego podglądu przeglądarka wyskakuje (patrz Przeglądarka dokumentów ). Jeśli przeglądarkasię nie otwiera, sprawdź, czy w przeglądarce nie ma programów blokujących okna. **Szczegóły dokumentu** 

- Nazwa i opis dokumentu
- Przesłane przez
- Data i godzina przesłania
- Stan i rozmiar dokumentu
- Metadane (jeśli dokument zawiera metadane)

# Pa

**Lokalizacja** Jaka jest lokalizacja dokumentu w projekcie i do których segregatorów dokument ten został dodany (patrz Binder ).

# S Dzielenie się informacjami

# Pokazuje, komu i przez kogo dokument został udostępniony publicznie.

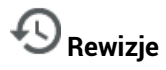

Daje przegląd wszystkich wersji dokumentu. Kliknij wersję, aby otworzyć szczegóły wersji w panelu po prawej stronie. (2.79 on the facing page)

Najedź kursorem na wersję

- Pobierz
- Drukuj do pliku PDF
- Usuń (tylko jeśli masz uprawnienia do usuwania dokumentu, a administrator projektu zezwolił na usuwanie poprawek)

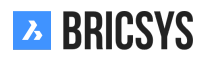

| Tower Buildin | g A.dwg                                          |             |                                                                         |                |       |                                                           |                     |        | ×     |
|---------------|--------------------------------------------------|-------------|-------------------------------------------------------------------------|----------------|-------|-----------------------------------------------------------|---------------------|--------|-------|
| 🖊 Download    | ♣                                                | Ŧ           |                                                                         |                |       |                                                           |                     |        | ×     |
| info          | R                                                | evisions    | 2                                                                       | Communication  | 1 2 2 | Workflows 1                                               | Attachments 1       | Histor | у     |
| b Ne<br>a Fir | Brics     w proposa     w proposa     st proposa | sys Support | ort revised - 02:1<br>r building A<br>ort uploaded - 01<br>r building A | 2 PM<br>:57 PM |       | <u>a</u>                                                  |                     |        |       |
|               |                                                  |             |                                                                         |                |       | First proposal of tower building Bricsys Support uploaded | g A<br>I - 01:57 PM |        |       |
|               |                                                  |             |                                                                         |                |       | ( a (1/2) ( 1.3 MB )<br>Proposal                          | *                   |        |       |
|               |                                                  |             |                                                                         |                |       |                                                           |                     |        | Close |

Kliknięcie określonej wersji spowoduje odfiltrowanie komunikacji i załączników na odpowiednich kartach do wybranej wersji. **Communicator** (2.80) Panel komunikacyjny zapewnia łatwy przegląd całej komunikacji dotyczącej dokumentu.

Rysunek 2.80

| Tower Building | A.dwg                                                   |                     |                                                                                                    |                                                                                | ×                                   |
|----------------|---------------------------------------------------------|---------------------|----------------------------------------------------------------------------------------------------|--------------------------------------------------------------------------------|-------------------------------------|
| 🖊 Download     | <b>↓</b> ▼                                              |                     |                                                                                                    |                                                                                | <                                   |
| info           | Revisions 2                                             | Communication 1 2 2 | Workflows 1                                                                                         | Attachments 1                                                                  | History                             |
|                | ▼                                                       | Revision a 🔹        | Alignment for better<br>Today 02:06 PM<br>Bricsys Support                                           | visual symmetry                                                                |                                     |
| 02:06 PM       | Alignment for better visual sym                         | metry               | A small adjustment has been m<br>floor to create a visual symmet<br>naked eye it will look symmetri | nade to the alignment of the faca<br>ry. Although they are not exactly<br>cal. | de on the upper<br>the same, to the |
|                | 🔥 📑 Bricsys Support attach                              | ned a <b>Note</b>   |                                                                                                    |                                                                                |                                     |
| 02:03 PM       | Proposal                                                |                     |                                                                                                    |                                                                                |                                     |
|                | 孩 🗐 Bricsys Support send                                | a Notification      |                                                                                                    |                                                                                |                                     |
| 02:00 PM       | Bricsys 24/7 Demo Area: Tower<br>Document Notification. | Building A.dwg -    |                                                                                                    |                                                                                |                                     |
|                |                                                         |                     |                                                                                                    |                                                                                | Close                               |

Możesz łatwo filtrować według rodzaju komunikacji i której wersji odpowiada komunikacja. Rodzaje komunikacji:

- Adnotacje
  - Zawsze stosuj do konkretnej wersji dokumentu. Ponieważ adnotacja jest tworzona w naszej przeglądarce dokumentów online.
- Powiadomienie
  - Zawsze stosuj się do dokumentu, niezależnie od przeglądanej wersji
- Notatka
  - Zawsze stosuj się do dokumentu, niezależnie od przeglądanej wersji
- Komunikaty dotyczące przepływu pracy
  - Gdy użytkownik wykonuje zadanie i dodaje komentarze, są one przechowywane jako komunikaty przepływu pracy

# **D** Schematy pracy

Panel przepływów pracy pokazuje najpierw wszystkie aktywne przepływy pracy. W menu rozwijanym można również wyświetlić zakończone i anulowane przepływy pracy dołączone do tego dokumentu. (2.81 on the facing page) Aktywne przepływy pracy pokazują aktywne zadania, jeśli masz aktywne zadanie, przycisk odpowiedzi zaprasza do wykonania zadania. Zakończone i anulowane przepływy pracy pokazują całą historię przepływu pracy.

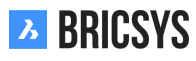

| Tower Building A.dwg                                                                     | ×                                                                                                    |  |  |  |  |  |  |
|------------------------------------------------------------------------------------------|----------------------------------------------------------------------------------------------------|--|--|--|--|--|--|
| 🖊 Download 🔸 👻                                                                           | • • •                                                                                                    |  |  |  |  |  |  |
| info Revisions 2 Communication 1 1                                                       | 1 Workflows 1 Attachments 1 History                                                                                                    |  |  |  |  |  |  |
| Active workflows                                                                         | Do you approve this Technical File?                                                                                                    |  |  |  |  |  |  |
| Approval of Technical Files V5: Tower ③<br>Building A.dwg (a)                            | Active since: Today 01:57 PM Due: 01/10 Thursday 01:57 PM Assigned to: Assigned to WF_Architects, The first who reacts                                        |  |  |  |  |  |  |
| Coordinator: Bricsys Support<br>Due: 01/03 Thursday 01:57 PM<br>Tasks assigned to you: 1 | Bricsys Support, Frederik Van Hoyweghen,<br>Mathias Everaert and Simon Beurms.                                                                                |  |  |  |  |  |  |
|                                                                                          | B View complete task history                                                                                                    |  |  |  |  |  |  |
|                                                                                          | Do you approve this Technical File?                                                                                                    |  |  |  |  |  |  |
|                                                                                          | Active since:         Today 01:57 PM         Due:         01/03 Thursday 01:57 PM           Assigned to:         Assigned to Contractor, The first who reacts |  |  |  |  |  |  |
|                                                                                          | Mathias Everaert NOT RESPONDED YET                                                                                                    |  |  |  |  |  |  |
|                                                                                          | View complete task history                                                                                                    |  |  |  |  |  |  |
|                                                                                          |                                                                                                    |  |  |  |  |  |  |
|                                                                                          | Close                                                                                                    |  |  |  |  |  |  |

Załączniki (2.82 on the next page) Panel załączników jest podzielony na:

- · Lewa strona: dokumenty i formularze, które są częścią tego dokumentu
  - Na przykład Plik techniczny należący do rysunku
- · Prawa strona: dokumenty, których częścią jest ten dokument
  - Na przykład Ten rysunek (odnośnik) jest częścią rysunku głównego

| Tower Buildin       | g A.dwg                                      |                                 |                      |                                                |                 | ×       |
|---------------------|----------------------------------------------|---------------------------------|----------------------|------------------------------------------------|-----------------|---------|
| 🖊 Download          | <b>↓</b> .                                   |                                 |                      |                                                |                 |         |
| info                | Revisions                                    | 2                               | Communication 1 2 2  | Workflows 1                                    | Attachments 3   | History |
|                     |                                              |                                 | Tower Building A.dwg | Revision b                                     | •               |         |
| 📰 Meta da<br>Upload | ata: Building project<br>ed by Bricsys Suppo | - BB, Building B<br>rt 05:09 PM | •                    | Tower Building B.dwg<br>Uploaded by Bricsys St | upport 02:11 PM | •       |
| P Technic Upload    | al File Facade Windo<br>ed by Bricsys Suppol | ow Type 1.pdf<br>rt 02:08 PM    | Ø                    |                                                |                 |         |
|                     |                                              |                                 |                      |                                                |                 |         |
|                     |                                              |                                 |                      |                                                |                 |         |
|                     |                                              |                                 |                      |                                                |                 |         |
|                     |                                              |                                 |                      |                                                |                 | Close   |

# 2.2.31 Reports

Important notice: we are redesigning the reports app into a new workflow reporting tool. The current report app lets you revise your tasks and do workflow auditing. (2.83)

Rysunek 2.83

| ,     | Period                | 1/28/20         | 19 - 02 | /27/2019            | All workflows |                    | All folders            |          | All actors  |             |
|-------|-----------------------|-----------------|---------|---------------------|---------------|--------------------|------------------------|----------|-------------|-------------|
| Appro | val of Technical File | s V4 🔺          | Attac   | hed to              |               | Actor              |                        | Activity |             | Runtime     |
| 品     | Approval of Techni    | cal Files V4: B |         | BC1_Akoestiek_DR_   | _Chapoo_Pr    | Bricsys Support, N | lathias Everaert, Fred | Approval | by Contrac  | 345d 4h 53m |
| Appro | val of Technical File | s V5 🔺          | Attac   | hed to              |               | Actor              |                        | Activity |             | Runtime     |
| 品     | Approval of Techni    | cal Files V5: C | L       | Con_HVAC_B_0.pdf    |               | Bricsys Support, N | lathias Everaert, Fred | Approval | by Architec | 2d 5h 24m   |
| 品     | Approval of Techni    | cal Files V5: P | Ð       | Pla_Dec_C_All.dwg   |               | Mathias Everaert,  | Bricsys Support        | Rework / | Disapprov   | 8d 5h 12m   |
| 品     | Approval of Techni    | cal Files V5: P | •       | Pla_HVAC_A_1(1).dwg | g             | Mathias Everaert   |                        | Approval | by Contrac  | 8d 6m       |
| 品     | Approval of Techni    | cal Files V5: P |         | Pla_HVAC_A_2.dwg    |               | Mathias Everaert,  | Frederik Van Hoyweg    | Approval | by Architec | 8d 5h 14m   |
| 品     | Approval of Techni    | cal Files V5: P |         | Pla_HVAC_B_1(1).dwg | g             | Mathias Everaert,  | Bricsys Support, Fred  | Approval | by Architec | 43d 5h 49m  |
| 品     | Approval of Techni    | cal Files V5: T | X       | Tec_Fur_B_4.xls     |               | Bricsys Support, N | lathias Everaert, Fred | Approval | by Architec | 1d 2h 45m   |

## Tasks

Take a look at the MyTasks app which replaced the old tasks overview from the reports app.

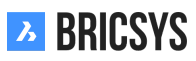

# 2.2.32 Calendar

Project-specific calendars allow participants to manage, track and lock all events. (2.84)

| እ  | Bricsys*24/7   | Calendar 🔹   | ≡・       | ➡ ► Sky Office & Housing    |      |                               |                 |                |                 | Q (            | ?   | •        |    |
|----|----------------|--------------|----------|-----------------------------|------|-------------------------------|-----------------|----------------|-----------------|----------------|-----|----------|----|
| ຜ  | Dashboard      | 17 Timetable | 🛱 Ado    | i event 🗎                   |      | <b>,</b>                      | Today 📢 🤞       | Juli 2017 🕨 🕨  |                 | () 17          |     | ₩ Ξ      |    |
| ŤΞ | Structure      | 17 Planning  |          | Monday 24/07                | 7    | Tuesday 25/07                 | Wednesday 26/07 | Thursday 27/07 | 7 Friday 28/07  | Saturday 29/07 | Sun | day 30/0 | 07 |
| æ  | Addressbook    |              | 01:00 PM |                             |      |                               |                 |                |                 |                |     |          |    |
| Ē  | Calendar       |              | 02:00 PM |                             |      |                               |                 |                |                 |                |     |          |    |
| Ē  | Tasks          |              | 03:00 PM |                             | e    | 03:00 PM                      |                 |                |                 |                |     |          |    |
| ⊠  | Messenger      |              |          |                             |      | Conference call<br>Architects |                 |                |                 |                |     |          |    |
| "  | Forums         |              | 04:00 PM | 04:00 PM<br>Contractor meet | ting |                               |                 |                |                 |                |     |          |    |
| ሌ  | Workflows      |              | 05:00 PM |                             |      |                               |                 |                | Upload plans to |                |     |          |    |
| ⊞  | Forms          |              | 06-00 PM |                             |      |                               |                 |                | server          |                |     |          |    |
| ¢  | ВІМ            |              | 00.0011  |                             |      |                               |                 |                |                 |                |     |          |    |
| 4  | Administration |              | 07:00 PM |                             |      |                               |                 |                |                 |                |     |          |    |
|    |                |              | 08:00 PM |                             |      |                               |                 |                |                 |                |     |          |    |
|    |                |              |          |                             |      |                               |                 |                |                 |                |     |          |    |
|    |                |              | 09:00 PM |                             |      |                               |                 |                |                 |                |     |          |    |
|    |                |              | 10:00 PM |                             |      |                               |                 |                |                 |                |     |          |    |
| 0  | Collapse menu  |              |          |                             |      |                               |                 |                |                 |                |     |          |    |

# Rysunek 2.84

# 2.2.33 Add event

When clicking on the current date or any future date in the calendar, a dialog will popup to add the new event. You can also click the action menu "Add event". (2.85 on the facing page) In the dialog you need to give in the:

- · Name of the event
- Type of the event
- · Description to the event

# Add an attachment to the event

You can add an attachment to the event by selecting a document on Bricsys 24/7 or uploading a new document from your local computer.

# Choose a type of event

There are multiple types of events available:

- Meeting (default)
- Call
- Public holiday
- Task
- Travel
- Vacation
- Birthday

# Choose status of the event

Depending on the type of the event you chose, multiple statuses might become available: Meeting

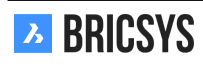

| Add event                         |                            |    |                                |          |      |            |           | × |
|-----------------------------------|----------------------------|----|--------------------------------|----------|------|------------|-----------|---|
| February review                   | N                          |    | Q.                             | <b>ب</b> | Meet | ing 🔻      | Confirmed | • |
| Start                             | 03/01/2019                 | 0  | O4:00 PM                       | End      |      | 03/01/2019 | O4:00 PM  |   |
| Send remine                       | der                        | 1  | 1 day(s) v before event starts |          |      |            |           |   |
|                                   |                            | То |                                |          |      |            |           | * |
| Attendee(s)                       |                            | То |                                |          |      |            | *         |   |
| Ask confirmation                  |                            |    |                                |          |      |            |           |   |
|                                   | Attendees will be informed |    |                                |          |      |            |           |   |
| B / U ≡ ≡ ≡ +≡ ≡ t ≣ ⊞ ⊂ Normal Ø |                            |    |                                |          |      |            |           |   |

| Cancel | Save |
|--------|------|
|        |      |

- Confirmed (default)
- Tentative
- Canceled

Task

- Assigned
- Completed
- Completed 75%
- Completed 50%
- Completed 25%
- In progress
- On hold
- Open (default)
- Postponed

# C Recurrent event

If you want an event to repeat itself, you can click the recurrent event icon and select the time to repeat in:

- days
- weeks

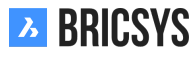

- months
- years

And select the date that the event should stop repeating itself.

# Add attendees

Select the users that attend or are assigned to this event.

# Add a reminder

You can select to send a reminder to users before the event starts.

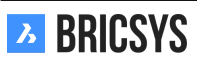

# 2.2.34 Relations

Define new relations, edit and delete existing ones. A relation is a tree structure that can be used as a field within a form in order to get a structured overview of your data. (2.86 on the next page)

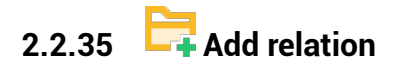

(2.87 on page 95)

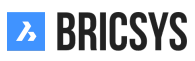

|         | Add new relation       |
|---------|------------------------|
|         | □ ▼ • • Site structure |
|         | Admin                  |
|         | □ ► Lower level        |
|         | □ ► Ground floor       |
|         | □ ► Level 2            |
|         | □ ► Level 3            |
|         | □ ► Level 4            |
|         | 🕂 Add item             |
|         | Daycare                |
|         | □ ► Ground floor       |
|         | 🕂 Add item             |
|         | □ ▼ Tower              |
|         | □ ► Lower level        |
|         | □ ► Ground floor       |
| BRICSYS | ► Level 2              |

| Add item                                                                             |              |           |           |      |   |   |          |   |    |    |     |      | ×   |
|--------------------------------------------------------------------------------------|--------------|-----------|-----------|------|---|---|----------|---|----|----|-----|------|-----|
| i To add an item to your structure, choose a name and set the default access rights. |              |           |           |      |   |   |          |   |    |    |     |      |     |
| Name                                                                                 |              | SA        |           |      |   |   |          |   |    |    |     |      |     |
| Description                                                                          |              | Site A    |           |      |   |   |          |   |    |    |     |      |     |
| 🗹 Upload CSV                                                                         | '            |           |           |      |   |   |          |   |    |    |     |      |     |
| 😒 site a.csv                                                                         |              |           |           |      |   |   |          |   |    |    |     |      | ×   |
| Choose the defau                                                                     | ult access r | ights fo  | or all ro | oles |   |   |          |   |    |    |     |      |     |
| Actions                                                                              | ٢            | ē         | ŧ         | +    | € | ☆ | <b>_</b> | × | 2+ | E: | <   | 5    |     |
| Rights                                                                               | 22           |           |           |      |   |   |          |   |    |    |     |      | •   |
| • Disabled 🎴                                                                         | Enabled      | for all i | items     |      |   |   |          |   |    |    |     |      |     |
|                                                                                      |              |           |           |      |   |   |          |   |    |    | Cai | ncel | Add |

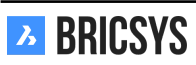

## 2.2. APLIKACJE

**Name** When creating a new relation, you need to define the name of your highest level. That's the relation name users will always see first. The root element of the tree. When using a relation field in a metadata form, the name will be used to generate the document name.

**Description** Additionally, you can add a description to describe in more detail what it's about. This comes in very handy when you work with coded values like "BA, Building A" where "BA" is the actual name and "Building A" the description.

**CSV** In case you already have the structure defined in a spreadsheet, you can easily upload the structure to Bricsys 24/7 by exporting it to a CSV file.

**UTF-8 encoding** Be aware that the system will process your data in UTF-8 format. Make sure when exporting your CSV that UTF-8 is the chosen encoding. If you see strange characters in your relation after you uploaded the CSV, your encoding is probably not set correctly.

Format In order for the system to correctly create your relation you need to follow a simple set of rules:

- · Each line can only have one new level
- · After each new level, you can add a description (not required)
- · The highest level may or may not be defined

Example CSV:

| SA | Site A |            |         |  |
|----|--------|------------|---------|--|
| SA | BA     | Building A |         |  |
| SA | BA     | FL1        | Floor 1 |  |
| SA | BA     | FL2        | Floor 2 |  |

Example CSV without repeating previous levels:

| SA | Site A<br>BA | Building A |                    |  |
|----|--------------|------------|--------------------|--|
|    |              | FL1<br>FL2 | Floor 1<br>Floor 2 |  |

Example CSV without defining the highest level "SA, Site A" and without repeating previous levels:

| BA | Building A |         |
|----|------------|---------|
|    | FL1        | Floor 1 |
|    | FL2        | Floor 2 |

All of the above examples will have the same result: (2.88 on the next page)

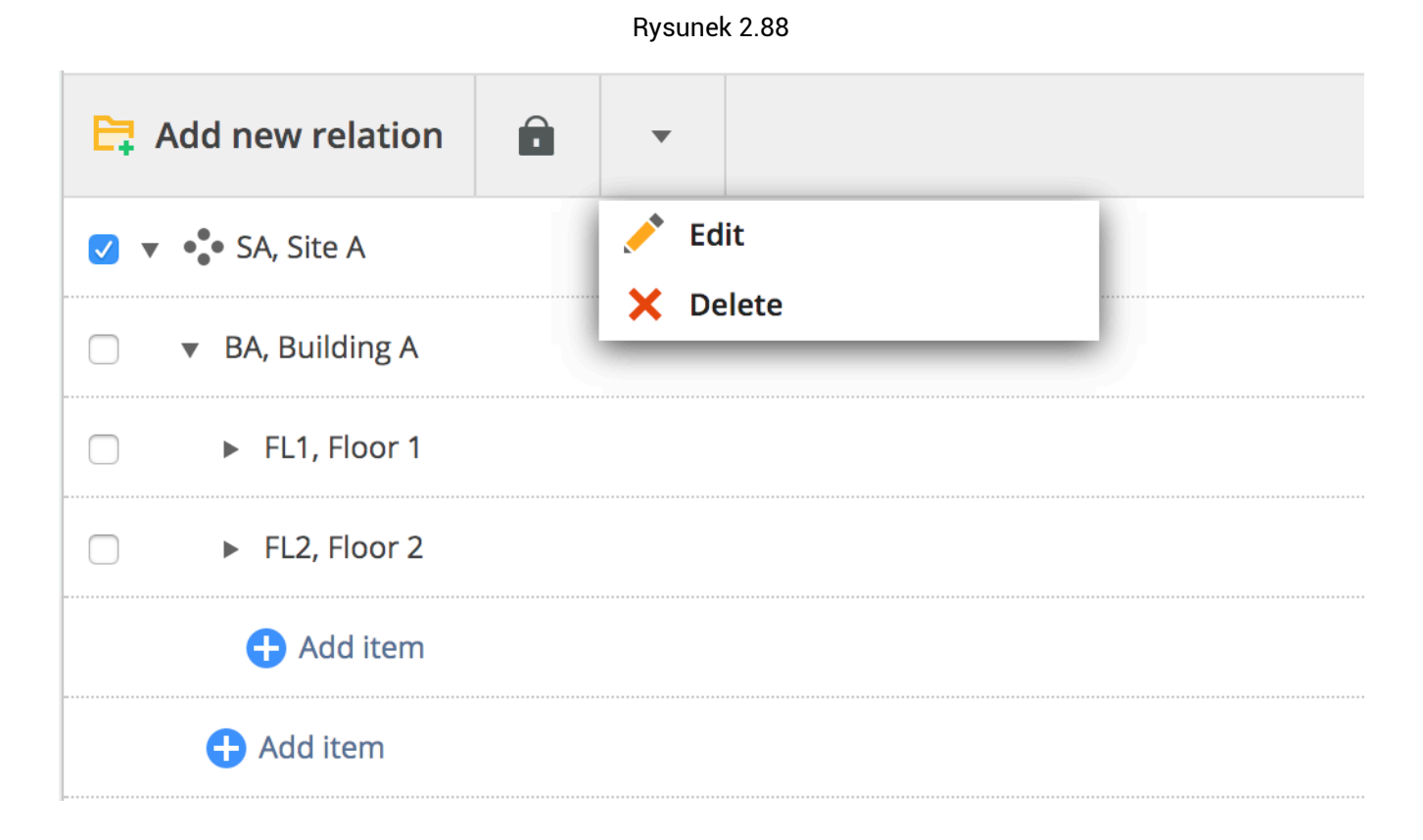

#### Access

You can set role access for each level in the relation by going to the folder access in administration or by selecting a relation level and clicking the access icon in the top menu. (2.89)

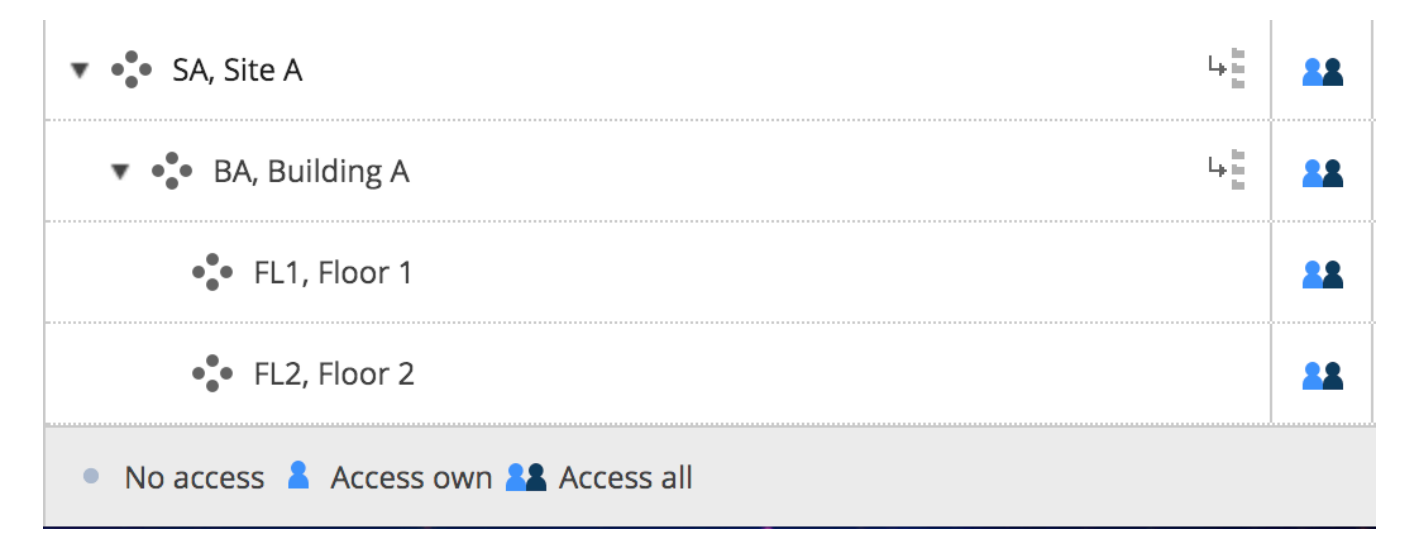

# 2.3 Zarządzanie projektami

# 2.3.1 Konfigurowanie metadanych

Formularze są doskonałym narzędziem do zapisywania wszelkiego rodzaju danych w Bricsys 24/7. Jednym z najczęstszych przypadków użycia są metadane, dodatkowe informacje do dokumentu w celu łatwego grupowania dokumentów i wyszukiwania tych danych w całym projekcie. Wykonaj poniższe czynności, aby pomyślnie tworzyć przepływy pracy i zarządzać nimi w projekcie.

- 1. Dodaj folder formularza
- 2. Utwórz formularz
- 3. Ustaw dostęp
- 4. Załącz formularz
- 5. Rezerwacje

Once the metadata is set up you can upload a document with metadata, use the filter in the documents app or the advanced searchto find the documents based on the metadata throughout the project.

# Folder formularza

Upewnij się, że projekt zawiera folder typu Workflow i masz dostęp do tego folderu. Po skonfigurowaniu aplikacja Przepływy pracy będzie dostępna na pasku aplikacji po lewej stronie.

# Utwórz formularz

W folderze formularzy kliknij czynność "Dodaj formularz", aby otworzyć edytor formularzy. Edytuj nazwę formularza w lewym górnym rogu, klikając nazwę. (2.90) W lewym panelu wyświetlanych jest wiele typów pól formularza.

| Form editor      | - DOC naming              | convention  |                         |       |           |   | ×     |
|------------------|---------------------------|-------------|-------------------------|-------|-----------|---|-------|
| DOC na           | aming conventi            | on 🖉        | Save                    |       |           | И | Ô     |
| ABC<br>Text      | 123<br>Number             | Choice      | Location<br>Select item |       | Unique ID |   |       |
| L<br>Time        | 17<br>Date                | Address     | Building                |       | Document  |   |       |
| Checkbox         | Counter                   | Table       | Floor                   | •     |           |   |       |
| (\$)<br>Currency | + -<br>× =<br>Calculation | ★<br>Rating | Select item             | ~     |           |   |       |
| T<br>Title       | Image                     | Document    | Discipline              | <br>V |           |   |       |
| relation         |                           |             |                         |       |           |   |       |
|                  |                           |             |                         |       |           |   |       |
|                  |                           |             |                         |       |           |   |       |
|                  |                           |             |                         |       |           |   | Close |

Rysunek 2.90

W prawym górnym rogu możesz przełączać, jak użytkownicy przechodzą z jednego pola do drugiego.

**Pola formularza** Pola formularza to elementy zawierające dane. Po prostu wybierz żądane pole formularza i upuść je po prawej stronie. Sam formularz ma dwa panele. Możesz upuścić pola formularza po obu stronach. (2.91 on the facing page) Po usunięciu pola formularza można dostosować ustawienia tego pola. Każde pole ma swoje własne ustawienia. Kliknij ikonę klucza, aby ponownie otworzyć ustawienia pola formularza.

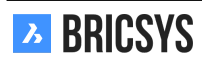

| DOC na           | ming convention           | on 🥒                                                       |                                 | Save                                                                   |  |
|------------------|---------------------------|------------------------------------------------------------|---------------------------------|------------------------------------------------------------------------|--|
| ABC<br>Text      | 123<br>Number             | Choice                                                     |                                 | Location<br>Select item                                                |  |
| L<br>Time        | 17<br>Date                | Use a choice field<br>choices. Choose<br>create the choice | d to sel<br>an exis<br>es of yo | lect a predefined selection of<br>sting form as choices or<br>our own. |  |
| Checkbox         | Counter                   | Table                                                      |                                 | Floor                                                                  |  |
| (\$)<br>Currency | + -<br>× =<br>Calculation | *<br>Rating                                                |                                 | Select item                                                            |  |
| T<br>Title       | Image                     | Document                                                   |                                 |                                                                        |  |
| relation         |                           |                                                            |                                 |                                                                        |  |

**Pole wyboru** Pole wyboru to lista rozwijana zawierająca opcje do wyboru przez użytkownika. Możesz samodzielnie dodać wybory. Każdy wybór składa się z nazwy i opisu. Nazwa jest wymagana i zostanie użyta w przypadku użycia metadanych do zdefiniowania nazwy dokumentu. (2.92 on the next page) Zamiast dodawać opcje ręcznie, możesz "użyć istniejącego formularza jako opcji". Klikając łącze, pojawia się nowe okno dialogowe z pytaniem, który formularz chcesz użyć i które pola chcesz wyświetlić w menu rozwijanym. (2.93 on page 101)

|   | D  | iscipline                  |                 | × 0 | 団 |
|---|----|----------------------------|-----------------|-----|---|
|   |    | -                          |                 |     | • |
|   | 1. | Option                     | Add description |     | × |
| 1 | 2. | Option                     | Add description |     | × |
|   | 3. | Option                     | Add description |     | × |
|   | Ð  | add choice                 |                 |     |   |
|   | Us | e existing form as options | 5 🗙             |     |   |
|   |    | Sort values                |                 |     |   |
|   |    | Make this field required   |                 |     |   |

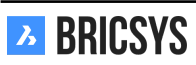

| Choo       | ose form                                           |        |             | × |
|------------|----------------------------------------------------|--------|-------------|---|
| <b>i</b> s | elect the form and the fields you want to view ins | ide th | e dropdown. |   |
|            | 🗄 Change Request                                   | 0      | Name        |   |
|            | Contractors and subcontractors                     | 0      | Description |   |
|            | 📰 Countries                                        |        |             |   |
| 0          | 📰 Discipline                                       |        |             |   |
|            | 📰 Floor                                            |        |             |   |
|            | 📰 Form                                             |        |             |   |
|            | 🔚 Function                                         |        |             |   |
|            | Investment Demand                                  |        |             |   |

ОК

**Unikalne pole licznika** To pole umożliwia dodanie licznika na końcu nazwy dokumentu, jeśli zdecydujesz się zmienić nazwę dokumentów na podstawie wprowadzonych metadanych. (2.94) Wyszuka liczbę wierszy, które

Rysunek 2.94

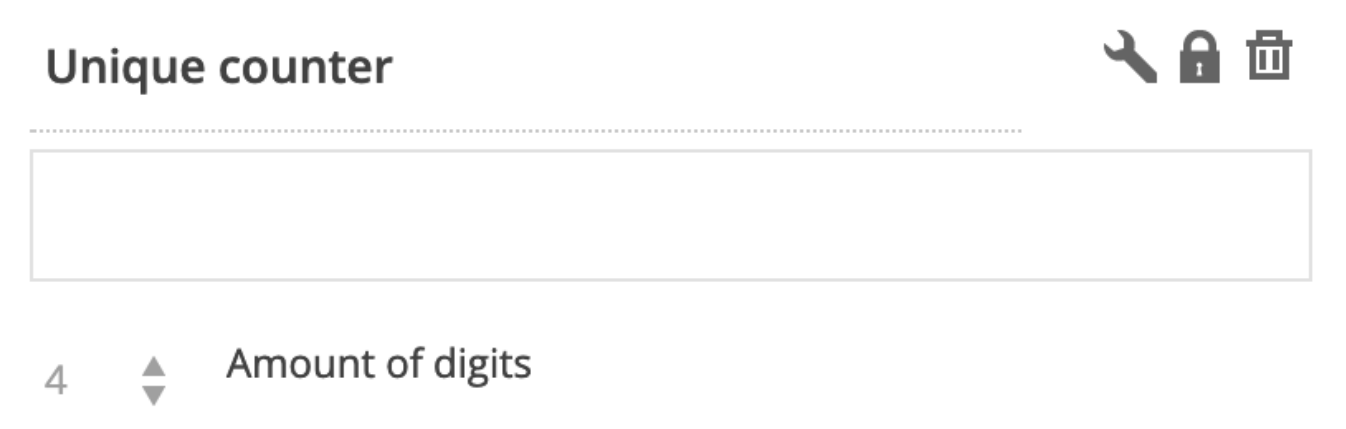

Count all rows

już zawierają te same dane. Jeśli żaden nie ma tych samych danych, liczba będzie wynosić 1. Jeśli istnieją już 2 wiersze z tymi samymi danymi, liczba będzie wynosić 3. Możesz wybrać liczbę używanych cyfr: od 1 do maksymalnie 10. Wybranie 4 cyfr zmieni liczbę "1" na "0001". Nazwą dokumentu może być: PL\_HVAC\_0001.dwg

**Pole dokumentu** Jeśli chcesz pracować z metadanymi, pamiętaj o dodaniu pola dokumentu do formularza. Jeśli chcesz mieć różne metadane dla każdej zmiany dokumentu, zaznacz pole "Link do wersji".

## Dostęp do formularza

Jako administrator możesz zdefiniować dostęp do formularza, przechodząc do opcji Administracja> Administrowanie tabelami. Podobnie jak dostęp do folderu, możesz ustawić dostęp według roli i formularza. (2.95) Istnieje

Rysunek 2.95

| For: Architect A 🔻 | ٢  | +  | <u>/*</u> | × |   |
|--------------------|----|----|-----------|---|---|
|                    | *  | -  | -         | • | • |
| Building Metadata  | 22 | ** | **        | * | ٩ |
| Type document      | 22 | 22 | 22        | ~ | ٩ |
| Discipline         | 22 | 22 | 22        |   | ٩ |
| Building           | 22 | 22 | 22        |   | ٩ |
| Floor              | 22 | 22 | 22        |   | ٩ |
| Document           | 22 | 22 | 22        |   | 4 |

tylko widok całego dostępu w formularzach. Otwórz formularz, aby wyświetlić pola formularza i ustawić indywidualny dostęp do pól. Teraz dostęp do formularza może być początkowo nieco trudny, spójrz na wpis Administracja Tabelą, aby lepiej zrozumieć.

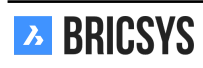

**Brak dostępu** Gdy rola ma uprawnienia dodawania, a formularz jest używany jako metadane, pola formularza z dostępem dodawania zostaną wyświetlone w oknie dialogowym przesyłania.

**Dostęp do edycji** Gdy rola ma uprawnienia do edycji, a formularz jest używany jako metadane, pola formularza z uprawnieniami do edycji będą edytowalne, jeśli użytkownik będzie mógł edytować dokument.

#### Załącz formularz

Po zapisaniu formularza możesz dołączyć go do dokumentu lub folderu. Jeśli chcesz pracować z metadanymi, administrator projektu musi załączyć formularz do folderu w Administracja> Struktura. (2.96)

Rysunek 2.96

| Folder                | Description                                                                                                    | Author           |
|-----------------------|----------------------------------------------------------------------------------------------------|------------------|
| Documents             |                                                                                                    |                  |
| □ ► 🗎 Reservations    |                                                                                                    | Mathias Everaert |
| 🗌 🕨 🛅 Technical Files |                                                                                                    |                  |
| 🗆 🕨 🛅 Plans           |                                                                                                    |                  |
| 🗌 🕨 🛅 Airport models  |                                                                                                    |                  |
| Building models       | _^                                                                                                    |                  |
|                       |                                                                                                    |                  |
| 🗌 🕨 🛅 My Reports      |                                                                                                    |                  |
| □ ► 🗎 Pictures        |                                                                                                    |                  |
| 0                     |                                                                                                    |                  |
| Calendar              |                                                                                                    |                  |
|                       |                                                                                                    |                  |
|                       | Folder         >       Documents         >       Cocuments         >       Reservations         >       Technical Files         >       Plans         >       Airport models         >       Building models         >       My Reports         >       Plans | Description      |

**Zmień nazwę przesłanych dokumentów** Możesz zmieniać nazwy dokumentów na podstawie danych wpisanych w formularzu. Jest to idealne rozwiązanie dla wszystkich, którzy chcą mieć uporządkowaną nazwę dla swoich dokumentów. Zmiana nazwy umożliwia również dodawanie rezerwacji . Administrator może również zdefiniować domyślne metadane dla folderu, aby użytkownik nie musiał wybierać wszystkich wartości za każdym razem, gdy przesyłany jest nowy dokument. Domyślna wartość: Możesz wstępnie zdefiniować wartości metadanych dla każdego folderu. Pozwala to ustawić wartości, aby użytkownik nie musiał ich ponownie wybierać i wystarczył wypełnić niezbędne metadane.

## Rezerwacje

Nie jest niczym niezwykłym, że menedżerowie dokumentów mają już całą listę dokumentów, które mają zostać utworzone dla projektu. Z rezerwacjami możesz dodać puste dokumenty, które są zastępcze dla prawdziwego dokumentu. Aby pracować z rezerwacjami, w załączonym formularzu należy zaznaczyć opcję "Zmień nazwę przesłanych dokumentów na podstawie zawartości pola". Otwórz folder dokumentów i wybierz z menu akcję "Dodaj rezerwację". Możesz dodać do 50 rezerwacji jednocześnie. W poniższym przykładzie dodajemy 3 rezerwacje: (2.97 on the following page) Skutkuje to 3 rezerwacjami: (2.98 on the next page) Rzeczywisty dokument można dodać jako poprawkę, która zastąpi symbol zastępczy. Po dodaniu dokumentu nazwa rezerwacji zostanie zaktualizowana z "Rezerwacja - PL\_HVAC\_B\_3\_0001" na "PL\_HVAC\_B\_3\_0001". W ten sposób możesz łatwo śledzić brakujące dokumenty.

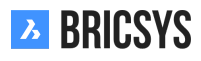

# Add reservation × Add reservations 3 3 Type a description PLA, Plan PLA, Plan HVAC, Heating Ventilation AirConditioning Image: B, Building B Image: State State

#### Rysunek 2.98

| Name                            | Size | Status | Type document | Discipline       | Building      | Floor |
|---------------------------------|------|--------|---------------|------------------|---------------|-------|
| Reservation - PLA_HVAC_B_3_0003 |      | Draft  | PLA, Plan     | HVAC, Heating Ve | B, Building B | 3     |
| Reservation - PLA_HVAC_B_3_0002 |      | Draft  | PLA, Plan     | HVAC, Heating Ve | B, Building B | 3     |
| Reservation - PLA_HVAC_B_3_0001 |      | Draft  | PLA, Plan     | HVAC, Heating Ve | B, Building B | 3     |

## Wyszukiwanie zaawansowane

Teraz, gdy używasz metadanych w swoim projekcie, możesz łatwo przeszukiwać te metadane. Przejdź do wyszukiwania zaawansowanego, wpisując pole wyszukiwania w prawym górnym rogu i klikając przycisk "Wyszukiwanie zaawansowane". (2.99 on the facing page)

Kliknij przycisk opcji "metadane", aby wyszukać metadane, wybierz formularz i dodaj kryteria. W tym przykładzie wyszukujemy wszystkie plany HVAC na trzecim piętrze budynku B. Bricsys 24/7 przeszuka cały projekt w poszukiwaniu dokumentów spełniających Twoje kryteria i zwróci te, do których masz dostęp. (2.100 on the next page)

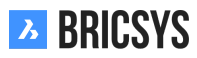

Search

Q

# **Advanced search**

Rysunek 2.100

| Advanced search |                     | ×                                   |
|-----------------|---------------------|-------------------------------------|
| O Documents     | Name  Add more      |                                     |
| Communication   | Type  All Add more  | ▼                                   |
| • Meta data     | Building Metadata 🔹 |                                     |
|                 | Type document       | Pla, Plan 🔻                         |
|                 | Discipline          | HVAC, Heating Ventilation AirCondit |
|                 | Building            | B, Building B                       |
|                 | Floor               | 3                                   |

| Cancel | Search |
|--------|--------|
|        |        |

# Filtr

W aplikacji do obsługi dokumentów możesz filtrować metadane za pomocą "&" i "I". Poniższy przykład zwraca wszystkie dokumenty, które spełniają kryteria "PLA", "HVAC", "B", "3". (2.101) Użyj przycisku "..." w prawym górnym

Rysunek 2.101

| 🚹 Upload 🚽      | •          |           |      |        |           | PLA & HVA  | C & B &3      |       | Y | , | i |   |   |   |   |
|-----------------|------------|-----------|------|--------|-----------|------------|---------------|-------|---|---|---|---|---|---|---|
| Name            |            |           | Size | Status | Type docu | Discipline | Building      | Floor |   | Ð | ☆ | Ξ | ሕ | < | Ø |
| Reservation     | - PLA_HVAC | _B_3_0003 |      | Draft  | PLA, Plan | HVAC, Heat | B, Building B | 3     | • | a | • | • | • | • | • |
| 🗆 🖻 Reservation | - PLA_HVAC | _B_3_0002 |      | Draft  | PLA, Plan | HVAC, Heat | B, Building B | 3     | • | a | • | • | • | • | • |
| 🗆 🖻 Reservation | - PLA_HVAC | _B_3_0001 |      | Draft  | PLA, Plan | HVAC, Heat | B, Building B | 3     | • | a | • | • | • | • | • |

rogu tabeli dokumentów, aby przełączać kolumny metadanych w aplikacji dokumentów.

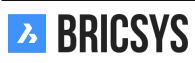

# 2.3.2 Tworzenie projektu

Aby rozpocząć pracę z projektem, musisz wykonać następujące czynności:

- 1. Dodaj projekt
- 2. Struktura folderu
- 3. Dodaj role
- 4. Dodaj użytkowników

## Dodaj projekt

Po zalogowaniu się pojawia się ekran wyboru projektów bez projektów.

**Nowy Projekt** Kliknij przycisk Dodaj, aby utworzyć nowy projekt. Wpisz nazwę projektu, szczegóły i kraj, w którym projekt będzie realizowany.

**Kopiuj do Projektu** Kiedy trzeba zarządzać wieloma projektami, większość z nich będzie miała takie same ustawienia i strukturę. Tworzenie pustego projektu szablonu, w którym konfigurujesz strukturę folderów, role, formularze i przepływy pracy, jest dobrym sposobem pracy. W ten sposób skonfigurujesz go raz i skopiujesz projekt dla każdego nowego projektu, który musisz skonfigurować. Jeśli masz już istniejące projekty, możesz utworzyć projekt na podstawie istniejącego projektu i wybrać opcje, które chcesz skopiować w nowym projekcie. (2.102) Tylko administrator klienta może utworzyć nowy projekt lub skopiować istniejący projekt. Klient może mieć wielu

Rysunek 2.102

| New Project                                                                                                    |   |                                                                               | ×     |
|----------------------------------------------------------------------------------------------------|---|-------------------------------------------------------------------------------|-------|
| <ul> <li>Bricsys 24/7 Demo Area</li> <li>Import</li> <li>Folders</li> <li>Document status list</li> <li>Binder settings</li> <li>Roles</li> <li>Users</li> <li>Address books</li> <li>Binder content</li> <li>Workflows</li> <li>Auto workflows</li> <li>Forms</li> <li>Meta data</li> </ul> | • | Valencia city hall<br>Reconstruction of the City hall's facade in<br>Valencia |       |
|                                                                                                    |   | Cancel                                                                        | reate |

administratorów klientów, którymi zarządza zespół Bricsys 24/7.

## Administracja

Po utworzeniu projektu i wejściu do niego przejdź do aplikacji administratora, ikony klucza na pasku aplikacji po lewej stronie.

## Ustawienia

Kategoria Ustawienia umożliwia edycję ustawień projektu, ustawień dokumentów, ustawień kalendarza, ustawień administratora.

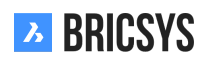

**Ustawienia dokumentu** W ustawieniach dokumentów można zdefiniować sposób wyświetlania numeracji rewizji w projekcie.

Wersja pojedyncza Domyślnie używane są pojedyncze wersje, wybierz opcję, której chcesz użyć.

**Wersja główna / pomocnicza** Zaznacz pole wyboru wersje główne / pomocnicze dokumentów, aby pracować z podwójnym numerem wersji. Jest to przydatny sposób śledzenia postępu dokumentu. Każda wersja główna może reprezentować kamień milowy osiągnięty przez dokument. (2.103)

| nysuller Z.103 |
|----------------|
|----------------|

| Document settings                          | 🛱 🔧 🗇                  |
|--------------------------------------------|------------------------|
| Revisions numbering                        | 0,1,2,3,4, ▼           |
| Document statuses                          | Edit list of statuses  |
| <ul> <li>Allow deleting of revi</li> </ul> | sions                  |
| 🗌 Enable major/minor                       | versioning of document |
| Allow locking of docu                      | ments                  |
| Add signature footer                       | when printing documer  |

#### Struktura

Ustawienie struktury to miejsce, w którym tworzysz strukturę folderów projektu. Bricsys 24/7 daje 100% swobodę tworzenia struktury folderów w zależności od potrzeb Twojej firmy. Możesz ręcznie dodać foldery, klikając akcję "Dodaj folder" lub użyć narzędzia transferu, aby łatwo skopiować istniejącą strukturę folderów z lokalnego komputera do Bricsys 24/7. (2.104 on the next page)
Cancel

Add

### Rysunek 2.104

| Add folder                                |                           |             |               |          |           |           |            |         |        |          |         |           |         |
|-------------------------------------------|---------------------------|-------------|---------------|----------|-----------|-----------|------------|---------|--------|----------|---------|-----------|---------|
| To add a folder to your structure, stype. | select the folder type, o | hoose a na  | ame and se    | t the de | efault ac | ccess riį | ghts. It's | s recom | imende | d to gro | oup fol | ders of t | he same |
|                                           | Folder type               |             |               |          |           | N         | lame       |         |        |          |         |           |         |
|                                           | Documents                 |             |               |          | •         |           | Approve    | ed docu | iments |          |         |           |         |
|                                           | Add before                |             |               |          |           |           |            |         |        |          |         |           |         |
|                                           | (Add as last)             |             |               |          | •         |           |            |         |        |          |         |           |         |
|                                           | Description               |             |               |          |           |           |            |         |        |          |         |           |         |
|                                           | Gather all the appro      | oved docum  | nents here    | after ap | proval    | using t   | he work    | flow.   |        |          |         |           |         |
|                                           |                           |             |               |          |           |           |            |         |        |          |         |           |         |
|                                           |                           |             |               |          |           |           |            |         |        |          |         |           |         |
|                                           | Choose the default a      | access righ | ts for all ro | les      |           |           |            |         |        |          |         |           |         |
|                                           | Actions                   | •           | ₽ ₽           | +        | ♣         | *         | <u>_</u>   | ×       | 2.     | E        | <       | 5         |         |
|                                           | Rights                    |             |               | •        | •         |           |            | •       |        |          | •       | •         | •       |
|                                           |                           |             |               |          |           |           |            |         |        |          |         |           |         |
|                                           | • Disabled 💄 E            | nabled for  | own items     | 22       | Enabled   | d for all | items      |         |        |          |         |           |         |

### **Ustawienia Folderu**

• Typ folderu

Każdy typ folderu reprezentuje własną aplikację na pasku bocznym. W aplikacji Struktura można wyświetlać tylko aplikacje Dokument i Segregator. Wszystkie inne foldery można przeglądać w aplikacji Structure, a także w ich własnej aplikacji.

Domyślne prawa dostępu

Ustawienie domyślnych praw dostępu umożliwia szybkie ustawienie tego samego dostępu dla wszystkich istniejących ról w momencie tworzenia folderu. Pamiętaj, że każdy typ folderu reprezentuje inną aplikację na pasku aplikacji.

### Role

Po skonfigurowaniu struktury projektu musisz zdefiniować role. Rola grupuje członków projektu, ułatwiając ich rozróżnienie w projekcie. Typowe przykłady ról to "Administratorzy", "Architekci", "Inżynierowie", "Wykonawcy", ... (2.105 on the following page)

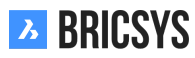

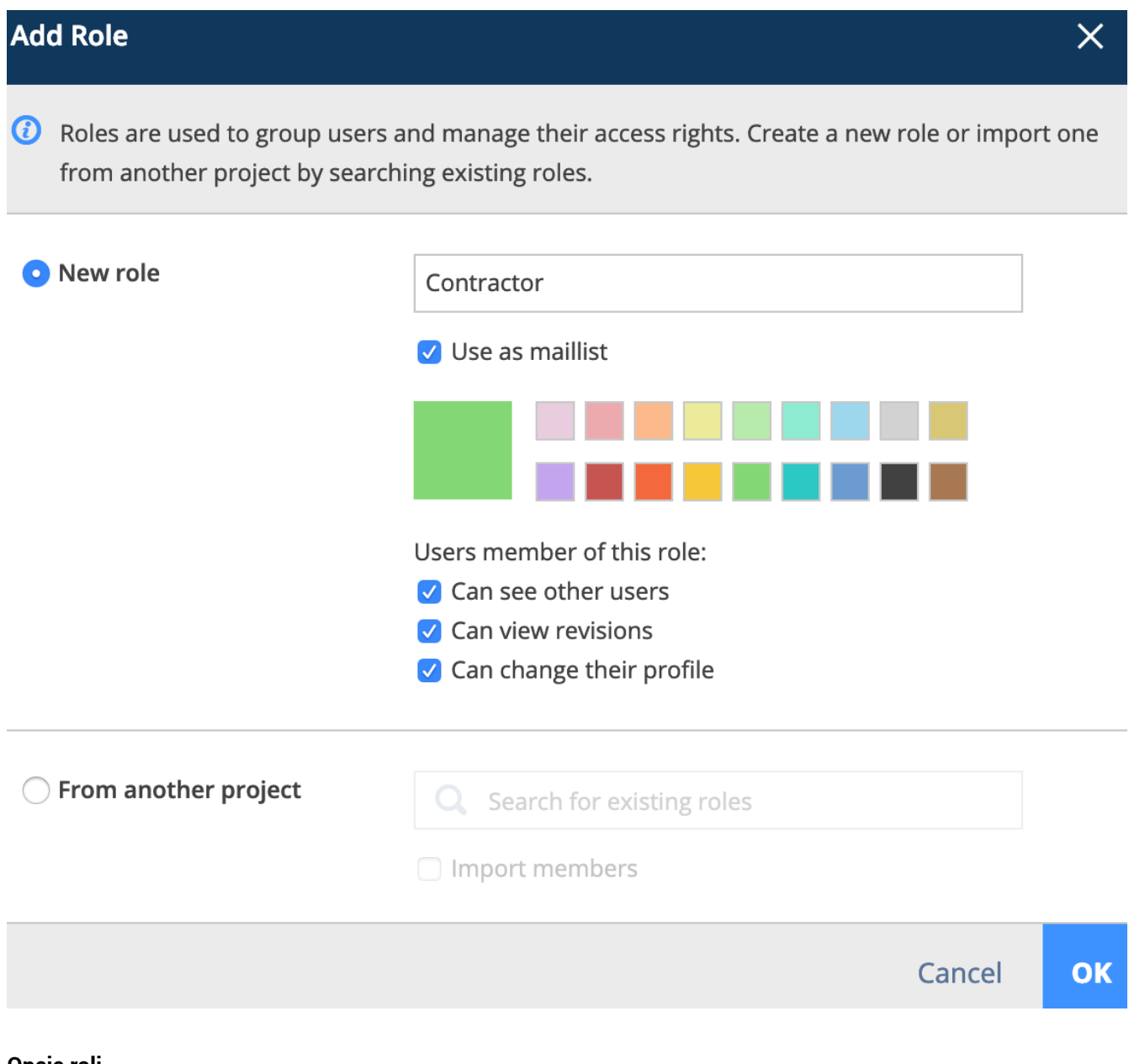

## Opcje roli

## • Użyj jako maillist

Umożliwia to wybranie roli podczas wysyłania powiadomienia, wiadomości ... jako odbiorców. Wszyscy członkowie ról zostaną wybrani i użytkownik może je odznaczyć indywidualnie.

Kolor

Kolor jest używany w przeglądarce dokumentów. Nadając rolom inny kolor, adnotacje w przeglądarce są łatwo rozróżnialne i jasno określają, kto dodał adnotację; architekt, inżynier ...

· Zobacz innego użytkownika

Jeśli rola nie widzi innych użytkowników, członkowie roli nie będą mogli wysyłać powiadomień do innych członków projektu.

• Wyświetl wersje

Włącz rolę, aby wyświetlić wersje dokumentu. Gdy odznaczone, widoczna będzie tylko ostatnia wersja dokumentu.

Zmień ich profil

Zdecydowanie zalecamy włączenie tego ustawienia, aby użytkownicy mogli zmieniać swoje dane osobowe i preferencje.

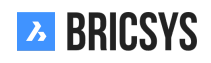

# Dostęp do folderu

Po skonfigurowaniu folderów i ról nadszedł czas, aby skonfigurować dostęp. Kategoria Dostęp do folderów domyślnie pokazuje strukturę folderów i rolę na liście rozwijanej nad strukturą. Łatwo przełącz się do widoku ról, wybierając opcję "Według roli" w menu rozwijanym powyżej.

**Inspektor dostępu** Inspektor dostępu po prawej stronie pokazuje, czy dostęp jest ustawiony, czy nie. Istnieją dwa rodzaje dostępu: wyświetl wszystkie, wyświetl własne. Wyświetl własne oznacza, że użytkownik może uzyskać dostęp tylko do elementów, których jest autorem. W zależności od typu folderu nie wszystkie typy dostępu mogą być dostępne. Kliknij macierz, aby ustawić lub usunąć określony dostęp. Użyj przycisków przełączania u góry, aby ustawić taki sam dostęp do wszystkich folderów, a przycisków przełączania po prawej stronie, aby ustawić domyślny dostęp. Przycisk przełączania w prawym górnym rogu umożliwia przełączanie całego dostępu. Dla każdego folderu z podfolderami, ikona "zastosuj do podfolderu" umożliwia łatwe kopiowanie tego samego dostępu do wszystkich podfolderów. (2.147 on page 148) Zapisz zmiany przed opuszczeniem kategorii dostępu.

| F                                        | lysun | ek 2. | 106 |    |    |    |          |   |   |            |   |   |          |
|------------------------------------------|-------|-------|-----|----|----|----|----------|---|---|------------|---|---|----------|
| By Folder <b>v</b> For: Architect A      | •     |       |     |    |    |    |          |   |   |            |   |   |          |
|                                          | ۲     | Ð     | +   | +  | 10 | *  | <u>_</u> | × | 2 | E <b>‡</b> | < | F |          |
|                                          | -     | -     | -   | -  | -  | -  | -        | - | - | -          | - | • | <b>N</b> |
| Documents                                | 22    | 22    | 22  | •  | •  | 22 | 2        | 2 | • | •          | • | • | 4        |
| Page Reservations                        | 22    | 22    | 22  | 22 | •  | •  | •        | • | • | •          | • | • | •        |
| Technical Files                          | 2     | •     | •   | •  | 2  | •  | 2        | 2 | 2 | •          | 2 | 2 | •        |
| Part New Technical Files                 | **    | **    | 22  | 22 | •  | •  | •        | 2 | • | •          | • | • | •        |
| Approved Technical Files                 | **    | 22    | 22  | •  | •  | •  | •        | • | • | •          | • | • | 4        |
| Approved Technical Files - without notes | 2     | •     | •   | •  | 2  | •  | 2        | 2 | 2 | •          | 2 | 2 | •        |

## Użytkownicy

Teraz, gdy projekt ma foldery, role i dostęp, możemy dodawać użytkowników. Kategoria Użytkownicy umożliwia dodawanie użytkowników do projektu. Kliknij czynność Dodaj użytkownika, aby dodać użytkownika. Zawsze dodawaj użytkowników, dodając **adres e-mail** użytkownika. W przypadku, gdy użytkownik ma już dostęp do Bricsys 24/7 w innym projekcie, zostanie wyświetlony w wynikach wyszukiwania. W przeciwnym razie możesz utworzyć nowego użytkownika. Po dodaniu użytkownika wybierz role, w których użytkownik jest częścią. Użytkownik może należeć do wielu ról, co oznacza, że dostęp będzie dostępem skonsolidowanym dla wszystkich ról. Jeśli projekt ma folder książki adresowej, możesz dodać użytkownika do książki adresowej.

**Zaproszenie** Ostatnim krokiem jest wysłanie zaproszenia. Zdecydowanie zalecamy dodanie osobistej wiadomości, aby użytkownik wiedział, kto wysyła zaproszenie i dlaczego. Użytkownik może ustawić hasło, klikając łącze "ustaw lub zresetuj hasło" w wiadomości e-mail z zaproszeniem. Istniejący użytkownik może zalogować się przy użyciu adresu e-mail i istniejącego hasła. (2.107 on the following page)

# Hi, here's your account.

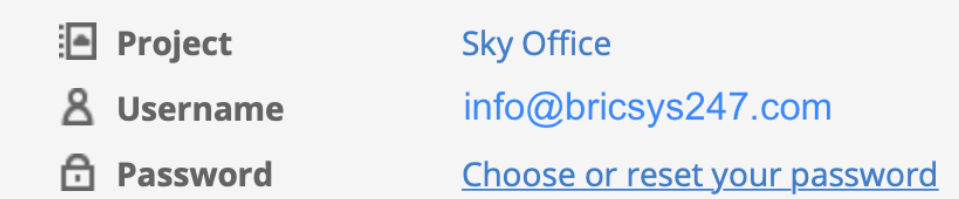

Dear Michael,

Here's your account for the Sky Office project. You can setup your password by clicking the "Choose or reset your password" link in this email.

As an architect you'll be assigned to certain tasks, Bricsys 24/7 will inform you about your tasks. You can open your profile and change your communication preferences as you like.

If you need more info, check out the Bricsys 24/7 help at <u>https://help.bricsys.com/hc/en-us/articles/360007875053-Introducing-Bricsys-24-7</u>

Best regards,

Mark

Go to Bricsys 24/7

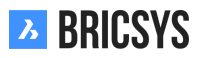

# 2.3.3 Konfigurowanie przepływów pracy

Przepływy pracy to potężny sposób automatyzacji procesów w Bricsys 24/7. Zwykle służy do zatwierdzania dokumentów. W tej sekcji zapoznamy Cię z przepływami pracy, tworząc przepływ pracy w edytorze, zwalniając go i dołączając do dokumentu lub folderu na wypadek, gdybyś chciał rozpocząć przepływ pracy automatycznie po przesłaniu nowego dokumentu. Wykonaj poniższe czynności, aby pomyślnie tworzyć przepływy pracy i zarządzać nimi w projekcie.

- 1. Dodaj folder przepływu pracy
- 2. Dodaj przepływ pracy
- 3. Edytuj przepływ pracy
- 4. Wydanie przepływu pracy
- 5. Dołącz przepływ pracy
- 6. Ponownie przydziel zadanie
- 7. Anuluj / usuń przepływ pracy
- 8. Usuń użytkownika

## Dodaj folder przepływu pracy

Upewnij sie, że projekt zawiera folder typu Workflow i masz dostęp do tego folderu. Po skonfigurowaniu aplikacja Przepływy pracy bedzie dostępna na pasku aplikacji po lewej stronie. Po utworzeniu folderu przepływu pracy otwórz aplikację przepływu pracy i wybierz utworzony folder.

# Dodaj przepływ pracy

🖁 🕂 W folderze przepływu pracy wybierz działanie "Dodaj przepływ pracy". (2.108 on the next page)

- 1. Wpisz imię i nazwisko
- 2. Uzupełnij opis (opcjonalnie)
- 3. Wybierz rolę koordynatora (każdy przepływ pracy ma koordynatora)
- 4. Kliknij przycisk OK, aby zapisać przepływ pracy i otworzyć edytor

Należy pamiętać, że nazwa przepływu pracy musi być unikalna w ramach projektu. Jeśli system poinformuje Cię, że nazwa przepływu pracy już istnieje, sprawdź, czy przestarzałe przepływy pracy i kosz są nieaktualne, jeśli nie widzisz przepływu pracy. Jeśli edytor przepływu pracy się nie otworzy, sprawdź swoją przeglądarkę i upewnij się, że wyskakujące okienka z Bricsys 24/7 są dozwolone.

| Create workflow                                                |                             |          | ×   |
|----------------------------------------------------------------|-----------------------------|----------|-----|
| You have to release the work<br>mails, folders or calendar ite | flow to attach it to<br>ms. | document | ts, |
| Name                                                           |                             |          |     |
| Coordinator from:                                              | Any role                    |          | •   |
| Description                                                    |                             |          |     |
|                                                                | (                           | Cancel   | ОК  |

## Tworzenie nowego przepływu pracy

Utwórz przepływ pracy w pięciu krokach:

# 1. Dodaj działania

Działania to zadania, które będą wykonywane ręcznie lub automatycznie przez system. Wszystkie zadania automatyczne korzystają z praw dostępu koordynatora do wykonania zadania. (2.109 on the facing page)

- (a) **Dodaj działanie do siatki** Kliknij ikonę działania, a następnie gdzieś na siatce, aby dodać działanie. (2.110 on page 116)
- (b) Wypełnij ustawienia aktywności (2.111 on page 117) Wybierz akcję: (typ czynności)

Automatyczne czynności, które będą realizowane przy użyciu dostępu koordynatora: (2.112 on page 118) Ustaw status dokumentu (2.113 on page 118) Skopiuj dokument do innego folderu (2.114 on page 118) Przenieś dokument do innego folderu (2.115 on page 118) Dodaj dokument do folderu segregatora Usuń dokument z segregatora Awansuj ostatnią wersję do wersji głównej

**Ręczna aktywacja Przydziel komuś zadanie** Użytkownik przypisanej roli otrzyma pytanie i będzie musiał odpowiedzieć, podając kilka propozycji odpowiedzi. (Proponowane odpowiedzi będą nazwami przejść, które opuszczają aktywność)

## Opcje aktywności

i. Wypełnij pytanie Wypełnij pytanie zadania, na przykład: Czy akceptujesz ten dokument?

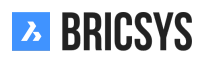

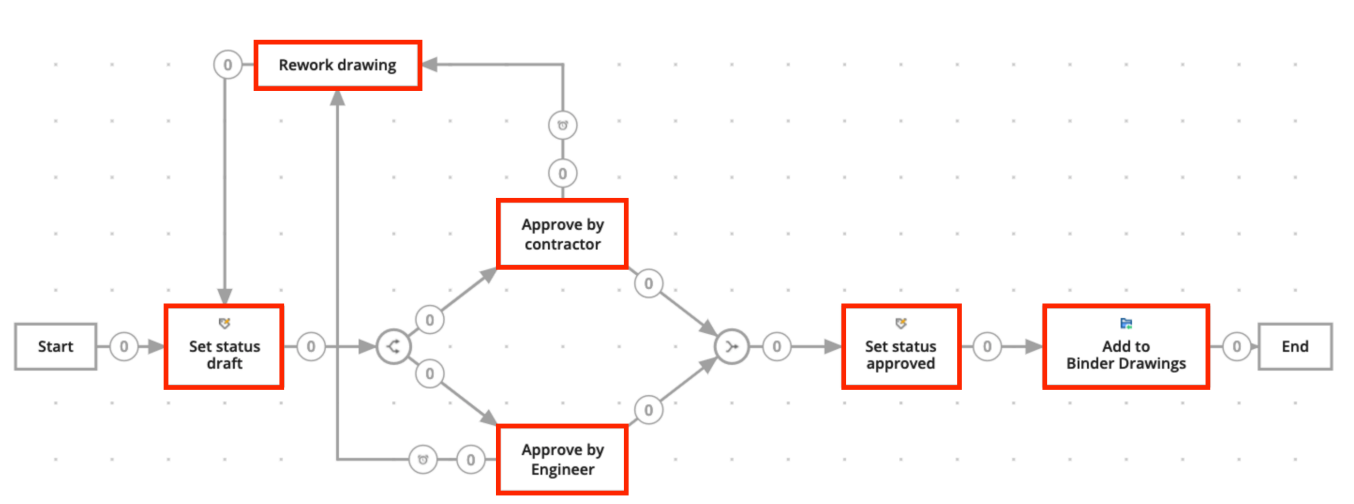

- ii. Wybierz, kto ma zareagować Wybierz rolę, która ma wykonać zadanie.
- iii. Określ, kto ma wykonać zadanie
  - · Aktor poprzedniego działania lub koordynator musi wybrać, kto będzie aktorem tego działania.
  - Pierwsza, która zareaguje. Każdy z roli otrzyma zadanie, ale jak tylko ktoś je wykona, inni nie muszą już tego robić.
  - Wszyscy: każdy z roli otrzyma zadanie i każdy musi je wykonać.

## Wybierz przypomnienie i / lub termin (opcjonalnie):

- Wyślij przypomnienie Po wybranym czasie wybrana osoba otrzyma przypomnienie o swoim zadaniu
- Działaj wewnątrz Jeśli wybrana osoba nie zareaguje na czas, przepływ pracy będzie kontynuowany. Możesz wybrać, które przejście zostanie zastosowane w sekcji , przeterminowane przejście.

# Codaj początkowe / synchronizuj równoległe ścieżki (opcjonalnie)

W przypadku, gdy wiele działań musi się rozpocząć lub połączyć, użyj startu równoległego i zsynchronizuj równoległe ścieżki. (2.116 on page 119)

**Dodaj początkową ścieżkę równoległą** Jeśli ścieżka przepływu pracy musi się podzielić, musisz dodać początkową ścieżkę równoległą. Na przykład Jeśli wiele stron

**Dodaj synchronizuj równoległą ścieżkę** Jeśli chcesz, aby 2 lub więcej ścieżek połączyło się, dodaj ścieżkę synchronizacji. Ścieżka synchronizacji będzie czekać na aktywację wszystkich przejść przychodzących przed kontynuowaniem przepływu pracy. Na przykład Jeśli zarówno wykonawca, jak i inżynier zatwierdzą dokument, kontynuuj przepływ pracy i ustaw status zatwierdzony.

# (d) 🕈 Przenieś / edytuj swój przepływ pracy (opcjonalnie).

Przenieś czynności do właściwej pozycji, aby mieć lepszy przegląd przepływu pracy.

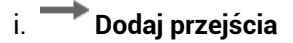

Przejścia to strzałki, które łączą działania i umożliwiają przepływ pracy według wstępnie zdefiniowanej ścieżki. Wychodzące przejścia z czynności ręcznych to odpowiedzi, które użytkownik może wybrać podczas wykonywania zadania. Przejście wychodzące może mieć wiele odpowiedzi. W Bricsys 24/7 nazywamy odpowiedzi stanami. (2.117 on page 120)

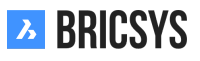

| Rvsunek  | 2.1 | 10 |
|----------|-----|----|
| riysunck | 2.1 | 10 |

| 🖺 Save | •     | €} |  |   |   |   | Q | Q | D | Q |     | ? |
|--------|-------|----|--|---|---|---|---|---|---|---|-----|---|
| -2     |       |    |  |   |   |   |   |   |   |   |     |   |
|        |       |    |  |   |   |   |   |   |   |   | -   |   |
| ٩≁ .   |       |    |  |   |   |   |   |   |   |   |     |   |
| -\$    |       |    |  |   |   |   |   |   |   |   |     |   |
| >+     |       |    |  |   |   | , |   |   |   |   |     |   |
|        |       |    |  | , |   |   |   |   |   |   |     |   |
| +<br>× | Start |    |  |   |   |   |   |   |   |   | End |   |
|        |       |    |  |   |   |   |   |   |   |   |     |   |
|        |       |    |  |   |   |   |   |   |   |   |     |   |
|        |       |    |  |   | 2 |   |   |   |   |   |     |   |
|        |       |    |  | , |   |   |   |   |   |   |     |   |

Rysunek 2.111

| Activity setting | gs               |           |                     |        | ×  |  |  |  |
|------------------|------------------|-----------|---------------------|--------|----|--|--|--|
| Name the activi  | ty               |           |                     |        |    |  |  |  |
| Name             | Name             |           |                     |        |    |  |  |  |
| Choose an action |                  |           |                     |        |    |  |  |  |
| Action           | Assign task to s | someboo   | dy 🔻                |        |    |  |  |  |
| Question         | Question         |           |                     |        |    |  |  |  |
| Choose who nee   | eds to react     |           |                     |        |    |  |  |  |
| Assign to        | Anyone           |           | •                   |        |    |  |  |  |
| More specific    |                  |           |                     |        |    |  |  |  |
| O Person(s) to b | e chosen by Ac   | tor of th | e previous activity | •      |    |  |  |  |
| The first who    | reacts           |           |                     |        |    |  |  |  |
| Everyone         |                  |           |                     |        |    |  |  |  |
| Choose a remin   | der and/or a d   | leadline  | e (optional)        |        |    |  |  |  |
| Send reminde     | er after         | 1         | hour(s)             | v      |    |  |  |  |
| Act within       |                  | 1         | hour(s)             | v      |    |  |  |  |
|                  |                  |           |                     | Cancel | ОК |  |  |  |

Rysunek 2.112

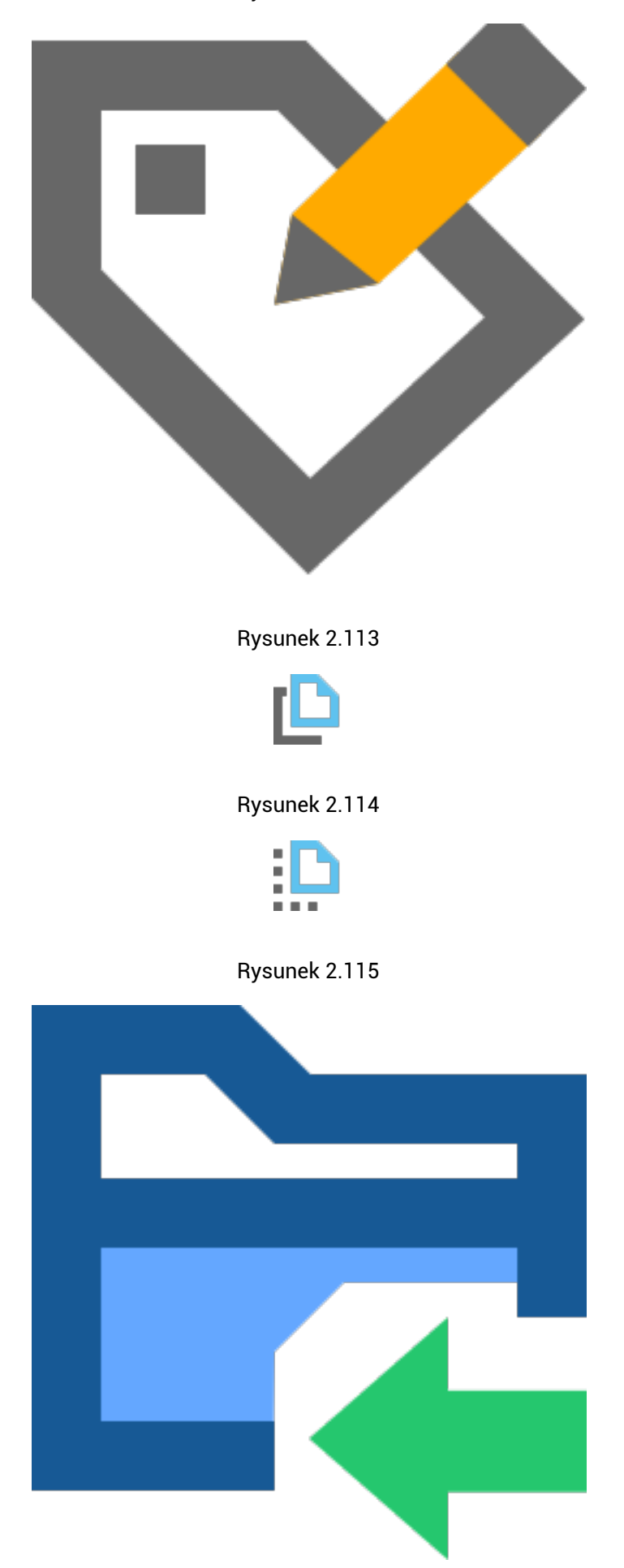

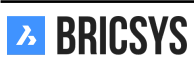

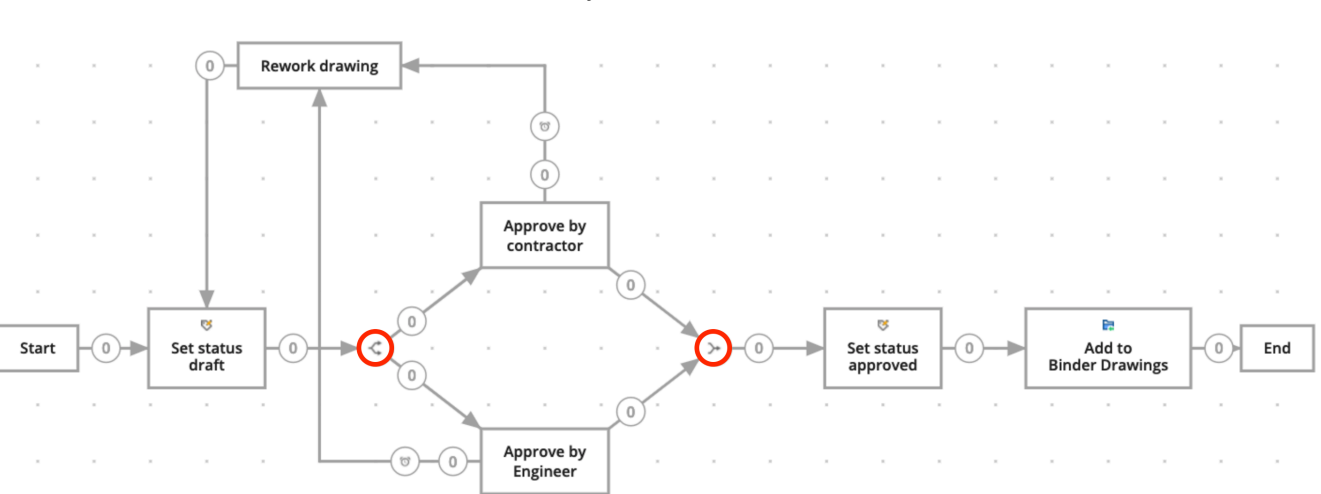

Rysunek 2.116

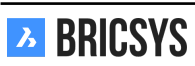

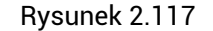

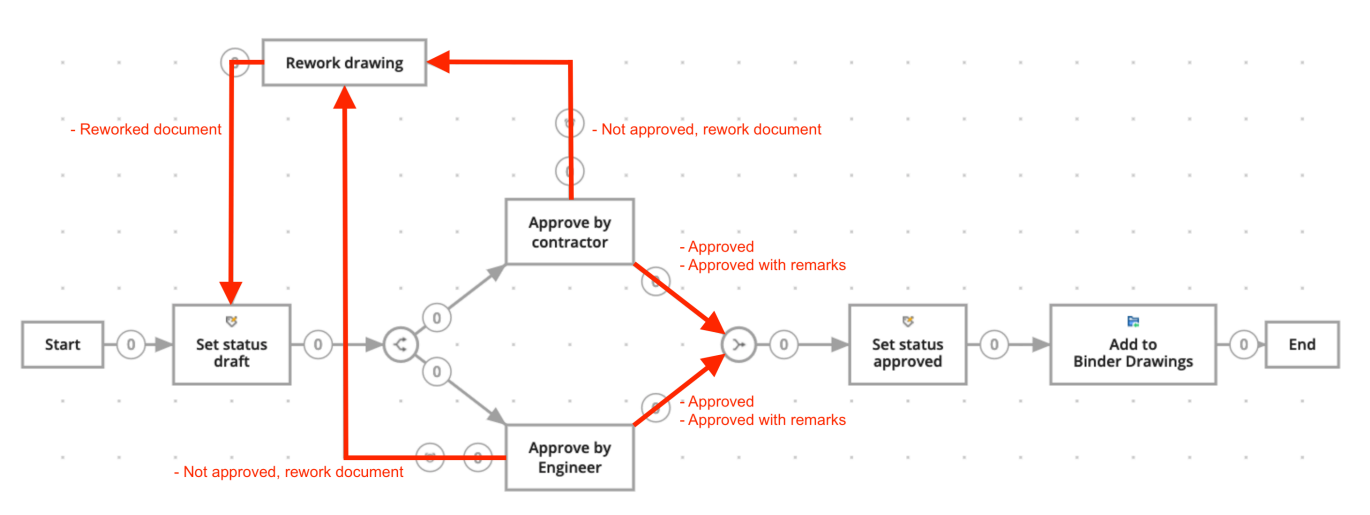

# Utwórz przejście z jednego działania do drugiego

- Kliknij czynność, od której transakcja ma się rozpocząć.
- Kliknij działanie, do którego ma przejść przejście.

**Ustawienia przejścia** (2.118 on the next page) Każde przejście wymaga co najmniej jednego statusu. System automatycznie utworzy domyślny status "Gotowe".

- · Dodaj jeden status (tylko dla zadań ręcznych)
  - Jeśli dodajesz status do przejścia, aktor działania musi odpowiedzieć na działanie, zanim przepływ pracy będzie kontynuowany. Status wypełniony w przejściu będzie proponowaną odpowiedzią dla aktora. Gdy aktor wybierze tę proponowaną odpowiedź, przepływ pracy będzie kontynuowany.
  - Na przykład po czynności-zadaniu (zobacz Dodaj czynność> Przydziel komuś zadanie).
    - \* Aktor dostanie zadanie.
    - \* Ten aktor może teraz wybrać proponowaną odpowiedź (status, który wpisałeś, na przykład akceptuję).
    - \* Jeśli aktor wybierze teraz tę proponowaną odpowiedź, przepływ pracy będzie kontynuowany poprzez przejście do następnego działania.
- Dodaj więcej statusów (tylko dla zadań ręcznych)
  - Jeśli chcesz kilka propozycji odpowiedzi prowadzących do tego samego działania. (Na przykład: zgadzam się, zgadzam się z uwagami).

# Przejście przeterminowane (opcjonalnie)

- Gdy działanie jest zaległe, zmień stan tego przejścia na: "Zaległe (automatycznie)" jest stanem domyślnym, ale możesz go zmienić na swój własny.
- Jeśli wybrałeś, że aktor zadania musi działać w określonym czasie, możesz oznaczyć przejście, które ma nastąpić po upływie terminu.
  - Na przykład, jeśli aktor nie zareaguje w ciągu 2 tygodni, przepływ pracy będzie kontynuowany do następnej akcji poprzez to przejście.

Stany przejściowe muszą być wyjątkowe. Nie może być dwóch przejść wychodzących, które mają ten sam stan. Na przykład Odpowiedź "Zatwierdzono" i inne przejście z tą samą odpowiedzią "Zatwierdzono". Uniemożliwiłoby to przepływowi pracy wybranie właściwej ścieżki.

# 📕 Zapisz przepływ pracy

Po utworzeniu wszystkich działań i przejść nie zapomnij zapisać przepływu pracy w edytorze przepływu pracy przed zamknięciem edytora.

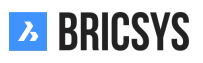

# Transition settings × Add one or more states (optional) Approved \* Approved with remark: \* Add more \* Options \* Othen activity is overdue, change state of this transition to Overdue (automatically)

# 2.3.4 🛃 Zwalnianie przepływu pracy

Aby uaktywnić przepływ pracy, należy go najpierw zwolnić.

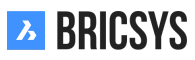

Edycja Zmień stan w oknie dialogowym edycji przepływu pracy. (2.119) Zwolnij akcję Użyj akcji

Rysunek 2.119

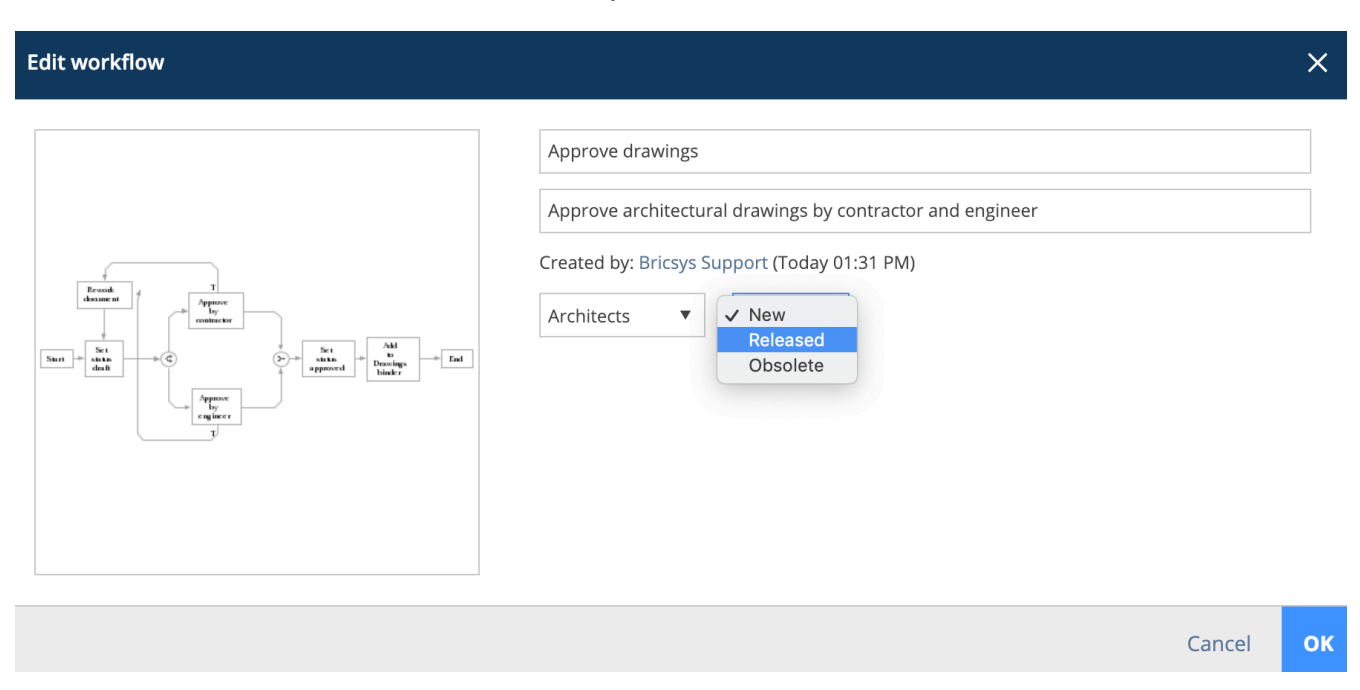

Zwolnij przepływ pracy w menu akcji. Po zwolnieniu i użyciu przepływu pracy nie można go już zmienić. Jeśli chcesz edytować przepływ pracy, musisz najpierw utworzyć kopię przepływu pracy.

# 2.3.5 A Dołącz przepływ pracy

Aby skorzystać z przepływu pracy, musisz go najpierw załączyć. Będziesz potrzebować uprawnień do przeglądania w folderze przepływu pracy, aby móc zobaczyć przepływ pracy i dołączyć go do dokumentu. Istnieją dwa sposoby dołączenia przepływu pracy do dokumentu:

**Ręcznie dołącz przepływ pracy do dokumentu** Jeśli administrator przyznał Ci dostęp do "dołączania przepływu pracy", możesz ręcznie dołączyć przepływ pracy do dokumentu.

- A. Wybierz dokument i kliknij dołącz przepływ pracy
- B. Wybierz przepływ pracy, który chcesz dołączyć, kto będzie koordynatorem i nadaj mu nazwę
- C. Dołącz przepływ pracy

Po dołączeniu przepływu pracy do dokumentu rozpocznie się on automatycznie. Należy pamiętać, że można dołączyć tylko zwolnione przepływy pracy.

**Dołącz przepływ pracy do folderu** Jeśli chcesz zautomatyzować wszystkie dokumenty w folderze za pomocą przepływu pracy, musisz dołączyć przepływ pracy do folderu. (Zobacz Aplikacja administracyjna> struktura ) Po dołączeniu przepływu pracy do folderu rozpocznie się on dla każdego przesłanego nowego dokumentu.

## Ponownie przydziel zadanie

Zdarza się to cały czas, członek projektu zachorował, jest na urlopie lub odszedł z firmy, ale nadal ma przydzielone zadania do wykonania. Jako administrator możesz łatwo przypisać zadania użytkownika w Administracja> Użytkownicy. Wybierz użytkownika i czynność "ponownie przypisz zadania" z menu powyżej. Wybierz innego użytkownika w projekcie, aby również przenieść zadania. Pamiętaj, że użytkownik musi mieć dokładnie takie same role, jak bieżący użytkownik przypisany do zadań. (2.120 on the next page)

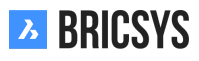

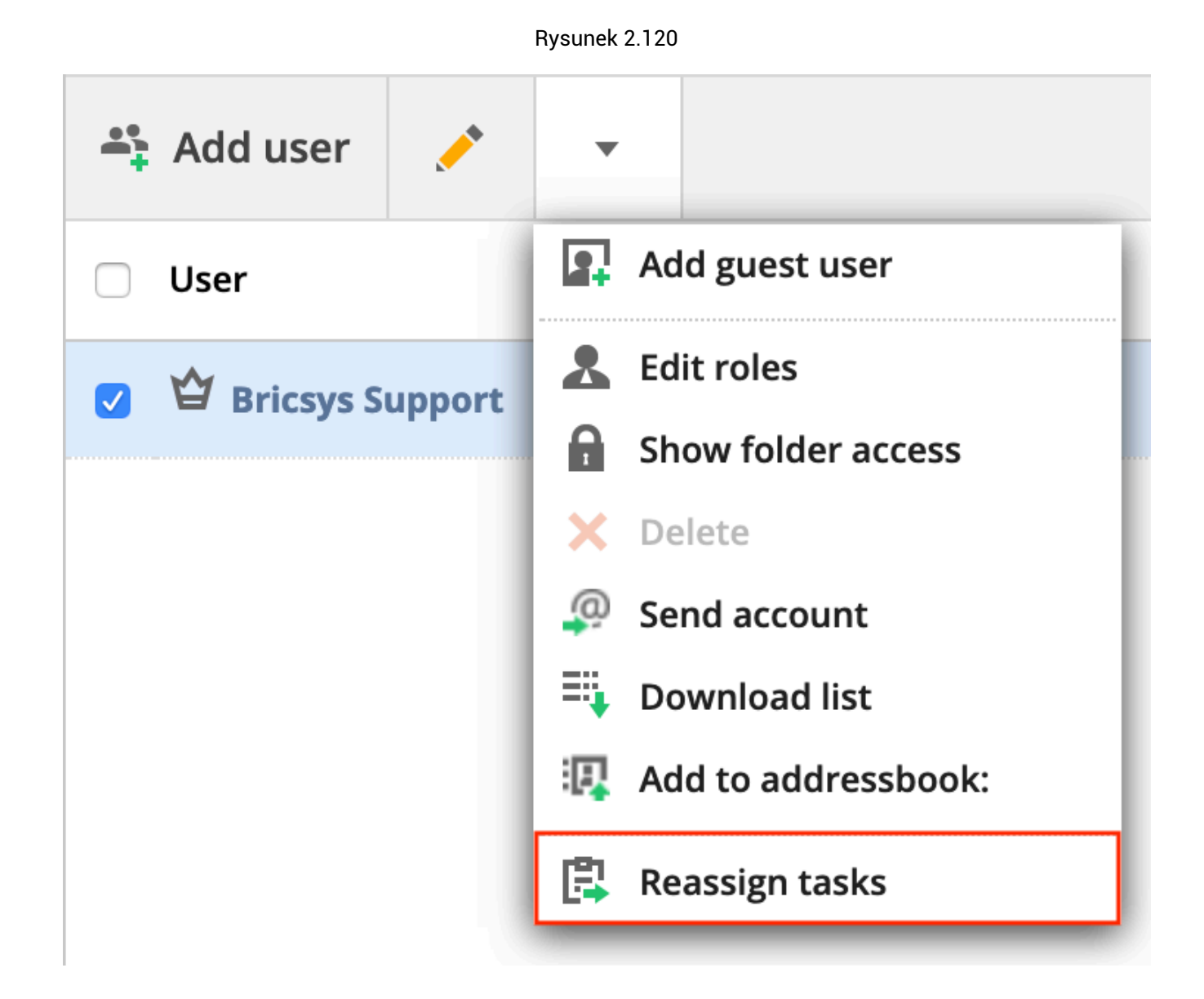

## Anuluj / usuń przepływ pracy

Możliwe jest anulowanie lub usunięcie przepływu pracy. Jeśli ją anulujesz, zasadniczo zawiesisz ją i będzie można ją ponownie aktywować w razie potrzeby. Jeśli jednak go usuniesz, zostanie przeniesiony do kosza. 1. Aby anulować przepływ pracy: Jako koordynator lub administrator: potrzebujesz dostępu do dokumentu "przeglądaj". Jako właściciel: potrzebujesz uprawnień do edycji dokumentu. W menu rozwijanym dokumentu, do którego dołączony jest przepływ pracy, znajdziesz opcję "Anuluj". Ponieważ anulowanie wiąże się z uprawnieniami do edycji, należy pamiętać, że opcja "anuluj" nie jest związana z dodawaniem uprawnień. (2.121 on the following page) 2. Aby usunąć przepływ pracy: Do przepływu pracy mogą nie być dołączone żadne instancje i konieczne będzie usunięcie uprawnień do dokumentu, aby móc usunąć przepływ pracy. Jeśli masz odpowiednie uprawnienia, możesz usunąć przepływ pracy, klikając opcję "Usuń" w menu rozwijanym przepływu pracy. (2.122 on the next page)

| Л    | Stru     | cture                | Ŧ         | ≡ ► Sky Office    | <ul> <li>Documents</li> </ul> |             |               |         |  |
|------|----------|----------------------|-----------|-------------------|-------------------------------|-------------|---------------|---------|--|
| ជ    | • 🖻 (    | A_1_DR_FACE.dv       | wg        |                   |                               |             |               | ×       |  |
| ŤΞ   | E        | Download             | •         |                   |                               |             |               | < >     |  |
| :    |          | Info                 | 🖬 Unlock  | htter d.e.s.      | Communication                 | Workflows 1 | Attachments 1 | History |  |
| 17   | • 🖻 1    | A_1_DR_FA            | Print to  | o PDF             |                               |             |               |         |  |
| J    | • 🖻 🗉    | ME Mathias E         | 📑 Add no  | te<br>otification |                               |             | X X 600       |         |  |
| Ē    | • 🖻 1    | Me Mathias E         | 🖁 Attach  | workflow          |                               |             |               |         |  |
|      |          | (4) 4 (5/5)<br>Draft | Lancel    | workflow<br>form  |                               |             |               |         |  |
| 品    |          | Number               | 🕅 Genera  | ite QR code for   | ed                            |             |               |         |  |
|      |          | Building             | B History | A, Building A     |                               |             |               |         |  |
| ¢    | • 🖿 (    | Floor                |           | 1                 |                               |             |               |         |  |
| RETA |          | Document typ         | e         | DR, Drawing       |                               |             |               |         |  |
| 4    | ii /     | Discipline           |           | FACE, Facade      |                               |             |               |         |  |
|      | ▶ \$\$ \ | Site structure       |           | no value insert   | ed                            |             |               |         |  |
| 0    | ►        |                      |           |                   |                               |             |               | Close   |  |

Rysunek 2.121

| 7    | Workflows 👻                      | ≡ ► Sky Office ► W                 | /orkflov         | /S                           |             |
|------|----------------------------------|------------------------------------|------------------|------------------------------|-------------|
| ፚ    | workflows - Building Application | Open workflow                      | ₽+<br>6+         | •                            |             |
| Ē    | <b>사</b> Workflows               | Name                               |                  | Release workflow             | Description |
| Ŀ    | B Workflow examples - Workflows  | example of a wo                    | orkflow          | Сору                         |             |
| 17   | 🖁 WF folder                      | Approve withou     Approve with lo | t loop A<br>op A | Add to binder                |             |
| J    |                                  | Approve Final V                    | 2                | Delete     Send notification |             |
| Ē    |                                  | Example                            |                  | B History                    |             |
|      | 1                                | Rew                                |                  | Add subfolder                |             |
| Å    |                                  | Approval proces     Approve Final  | S                |                              |             |
| ij   |                                  |                                    |                  |                              |             |
| ¢    |                                  |                                    |                  |                              |             |
| BETA |                                  |                                    |                  |                              |             |
| 4    |                                  |                                    |                  |                              |             |
| 0    |                                  |                                    |                  |                              |             |

### Usuń użytkownika

Aby najpierw usunąć użytkownika z przepływu pracy, musisz ponownie przydzielić wszystkie zadania innemu użytkownikowi, który ma co najmniej takie samo członkostwo w roli. Każdy, kto pełni rolę "administratora", może przekazać wszystkie zadania tego użytkownika innej osobie. Dopiero wtedy będzie można usunąć użytkownika. Po usunięciu koordynatora każdy może zostać koordynatorem, o ile ma takie same prawa dostępu. Do administratora należy wybór nowego koordynatora. (2.123)

| Л      | Administration •              | ➡ ► Sky Office ► Administration ► Users       |
|--------|-------------------------------|-----------------------------------------------|
| ຜ      | - Settings                    | 🚓 Add user 💉 🔻                                |
| Ē      | E Structure                   | User Litroles                                 |
| ⊡      | • Relations                   | Anja Polet     Delete                         |
| 17     | 🗳 Users                       | Anna Haek     Send account     Export to .xls |
| ıl     | & Roles                       | Calvin Nelson                                 |
| 2<br>E | Folder access                 | Chapoo Archiver                               |
|        | 쓥 Admin access                | Christian von den Driesch                     |
| 品      | <b>9</b> Table Administration | Helmut Provost                                |
|        | lo Audit report               | □ 🗳 Jacob De Sutter                           |
| ¢      | 🛅 Recycle bin                 | □ 🗳 Jan D'Hollander                           |
|        |                               | □ ≌ Jean-Philippe Van der Bracht              |
|        |                               | U gens Akkermans                              |
| •      |                               | U U Joachim Corijn                            |

# 2.4 Administracja

# 2.4.1 Przegląd

Tylko administratorzy projektu mogą przeglądać tę aplikację i korzystać z niej. Ta aplikacja administratora daje administratorom możliwość konfigurowania i zarządzania środowiskiem projektu. Aplikacja jest podzielona na różne kategorie.

# 

Wpisz lub edytuj podstawowe informacje o projekcie, poproś o wsparcie i zmień ustawienia projektu.

# Struktura

Dodaj lub edytuj strukturę projektu (drzewo projektów).

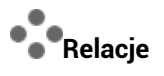

Dodaj lub edytuj struktury relacji.

Użytkownicy

Zaproś użytkowników i przypisz im odpowiednie role.

Role

Wyświetl, dodaj lub edytuj role i ich specyfikacje.

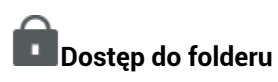

Przeglądaj, dodawaj lub edytuj prawa dostępu do ról folderów.

# 🗳 Dostęp administratora

Określ, do których sekcji ma dostęp administrator.

# 🖯 Administracja stołu

Zmień prawa dostępu do formularzy.

# CoRaport rewizji:

Przeszukuj każdą akcję / obiekt / użytkownika w dzienniku aktywności projektu.

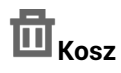

Przywróć usunięte obiekty / foldery / ... z kosza do projektu lub zdecyduj o ich ostatecznym usunięciu.

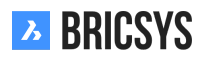

# 2.4.2 Raport z audytu

Sekcja raportu z audytu jest niezwykle potężnym narzędziem, które pozwala administratorom wyszukiwać wszystko, co wydarzyło się w projekcie. (2.124)

|     | Period             | 번 12/ | /01/2018 - 01/0 | 8/2019    |         | User     | Brics | ys Support 🔻        |   |         |  |
|-----|--------------------|-------|-----------------|-----------|---------|----------|-------|---------------------|---|---------|--|
|     | Action             | All   | •               | Filter on |         | Document | •     | Q Search            |   |         |  |
| Nam | e                  |       | Action          |           | User    |          |       | Date                | • | Folder  |  |
| •   | Tower Building B.d | wg    | Revise          |           | Bricsys | Support  |       | 12/27/2018 02:11 PM |   | Support |  |
| Đ   | Tower Building B.d | wg    | Add             |           | Bricsys | Support  |       | 12/27/2018 02:11 PM |   | Support |  |
| Ð   | Tower Building A.d | wg    | Share           |           | Bricsys | Support  |       | 12/27/2018 02:10 PM |   | Support |  |
| Ð   | Tower Building A.d | wg    | Attach documen  | t         | Bricsys | Support  |       | 12/27/2018 02:08 PM |   | Support |  |
| Ð   | Tower Building A.d | wg    | Add to binder   |           | Bricsys | Support  |       | 12/27/2018 02:07 PM |   | Support |  |
| Đ   | Tower Building A.d | wg    | Open viewer     |           | Bricsys | Support  |       | 12/27/2018 02:03 PM |   | Support |  |
| Ð   | Tower Building A.d | wg    | Add note        |           | Bricsys | Support  |       | 12/27/2018 02:03 PM |   | Support |  |
| Ð   | Tower Building A.d | wg    | Edit            |           | Bricsys | Support  |       | 12/27/2018 01:57 PM |   | Support |  |
|     | Tower Building A.d | wg    | Add             |           | Bricsys | Support  |       | 12/27/2018 01:57 PM |   | Support |  |

# Rysunek 2.124

# Pasek wyboru

Określ okres i czego szukasz.

- Okres
- Włącz filtr
  - Obiekty
  - Akcje
  - Użytkownicy

# Wyniki

Lista wyników jest listą zawierającą informacje o akcjach:

- Nazwa
- Akcje
- Użytkownik
- Data działania
- · Folder, w którym przechowywany jest obiekt

### Szukaj w akcji

(2.125 on the following page)

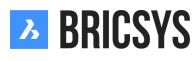

| 💐 Download list |                   |           |      |     |          |        |
|-----------------|-------------------|-----------|------|-----|----------|--------|
| Period          | 11/01/2018 - 11/2 | 30/2018   | User | All | ۰.       |        |
| Action          | All 🔻             | Filter on | All  | •   | Q Search |        |
| Name            | Action            | User      | Da   | te  |          | Folder |

# 2.4.3 Użytkownicy

Zaproś użytkowników do projektu i nadaj im określone role. (2.126)

```
Rysunek 2.126
```

| 🚔 Add user 🧪 🔻      |                     |              |                | Y |
|---------------------|---------------------|--------------|----------------|---|
| User                | Email address       | Account sent | Last logon     | 2 |
| Bricsys Developer   | dev@bricsys.com     | 02/19/2019   |                | 1 |
| □ ≌ Bricsys Support | info@bricsys247.com | 01/21/2019   | Today 05:33 PM | 1 |

# 2.4.4 Todaj użytkowników

Możesz dodać użytkowników, którzy są już w Bricsys 24/7 lub stworzyć nowego użytkownika w Bricsys 24/7. Zawsze wyszukuj użytkowników na podstawie ich adresów e-mail.

# 2.4.5 🔑 Wyślij informacje o koncie

Wyślij informacje o koncie do użytkownika. Pamiętaj, aby wpisać osobistą wiadomość do wysyłanych informacji o koncie. Wiadomość e-mail z informacjami o koncie zawiera unikalne łącze umożliwiające użytkownikowi ustawienie lub zresetowanie hasła.

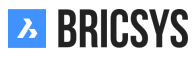

# 2.4.6 Kosz

Wszystkie dokumenty i przedmioty, które zostaną usunięte w Bricsys 24/7 zostaną najpierw przeniesione do kosza (usuwanie nietrwałe), do którego dostęp mają tylko administratorzy. Nadal można przywrócić elementy z tego miejsca (wybierając jeden lub kilka plików i klikając ikonę "Przywróć") lub całkowicie je usunąć (wybierając plik i klikając "Usuń" - w menu rozwijanym pod ikoną strzałki). Po usunięciu z kosza elementy zostaną usunięte nieodwracalnie (usuwanie trwałe). (2.127)

# Rysunek 2.127

| Ъ   | administration 👻     | ➡ ➤ Sky Office          |                               |          |          | Q                | © 0 U           | ٩       |
|-----|----------------------|-------------------------|-------------------------------|----------|----------|------------------|-----------------|---------|
| ۵   | ₩ settings           | 面 empty bin 🙁 👻         |                               |          |          |                  |                 | Y       |
| ŤΞ  | B≣ structure         |                         | total usage: 5.3 MB           |          |          |                  |                 |         |
| ₽   | 🕰 users              | name A                  | folder                        | type     | size     | by               | time            |         |
| 団   | 2 roles              | NHM aquarium 3.jpg      | Building Application/Drawings | document | 204.5 KB | Mathias Everaert | 27 july 2017 13 | :44     |
| ren | folder access        | PA-4-2_01_C (rev 0).dwg | Building Application/Drawings | document | 1.6 MB   | Jurgen Schepers  | 04 july 2017 15 | :45     |
| _   | -                    |                         |                               | document | 3.6 MB   | Jurgen Schepers  | 18 october 201  | 7 13:33 |
|     | admin access         |                         |                               |          | 510 110  | Julgensenepers   | 10 010001 201   |         |
| 66  | table administration |                         |                               |          |          |                  |                 |         |
| eð  | audit report         |                         |                               |          |          |                  |                 |         |
| 品   | Trecycle bin         |                         |                               |          |          |                  |                 |         |
|     |                      |                         |                               |          |          |                  |                 |         |
| 4   |                      |                         |                               |          |          |                  |                 |         |
|     |                      |                         |                               |          |          |                  |                 |         |

# 2.4.7 Dusty pojemnik

Zdecydowanie usuń wszystkie obiekty z kosza. Tego nie można cofnąć!

# 2.4.8 DPrzywracać

Przywróć obiekty do ich oryginalnych folderów w projekcie.

# 2.4.9 🗙 Usunąć

Zdecydowanie usuń obiekt. Tego nie można cofnąć!

Ważna uwaga: aby usunąć elementy z Kosza, nie można zaznaczyć następującej opcji ("Zablokuj kosz"). (2.128 on the next page)

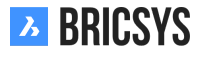

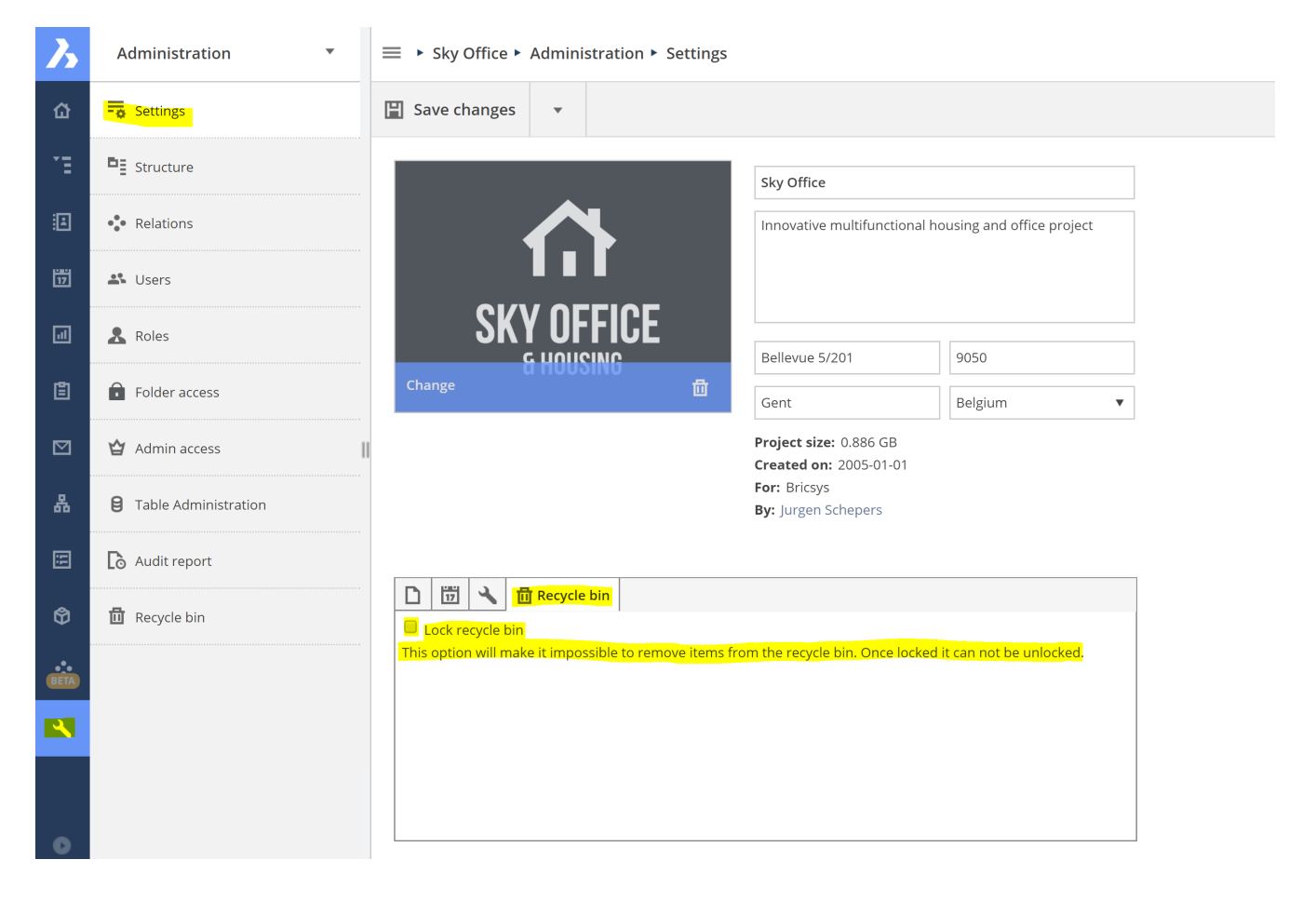

# 2.4.10 Table Administration

Easily define the access on the data of the forms and the form fields.

# Table list

The table list shows all the available tables within this project. In general each table represents a form but some form fields might also represent a table:

- Choice field
- Table field

### Data access

1. Select a role in the selection-bar (2.129)

Rysunek 2.129

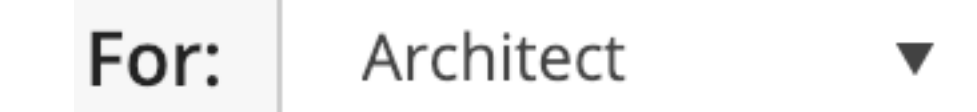

2. Set the access Click on the junction between the form or the form field and the right, to change the access

right of the role in the form or form field. There are 2 kinds of access you can give for every right: — No access Access all

3. Save changes

## What does access on the data mean?

| Access | Access in a form                          | Access in metadata                                                                       |
|--------|-------------------------------------------|------------------------------------------------------------------------------------------|
| •      | User can view all the rows of the form    | User can view the metadata                                                               |
| +      | User can add a new row to the form        | User can add metadata when uplo-<br>ading a document                                     |
|        | User can edit an existing row of the form | User can edit metadata of an exi-<br>sting document if the user can edit<br>the document |
| ×      | User can delete a row of the form         | -                                                                                        |

# Data access on the form

| Access | Access in a form                                             | Access in metadata                                                                                        |
|--------|--------------------------------------------------------------|----------------------------------------------------------------------------------------------------|
| •      | User can view the form field's data                          | User can view the form field's meta-<br>data                                                              |
| +      | User can add data to this form field when creating a new row | User can add metadata to this form<br>field when uploading a document                                     |
|        | User can edit existing data of this form field               | User can edit metadata of this form<br>field of an existing document if the<br>user can edit the document |

### Data access on the form field

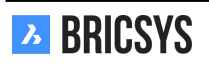

### Data Access example

A form "Metadata" has been created with four fields:

- Discipline
- Building
- Document type
- Document

The role Architects has the following access. (2.130) This means that everyone in the role Architects:

| For: Architects 🔻 | ٢         | +         |    | × |   |
|-------------------|-----------|-----------|----|---|---|
|                   | •         | •         | •  | • |   |
| Metadata          | <b>22</b> | <b>88</b> | ** | • | • |
| Discipline        | <b>**</b> | <b>**</b> | •  |   | • |
| Building          | 22        | 22        | •  |   | • |
| Document type     | 22        | **        |    |   | • |
| Document          | 22        | 22        |    |   | • |

Rysunek 2.130

- · can view all the rows / can view the metadata
- · can add a new row / can add metadata
- · can edit an existing row / can edit existing metadata
  - but cannot edit the value of / cannot edit the metadata of
    - \* Discipline form field
    - \* Building form field
- · cannot delete an existing row/-

# 2.4.11 Download list

Download a list of all records of the form.

# 2.4.12 Upload CSV

If you have existing data that you want to add to a form in Bricsys 24/7 you can export your data to a UTF-8 CSV file. Make sure the data is formatted correctly in the CSV file in order for the system to process the data correctly.

| Choice field | Make sure the value is exactly like it looks in Bricsys |
|--------------|---------------------------------------------------------|
| Date field   | We support multiple variations for date field:          |
|              | • yyyy-MM-dd                                            |
|              | • yyyy/MM/dd                                            |
|              | <ul> <li>dd-MM-yyyy</li> </ul>                          |
|              | <ul> <li>dd/MM/yyyy</li> </ul>                          |

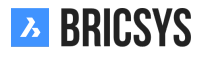

| Document field | If you want to update or add metadata for existing files,                                             |
|----------------|----------------------------------------------------------------------------------------------------|
| ID             | use our REST API to fetch the document IDs.<br>If you want to update an existing table, add an ID co- |
|                | lumn with reference to the correct IDs. You can get the                                               |
|                | IDs by downloading the CSV file first using the Downlo-                                               |
|                | ad list action.                                                                                       |

Make sure all required fields are added to the CSV file.

# 2.4.13 Struktura

Jest to miejsce, w którym administrator może przeglądać, konfigurować lub edytować strukturę projektu. Struktura projektu jest rdzeniem każdego projektu i składa się z folderów i podfolderów. (2.131) Ponadto administrator

Rysunek 2.131

| E | Add folder 🖉 💌             |                                  |                 |    |   | 8 |    | Ð |
|---|----------------------------|----------------------------------|-----------------|----|---|---|----|---|
|   | Folder                     | Description                      | Author          | *  | Ø | 品 | := | Ð |
|   | □ ► 🛅 Documents            |                                  | Jurgen Schepers | 2  | • | • | 1  | • |
|   | □ ► 🛅 Building Application |                                  | Jurgen Schepers | 4  | • | 1 | •  | • |
|   | Factor Phase               |                                  | Jurgen Schepers | 3  | • | • | •  | • |
|   | 🗆 🕨 🛅 Final Design         | All documents that were approved | Jurgen Schepers | 6  | • | ٠ | •  | ٠ |
|   | □ ► 🛅 Reports              |                                  | Jurgen Schepers | 1  | • | ٠ | •  | ۰ |
|   | □ ► 🗎 Pictures             |                                  | Jurgen Schepers | 2  | • | • | 1  | • |
|   | 🗆 🕨 🛅 Document Management  |                                  | Jurgen Schepers | 1  | • | • | 2  | • |
|   | □ ► 🛱 UCO Tower            | UCO tower in Ghent, Belgium.     | Jurgen Schepers | 10 | • | ٠ | •  | ٠ |
|   | □ ► 🛱 Workflows            |                                  | Jurgen Schepers | 1  | • | • | •  | • |
|   | □ ► 📰 Forms                | Forms to be used as metadata     | Jurgen Schepers | 1  | • | • | •  | • |
|   | □ ► 🗎 Visitors             |                                  | Jurgen Schepers | 3  | • | ٠ | •  | ٠ |
|   | □ ► 🎦 Grouped docs         |                                  | Jurgen Schepers | 3  | • | • | •  | • |
|   | □ ► 🔝 Internal Addressbook |                                  | Jurgen Schepers | 2  | • | • | •  | • |
|   | 🗆 🕨 🔝 External Addressbook |                                  | Jurgen Schepers | 1  | • | ٠ | •  | ٠ |
|   | □ ► Messages               |                                  | Jurgen Schepers | 1  | • | • | •  | ٠ |
|   | □ ► 👪 Discussion Forum     |                                  | Jurgen Schepers | 2  | • | • | •  | • |
|   | □ ► 📅 Calendar             |                                  | Jurgen Schepers | 2  | • | • | •  | • |

może subskrybować użytkowników do określonych folderów i dołączyć przepływ pracy lub formularz do folderu w tej części aplikacji administracyjnej.

## Drzewo projektu

Lista wszystkich folderów w projekcie w hierarchii zdefiniowanej przez administratorów projektu. Użytkownik może zobaczyć tę strukturę (lub jej części, zgodnie z prawami dostępu) w aplikacji Structure.

## Inspektor struktury

(2.132) Inspektor struktury to ostatnia kolumna po prawej stronie. Umożliwia szybkie przeglądanie, kto może

Rysunek 2.132

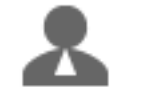

p.

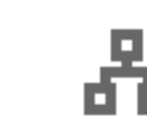

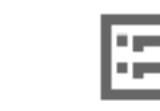

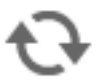

wyświetlać folder, dołączone przepływy pracy i formularze ...

# 

Liczba ról, które mają dostęp do folderu. Po najechaniu kursorem na ikonę zostanie wyświetlony przegląd wszystkich ról, które mają dostęp.

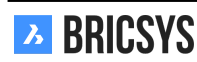

# Subskrypcje folderów

Wskazuje, czy użytkownicy z dostępem są zasubskrybowani do tego folderu przez administratora.

# **B** Schematy pracy

Liczba obiegów pracy dołączonych do folderu. Po najechaniu kursorem na ikonę wyświetlane są dołączone przepływy pracy wraz z ich opcjami. Możesz usunąć przepływ pracy lub edytować ustawienia.

# **Formularze**

Wskazuje liczbę formularzy dołączonych do folderu w celu użycia metadanych dla dokumentów. Po umieszczeniu wskaźnika myszy nad ikoną zostaną wyświetlone załączone formularze wraz z opcjami. Możesz usunąć formularz lub edytować ustawienia.

# 🕂 Synchronizuj

BRICSYS

Synchronizuj swoje dokumenty z aplikacjami innych firm.

# 2.4.14 📮 Dodaj Folder

(2.133) Aby skonfigurować lub rozszerzyć strukturę projektu, musisz dodać foldery i podfoldery. Istnieją dwa spo-

| Add folder                             |                           |             |          |          |          |          |                    |            |         |        |          |        |             |        | ×   |
|----------------------------------------|---------------------------|-------------|----------|----------|----------|----------|--------------------|------------|---------|--------|----------|--------|-------------|--------|-----|
| To add a folder to your structur type. | e, select the folder type | e, choose a | name     | and set  | t the de | efault a | ccess ri           | ghts. It's | s recom | nmende | d to gro | oup fo | lders of tl | ne sam | ıe  |
|                                        | <b>1</b> Folder type      |             |          |          |          | 2 Name   |                    |            |         |        |          |        |             |        |     |
|                                        | Documents                 |             |          |          |          | •        | Approved documents |            |         |        |          |        |             |        |     |
|                                        | <b>3</b> Add before       |             |          |          |          |          |                    |            |         |        |          |        |             |        |     |
|                                        | (Add as last)             |             |          |          |          | •        |                    |            |         |        |          |        |             |        |     |
| 6                                      | 4 Description             |             |          |          |          |          |                    |            |         |        |          |        |             |        |     |
|                                        | Workflow automa           | tically mov | es all a | r all ro | es docu  | uments   | to this            | folder     |         |        |          |        |             |        |     |
|                                        | Actions                   | ۲           | ē        | ŧ        | +        | ♣        | \$                 | <u>^</u>   | ×       | 2      | E        | <      | 5           |        |     |
|                                        | Rights                    | 22          |          | 22       | 22       |          |                    |            | 22      |        |          |        |             | •      |     |
|                                        | • Disabled 🔒              | Enabled f   | for owr  | items    | 22       | Enable   | d for all          | l items    |         |        |          |        |             |        |     |
|                                        |                           |             |          |          |          |          |                    |            |         |        |          |        | Cancel      |        | Add |
| soby dodania nowego fold               | leru:                     |             |          |          |          |          |                    |            |         |        |          |        |             |        |     |

- · Dodaj folder z menu akcji u góry. Spowoduje to utworzenie nowego folderu głównego.
- Dodaj nowy folder w jednym z istniejących folderów. Spowoduje to utworzenie nowego folderu w tym folderze.

Po wybraniu opcji "dodaj folder" wykonaj kolejne kroki.

 Typ folderu Pamiętaj, że każdy typ folderu reprezentuje aplikację na pasku aplikacji po lewej stronie.
 Teczka na dokumenty Folder książki adresowej Folder przepływu pracy Folder wiadomości Opcjonalnie włącz funkcję pobierania poczty, aby zaimportować wszystkie wiadomości e-mail z adresu email w aplikacji Bricsys 24/7. Jest to często używane w przypadku adresu e-mail, który jest używany tylko w projekcie, do szybkiego gromadzenia zewnętrznych wiadomości e-mail.

formularzy 🖼 Link do folderu 📫 Folder forum 📖 Separator: użyj separatora, aby utworzyć przestrzeń

w strukturze. Segregator Opcjonalnie wybierz tylko dokument ze statusem. Segregator pokaże tylko dokumenty o wybranym statusie. Dokumenty o innym statusie można dodać do segregatora, ale nie będą one wyświetlane. Po zmianie statusu na wybrany stan segregatora, dokument zostanie pokazany w segregatorze. Służy do udzielania grupie osób dostępu tylko do dokumentów o określonym statusie. Na przykład:

grupa osób może zobaczyć tylko zatwierdzone wersje dokumentu. 🔯 BIM

- 2. Wpisz imię i nazwisko Wpisz nazwę dodanego folderu.
- 3. Dodaj przed Wybierz istniejący folder, a nowy folder zostanie dodany przed wybranym folderem. Po utworzeniu folderu możesz łatwo przeciągnąć i upuścić folder w inne miejsce w ustawieniach struktury.
- 4. Opis (opcjonalnie) Dodaj opis do swojego folderu.
- 5. Domyślne prawa dostępu (opcjonalnie) Wybierz domyślne prawa dostępu od razu (dla wszystkich ról) lub, jeśli dodajesz podfolder, możesz skopiować prawa dostępu z folderu nadrzędnego. Aplikacje na pasku apli-kacji po lewej stronie pojawią się tylko wtedy, gdy utworzysz folder połączony z aplikacją i masz do niego dostęp.
- 6. Obraz (opcjonalnie) Dodaj zdjęcie do swojego folderu. W tej chwili tylko foldery BIM pokazują obraz w aplikacji.

# 2.4.15 🖍 Omówienie subskrypcji folderów

Zarządzaj subskrypcjami folderów projektu. (2.134 on the next page)

# 2.4.16 **L** Dodaj przepływ pracy

Dołączanie przepływu pracy do folderu w celu rozpoczęcia przepływu pracy dla każdego nowego dokumentu i poprawki (jeśli określono). Tę czynność można wykonać tylko na folderach dokumentów i wiadomości. Należy pamiętać, że widoczne są tylko zwolnione przepływy pracy.

- 1. Najedź na folder
- 2. Wybierz akcję, aby dodać przepływ pracy
- 3. Wybierz przepływ pracy, który chcesz dołączyć
- 4. Wybierz koordynatora przepływu pracy
- 5. Opcjonalnie Rozpocznij nowy obieg pracy dla każdej wersji Rozpocznij przepływ pracy po załadowaniu wersji. Za każdym razem, gdy do dokumentu zostanie dodana nowa wersja, rozpocznie się nowy przepływ pracy. W ten sposób dla każdej rewizji będzie przepływ pracy.

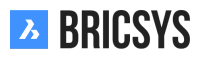

| - → Settings                  | 🛱 Add folder 🖉 👻                                                                                                    |      |  |  |  |  |  |  |
|-------------------------------|----------------------------------------------------------------------------------------------------|------|--|--|--|--|--|--|
| ∎ E Structure                 | Project folder subscriptions                                                                                                    | ×    |  |  |  |  |  |  |
| • Relations                   | <sup>(2)</sup> Use subscriptions to notify all users who have access to the folder about any changes or updates in that folder. |      |  |  |  |  |  |  |
| 🗳 Users                       | Select subscription folder(s) Folder subscriptions overview                                                                     |      |  |  |  |  |  |  |
| 2 Roles                       | Documents Airport models                                                                                                    | ×    |  |  |  |  |  |  |
| Folder access                 | Building models                                                                                                    | ×    |  |  |  |  |  |  |
| ×                             | Technical Files                                                                                                    |      |  |  |  |  |  |  |
| Admin access                  | Plans                                                                                                    |      |  |  |  |  |  |  |
| App access                    | Contract Airport models                                                                                                    |      |  |  |  |  |  |  |
|                               | 🗢 🖻 Building models                                                                                                    |      |  |  |  |  |  |  |
| <b>9</b> Table Administration | My Reports (Sync Aproplan)                                                                                                    |      |  |  |  |  |  |  |
|                               | Pictures (Sync Aproplan)                                                                                                    |      |  |  |  |  |  |  |
| Lo Audit report               | 17 Calendar                                                                                                    |      |  |  |  |  |  |  |
| 聞 Recycle bin                 | Adressbook Send mail Between 06:00 AM and 07:00 A                                                                               | M    |  |  |  |  |  |  |
|                               |                                                                                                    |      |  |  |  |  |  |  |
|                               |                                                                                                    |      |  |  |  |  |  |  |
|                               | Cancel                                                                                                    | Save |  |  |  |  |  |  |
|                               |                                                                                                    |      |  |  |  |  |  |  |

**Anuluj poprzedni przepływ pracy** Anuluj poprzedni proces roboczy podczas dodawania nowej wersji. Jeśli wybrałeś opcję "rozpocznij proces roboczy po przesłaniu rewizji" - możesz anulować przepływ pracy poprzedniej rewizji po przesłaniu nowej rewizji. Zastosuj przepływ pracy do wszystkich podfolderów.

6. Przepływ pracy rozpocznie się automatycznie Przepływ pracy rozpocznie się automatycznie, gdy ktoś prześle dokument do wybranego folderu.

# 2.4.17 📴 Dodaj formularz

Dołącz formularz do folderu i użyj formularza jako metadanych. Tę czynność można wykonać tylko na folderach dokumentów. (Zobacz aplikację Form)

- 1. Najedź na folder
- 2. Wybierz formularz dodawania akcji
- 3. Wybierz formularz, który chcesz załączyć Wcześniej można było dołączać tylko formularze, które zawierały pole dokumentu. W tym polu dokumentu można było następnie wybrać, czy metadane mają być przechowywane na poziomie dokumentu, czy na poziomie wersji. Tak już nie jest. (2.135 on the facing page) Możliwe jest teraz dołączenie wszystkich formularzy do folderu, a w przypadku, gdy w formularzu znajduje się pole dokumentu / poprawki, zostanie wybrany poziom, na którym przechowywane są metadane, na podstawie pola dokumentu. Jeśli w formularzu nie ma więcej (lub więcej) pól dokumentu, możesz wybrać za pomocą tej nowej opcji, na jakim poziomie będą przechowywane metadane. Nie powinno być żadnych zmian w istniejących połączeniach między formularzami i folderami, a odczyt danych pozostanie taki, jak dawniej. Jeśli jednak przeniesiesz teraz dokument do folderu bez załączonego formularza, nadal będziesz w stanie zobaczyć metadane. (2.136 on page 140)

Należy wiedzieć, że jako metadane można wybrać tylko formularze z polem dokumentu.

 Opcjonalnie Zmień nazwę przesłanych dokumentów na podstawie zawartości pól Zmień nazwę przesłanych dokumentów na podstawie zawartości pól i automatycznie wygeneruj nazwę. Wybierz separator, który będzie łączył zawartość pól: \_ /, / - /. / Przestrzeń.

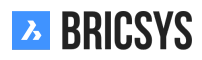

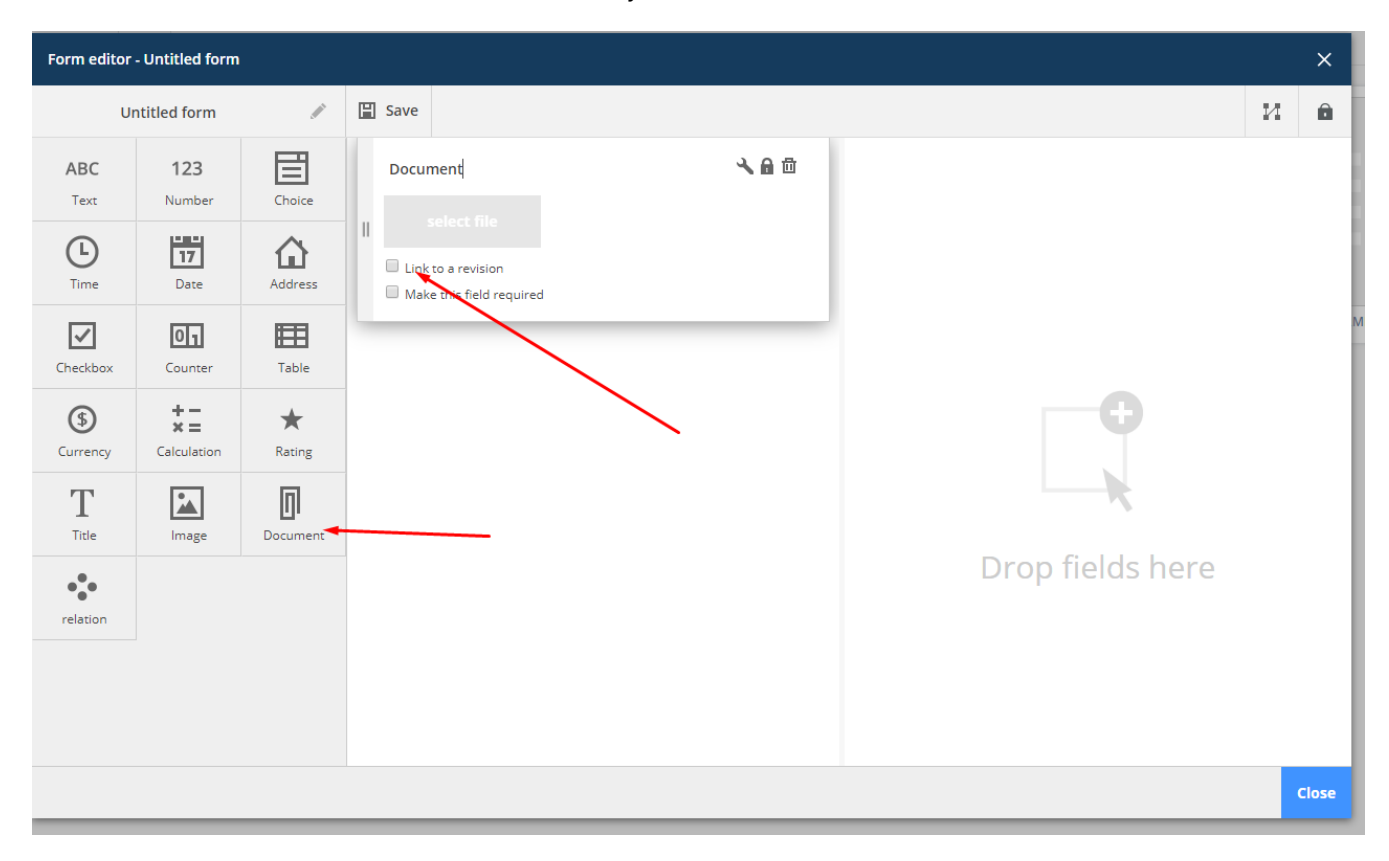

Na przykład Gdy użytkownik przesyła dokument i wypełnia formularz:

- Typ dokumentu (faktura, plan, inne): plan
- Dyscyplina (dekoracja, elektryka, meble, HVAC, hydraulika, bezpieczeństwo, konstrukcje): elektryczna
- Piętro (-1,..., 4): 3

Po przesłaniu dokument zostanie zmieniony na Plan\_Electrical\_3 .

Użyj domyślnych wartości

Wypełnij wstępnie zdefiniowane wartości.

- · Zastosuj te metadane (formularz) do wszystkich podfolderów tego folderu.
- 2. ZApisz
- 3. Formularz zostanie użyty jako metadane

Za każdym razem, gdy dokument jest dodawany do folderu, możesz (lub musisz) wypełnić pola formularza. Przypomnienie Jeśli chcesz, aby przesyłający wypełnił wymagane pola, wybierz opcję " **Ustaw to pole jako wymagane** " w ustawieniach pola formularza.

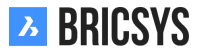

| Add extra input fields                                                                    | ×                                                                                     |
|-------------------------------------------------------------------------------------------|---------------------------------------------------------------------------------------|
| Select a form to add its input fields to newly uploaded docume<br>they upload a document. | ents. The users will be asked to fill out the fields of the form you select each time |
| Use input fields of:                                                                      | Options                                                                               |
| abc                                                                                       | Rename uploaded documents based on the fields'                                        |
| ACCESS TEST                                                                               | Use field separator:                                                                  |
| ADATEFORM                                                                                 |                                                                                       |
|                                                                                           | Apply this extra data (form) to all subfolders of this folder.                        |
| All widgets                                                                               | Ask to fill in metadata for each unloaded                                             |
| Trikelnr Lastenboek                                                                       | Document     Revision                                                                 |
| blabla                                                                                    | Lise default values                                                                   |
|                                                                                           |                                                                                       |
|                                                                                           | Cancel Add                                                                            |

# 2.4.18 Settings

The admin can fill in or edit the basic information of the project, change project settings or ask for support. (2.137)

| - Settings            | Save changes          | •                         |                                                                |                               |
|-----------------------|-----------------------|---------------------------|----------------------------------------------------------------|-------------------------------|
| E Structure           |                       |                           | Sky Office                                                     |                               |
| • Relations           | 4                     |                           | Innovative multifunction                                       | al housing and office project |
| 🗳 Users               |                       |                           |                                                                |                               |
| L Roles               | SKY                   |                           | Bellevue 5/201                                                 | 9050                          |
| <b>F</b> older access | un                    | 10031110                  | Gent                                                           | Belgium 🔻                     |
| 쓥 Admin access        |                       |                           | <b>Project size:</b> 0.596 GB<br><b>Created on:</b> 2005-01-01 |                               |
| Table Administration  |                       |                           | For: Chapoo<br>By: Jurgen Schepers                             |                               |
| Audit report          |                       |                           |                                                                |                               |
| 🕅 Recycle bin         | Document settings     | 🛗 🔧 🗇                     |                                                                |                               |
|                       | Revisions numbering   | A,B,C,D,E, ▼              | 1,2,3,4,5, 🔻                                                   |                               |
|                       | Document statuses     | Edit list of statuses     |                                                                |                               |
|                       | Allow deleting of rev | visions                   |                                                                |                               |
|                       | 🗹 Enable major/minor  | versioning of documents   |                                                                |                               |
|                       | Allow locking of docu | uments                    |                                                                |                               |
|                       | Add signature footer  | r when printing documents | S                                                              |                               |
|                       | To report p           | problems, please se       | nd a Support Request.                                          |                               |

Rysunek 2.137

## **Basic project information**

(2.138 on the next page) This section allows you to fill in

- · Name of the project
- · Description of the project
- · Address of the project
- · Picture of the project

# 2.4.19 Document settings

(2.139 on the following page) This section allows you to define how documents are treated in this project by defining revision numbering, statuses...

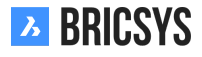

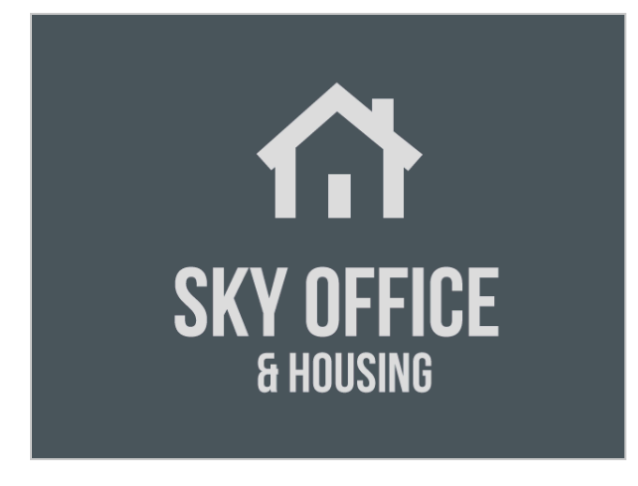

| Sky Office                                            |           |  |
|-------------------------------------------------------|-----------|--|
| Innovative multifunctional housing and office project |           |  |
|                                                       |           |  |
|                                                       |           |  |
| Bellevue 5/201                                        | 9050      |  |
| Gent                                                  | Belgium 🔻 |  |
| Proiect size: 0.596 GB                                |           |  |

Created on: 2005-01-01 For: Chapoo By: Jurgen Schepers

# Rysunek 2.139

| Document settings                            |                           |  |
|----------------------------------------------|---------------------------|--|
| Revisions numbering                          | A,B,C,D,E, ▼ 1,2,3,4,5, ▼ |  |
| Document statuses                            | Edit list of statuses     |  |
| ✓ Allow deleting of revisions                |                           |  |
| ✓ Enable major/minor versioning of documents |                           |  |
| ✓ Allow locking of documents                 |                           |  |
| Add signature footer                         | when printing documents   |  |
|                                              |                           |  |

**Revision numbering** By default revision numbering consists out one letter or number. If you enable the "major/minor versioning of documents", two drop downs will become visible. The one of the left is the major version and the on the right is the minor version. The setting you see in this example will generate document revisions like this:

- A.1
- A.2
- A.3
- B.1

**Edit document statuses** (2.140 on the next page) Bricsys 24/7 comes with multiple predefined statuses that are translated automatically to the user's language. However it is possible to add new statuses, edit the existing ones and make a status a default status. The order of the statuses in this list is how they will be shown in the dropdown when uploading a new document.

**Default status** You can set a default status by clicking the star icon. When uploading a document, this will be the selected status by default.

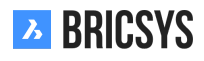

Approved with remarks

Approved

| Rysunek 2.140          |                                                                                                    |    |
|------------------------|----------------------------------------------------------------------------------------------------|----|
| Docur                  | ment statuses                                                                                                    | ×  |
| 🕂 Ad                   | łd                                                                                                    |    |
| Th<br>sta<br>to<br>ord | <b>This is the default set of statuses. If you edit this set, the</b><br><b>atuses will no longer be translated.</b> Hover over the status<br>edit or delete. Click the up or down arrow to change the<br>rder. | es |
|                        | Draft Proposal                                                                                                    |    |
|                        | Revised                                                                                                    |    |

Close

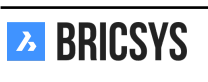

**Allow deleting of revisions** Allow users who can delete the document to delete a specific revision. Note that a document always needs at least one revision. If you want to delete all revisions, you need to delete the document.

**Enable major/minor versioning of documents** Lets users promote a revision to a new major version. This is a very handy feature that allows you to mark certain stages the document has passed through.

**Allow locking of documents** Allow users to download and lock a document. A locked document cannot be moved or edited. It can be unlocked an administrator or the user that locked the document or by uploading a new revision of the document.

Add signature footer when printing documents This will add an extra line in the footer of each document that is printed to pdf: Printed by Firstname Lastname (date)

Rysunek 2.141

# 2.4.20 Time and date setting

(2.141)

| Time and date 🔧 🗇                                                      |
|------------------------------------------------------------------------|
| First day of the week                                                  |
| Monday 🔻                                                               |
| Weekend days                                                           |
| 🗌 Monday 🗌 Tuesday 🗌 Wednesday 🗌 Thursday 🗌 Friday 🗹 Saturday 🗹 Sunday |
| ✓ Lock past events in calendar                                         |
|                                                                        |
|                                                                        |

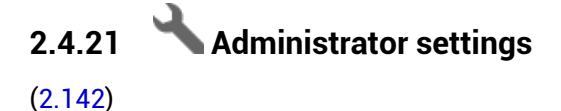

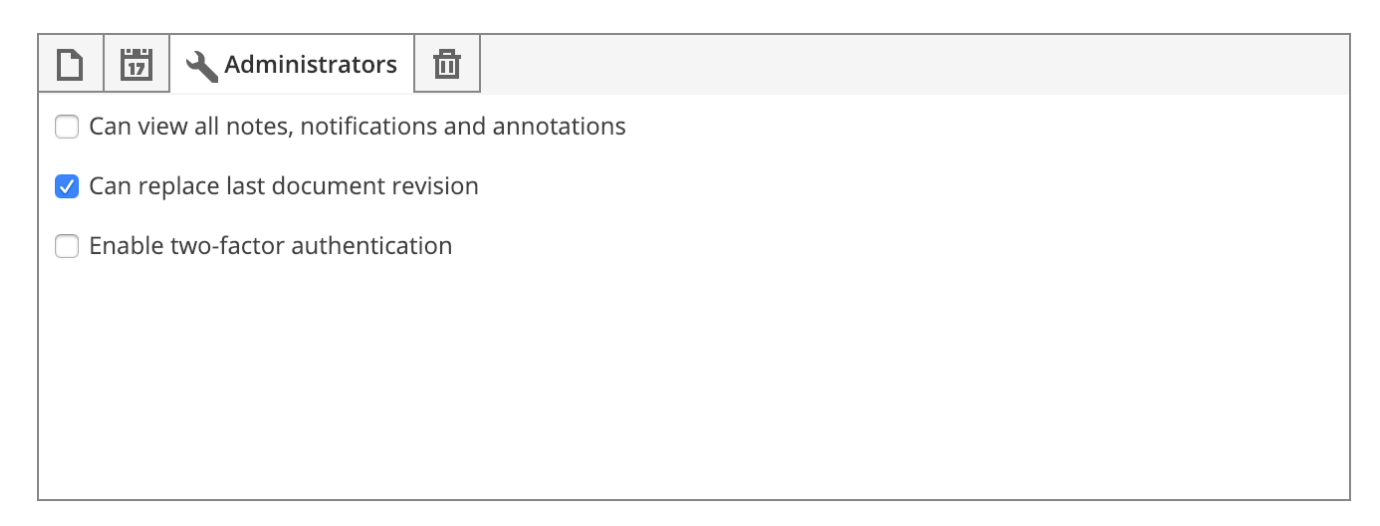

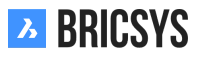
**Can view all notes, notifications and annotations** Enable administrators to view all private notes, notifications and annotations. Users will be informed that the message can be read by administrators of the project when creating a new private message.

**Can replace last document revision** Allow administrators to upload a revision to a document and check the option "Replace last revision" in the upload dialog. A feature that comes in handy when a wrong revision was uploaded and you need to replace it.

**Enable two-factor authentication** Enable double authentication for this project. This means that users need to login first to the system with their username and password but if they want to enter this project, a token will be asked for enhanced security. (2.143) The user can request the token card in the dialog that asks for the token.

 Rysunek 2.143

 Enter a token
 X

 This project requires you to enter a token

 If you do not have a token card yet, click here

 Please enter token 3

 Image: Token

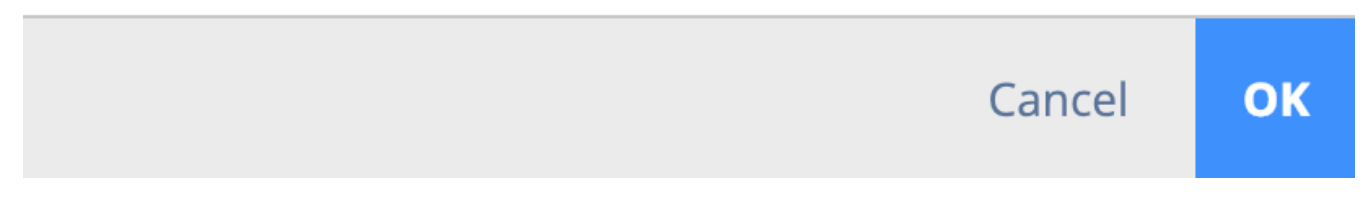

An email will be send with a unique link to download the token card. Example of a token card: (2.144 on the next page)

Pay attention! A token card is user specific and cannot be used by other members of the project!

# 2.4.22 DRecycle bin settings

(2.145 on the following page) Lock the recycle bin if you don't want anything to be removed from the recycle bin. Note that once this is locked, it can only be unlocked by filing a Support Request to the Bricsys 24/7 team.

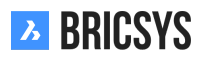

|                            | <b>Bricsys</b> <sup>®</sup> 2 | 4/7                          |
|----------------------------|-------------------------------|------------------------------|
| 1 17671164                 | 0 (5703000                    | 17 7MD 401 DV                |
| 2. K6KXXA69                | 9. CE7BJR0Q<br>10. P3VTWMJB   | 17. ZMD4QLPX<br>18. YRYNMEKE |
| 3. 8ZPØVP5Z                | 11. 6MGLHTNY                  | 19. VASX70QA                 |
| 4. 6WRFOXG7<br>5. OJC3LM9A | 12. 3PHBN9X5<br>13. DRAYFNFF  | 20. 5FZSSW5P<br>21. 5QWHE9F9 |
| 6. R8DZCSYJ                | 14. EKABM2JE                  | 22. ZJTXX8SV                 |
| 7. 48M4I24T<br>8. FJB3K890 | 15. GAVADRLH<br>16. 7QSR00WD  | 23. ØIZAT8WC<br>24. NKZ2NSY5 |

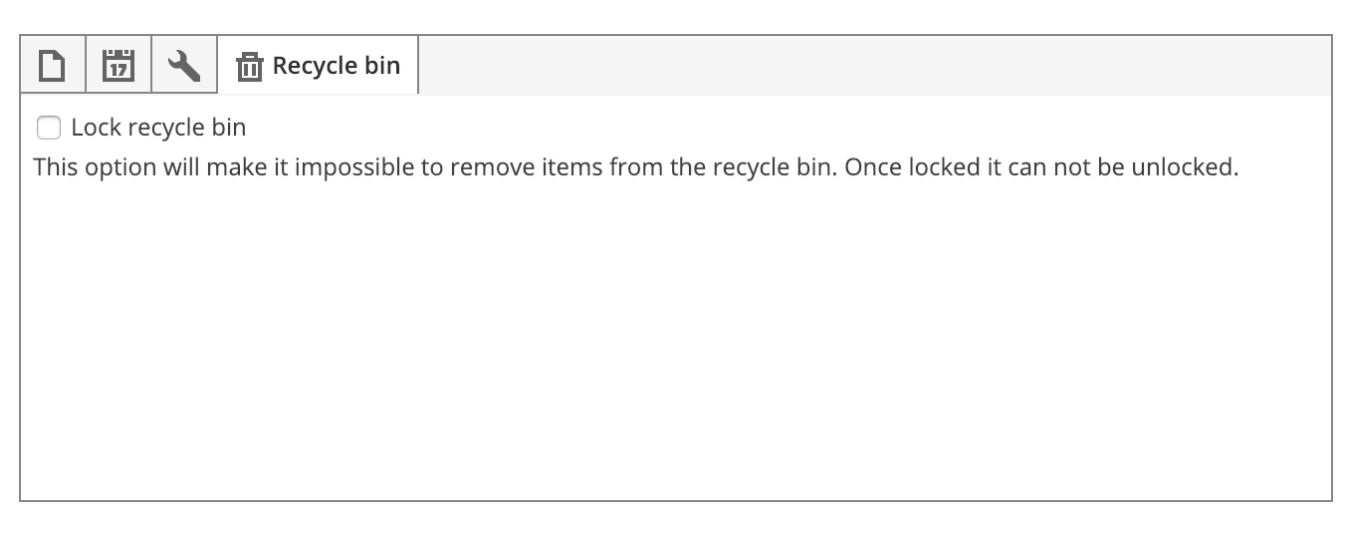

# 2.4.23 Admin Access

Define the administrator categories an administrator has access to. (2.146)

Rysunek 2.146

| Save changes                  |    |    |     |   |    |    |    |    |    |   |
|-------------------------------|----|----|-----|---|----|----|----|----|----|---|
| Administrators                | -0 | Þ: | •°* | Î | 8  |    | Ŀô | 茴  |    |   |
|                               | •  | •  | •   | - | •  | -  | -  | -  | -  | • |
| Bricsys Developer             | ** | •  | •   | • | •  | •  | •  | ** | •  | • |
| Bricsys Support Project owner | ** | ** | **  |   | ** | ** | ** | ** | 22 | • |

#### Access

The access is split up like the categories in the administration app.

| Change the settings of the project     |
|----------------------------------------|
| Add, edit or delete the folders        |
| Add, edit or delete users and roles    |
| Set access on the folders              |
| Set access on forms                    |
| Set access on third party applications |
| Create reports of the project activity |
| Restore or definitely items            |
| Set access for administrators          |
|                                        |

Note that the you cannot have folder structure access without folder access. Note that the project owner always has all admin access.

# 2.4.24 Folder Access

Give access rights to roles. You can select a folder and set the access rights per role. (2.147)

| R                                        | ysun | ek 2. | 147 |    |   |    |                                              |   |    |    |   |   |   |
|------------------------------------------|------|-------|-----|----|---|----|----------------------------------------------|---|----|----|---|---|---|
| By Folder <b>v</b> For: Architect A      | •    |       |     |    |   |    |                                              |   |    |    |   |   |   |
|                                          | ۲    | ē     | ŧ   | +  | € | *  | <u>,                                    </u> | × | 84 | E‡ | < | E |   |
|                                          | -    | •     | •   | -  | - | -  | •                                            | • | -  | -  | • | - | • |
| Documents                                | 22   | 22    | 22  | •  | • | ** | 2                                            | 2 | •  | •  | • | • | • |
| E Reservations                           | 22   | 22    | 22  | 22 | • | •  | •                                            | • | •  | •  | • | • | • |
| ▼ 🗎 Technical Files                      | 2    | •     | •   | •  | 2 | •  | 2                                            | 2 | 2  | •  | 2 | 2 | • |
| Page 10 New Technical Files              |      | **    | 22  | 22 | • | •  | •                                            | 2 | •  | •  | • | • | • |
| Approved Technical Files                 | 22   | 22    | 22  | •  | • | •  | •                                            | • | •  | •  | • | • | • |
| Approved Technical Files - without notes |      |       | •   | •  | 8 | •  | 2                                            | 2 | 8  | •  | 2 | 1 | • |

### Folder access inspector

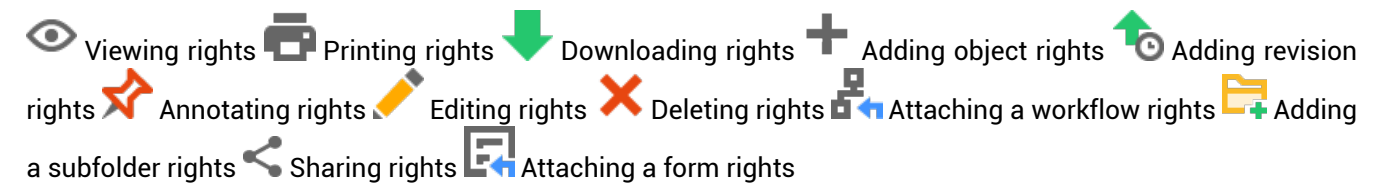

### Access types

No access Access own: Rights to objects the user created or uploaded himself in the folder Access all: Rights to all objects in this folder

### Selection bar

Easily switch between "By role" and "By folder" view. (2.148)

| By Folder 🔻    | For: | Administrato | ors |    |    |    | •  |    |             |    |    |    |    |    |   |
|----------------|------|--------------|-----|----|----|----|----|----|-------------|----|----|----|----|----|---|
|                |      |              | ۲   | ø  | ٠  | +  | 10 | *  | <b>_^</b> * | ×  | 2  | C: | <  | 5  |   |
|                |      |              | -   | -  | -  | -  | -  | -  | -           | -  | -  | -  | -  | •  | • |
| Documents      |      |              | **  | 22 | 22 | 22 | 22 | 22 | 22          | 22 | 22 | 22 | 22 | 22 | 4 |
| Reservations   | 5    |              | **  | 22 | 22 | 22 | 22 | 22 | 22          | 22 | 22 | 22 | 22 | 22 | 4 |
| Technical File | es   | ц.           | 22  | 22 | 22 | 22 | 22 | 22 | 22          | 22 | 22 | 22 | 22 | 22 | 4 |

## Rysunek 2.148

## **Toggle access**

You can use the top and right handles to quickly toggle the access rights:

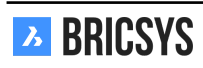

- no access
- access own
- access all
- (2.149)

| ۲ | ē | ŧ | + | 10 | ☆ | <u>/*</u> | × | 2 | E: | < | Ę |   |
|---|---|---|---|----|---|-----------|---|---|----|---|---|---|
| - | - | • | - | -  | • | -         | • | - | •  | - | • | k |
| • | • | 0 | • | •  | 0 | •         | 0 | • | •  | • | • | • |
| • | • | ۰ | • | ۰  | • | •         | • | ۰ | •  | ۰ | ۰ | 4 |
| • | • | 0 | • | 0  | 0 | •         | • | 0 | •  | 0 | • | 4 |

2.4.25 Greate Snapshot

Take a "back-up" of your access rights at this moment in time.

# 2.4.26 Severt Snapshot

Revert to the access rights to a previously saved snapshot. (2.150 on the next page)

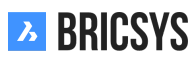

| Л        | Administration •     | ➡ 		 Chapoo Office Renovation-G 		 Administration 		 Folder access |
|----------|----------------------|--------------------------------------------------------------------|
| ຜ        | ₩ Settings           | 🖫 Save changes 💻 👻                                                 |
| Ē        | E Structure          | By Folder ▼ . For: A Create snapshot ▼ .                           |
| Ð        | • Relations          |                                                                    |
| ij       | 🗳 Users              |                                                                    |
|          | & Roles              | E BAM                                                              |
| ₿        | Folder access        | Goedgekeurd                                                        |
|          | 🗳 Admin access       | Anthony                                                            |
| "        | App access           | addressbooks                                                       |
| 0        | Table Administration | iti calendar                                                       |
| *        | Audit report         | Chapoo Movies                                                      |
|          | Recycle bin          | ► <sup>B</sup> / <sub>d<sup>1</sup>b</sub> workflow                |
|          |                      | ► @ external links                                                 |
| ₩        |                      | ▶ 66 Project Forum                                                 |
| BÊTĂ     |                      |                                                                    |
| ä        |                      |                                                                    |
| 8        |                      | I Murcutt Muston data                                              |
| <u> </u> |                      |                                                                    |
|          |                      | ▶ 🗎 Jurgen                                                         |
|          |                      | 🖹 Bricsys Spain                                                    |

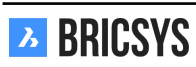

# 2.4.27 Roles

View, edit or add roles and their specifications. (2.151)

Rysunek 2.151

| 🐴 Add |                  |                 |            |   |   |   | T  |
|-------|------------------|-----------------|------------|---|---|---|----|
|       | Name             | •               | <b>.</b> , | * | Ð | ¢ | 24 |
|       | 업 Administrators | Bricsys Support | 1          | ٥ | • | • |    |
|       | Architects       |                 |            | ۲ | ۲ | Ø |    |
|       | Contractor       |                 |            | • | ٢ | 0 |    |
|       | Engineer         |                 | 1          | ٥ | ٢ | 0 |    |

#### **Role inspector**

(2.152)

Rysunek 2.152

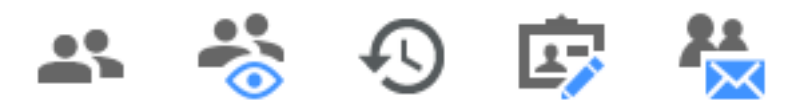

Number of people in the role

The see other users Permission to see other users

🕙 Permission to see revisions

Permission to see their profile

Mail list of the people who are assigned to this role

# 2.4.28 🗛 Add role

You can create a new role or copy an existing role from another project.

### Create a new role

- 1. Name the role
- 2. Optionally
  - Use as a mail list
    - If you want to send an instant message to all the members of the role(2.153 on the following page) As project administrator you can setup roles so they can be used as maillists. Whenever you modify an existing role or add a new role, you can indicate whether this role should be used as a maillist by selecting the check box ' use as mailist'. Once this option is checked every next notification or annotation can be sent automatically to all users who are members of this particular role. E.g. If for the role "Engineers" the admin enables the checkbox "use as maillist" all members of the role "Engineers" separately).

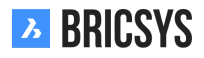

| Ъ     | Administration 🔹     |                                                                                                    | C       | 2 | 0     | ) ( | 2          | • |
|-------|----------------------|----------------------------------------------------------------------------------------------------|---------|---|-------|-----|------------|---|
| ۵     | ₩ Settings           | Add Add                                                                                                    |         |   |       |     |            |   |
| Ξ     | 특 Structure          | Name A                                                                                                    | <u></u> | • | 4) ul | ø   | 2 <u>4</u> |   |
| E     | • Relations          | Administrators                                                                                                  | 10      | • | •••   | 0   |            |   |
| 12    | 🗳 Users              | Approval flow Architects Add Role X                                                                             | 4       | • | •     | 0   |            |   |
| a     | & Roles              | Architect A     O Roles are used to group users and manage their access rights. Create a new role or import one | 5       | • |       | 0   | •          |   |
| rt 32 | A                    | Client from another project by searching existing roles.                                                        |         |   |       | ٢   |            |   |
| E     | Folder access        | Contractor O New role Role name                                                                                 |         | • | •     | ٢   | ۲          |   |
|       | 🗳 Admin access       | Engineer Use as maillist                                                                                        |         | • | •     | ٢   |            |   |
| 66    | App access           | Engineer HVAC                                                                                                   |         | • | •     | 0   |            |   |
| eə    | Table Administration | Mailing List Users member of this role:                                                                         |         |   |       |     | 0          |   |
| A.    | Audit report         | Plot/print service     C an see other users     C an view revisions                                             |         |   | ٢     | ۲   |            |   |
| <br>( | T Desude bis         | Can view reports                                                                                                |         | • | ٢     | ۲   |            |   |
|       |                      | Sub Contractor                                                                                                  | 1       | ٢ | •     | 0   | 0          |   |
| Ø     |                      | C Visitor C From another project Q Search for existing roles                                                    | 3       |   |       |     |            |   |
| ₽     |                      | Workflow Role                                                                                                   | 1       | • | •     | Ø   |            |   |
| ж.    |                      |                                                                                                    |         |   |       |     |            |   |
|       |                      |                                                                                                    |         |   |       |     |            |   |
|       |                      |                                                                                                    |         |   |       |     |            |   |
|       |                      |                                                                                                    |         |   |       |     |            |   |
| •     |                      | 13 items                                                                                                    |         |   |       |     |            |   |

- · Members of this role can see other members
  - If the users in this role cannot see other members they are not able to send notifications to other users.
- · Members of this role can view revisions
- · Members of this role can change their profile
  - The members can change everything int their profile: profile picture, email, password, folder subscriptions...

## Import a role from another project

- 1. Searching existing roles from other projects (Please note that folder access rights will not be copied while importing any role. The folder structure is usually different in every project and folder access rights would not always be compatible if they were all copied.)
- 2. Optionally import members of the role (Please note that folder access rights will not be copied while importing any member. The folder structure is usually different in every project and folder access rights would not always be compatible if they were all copied.)

# 2.5 Często zadawane pytania (FAQ)

# 2.5.1 Nie widzę konkretnego użytkownika podczas wysyłania powiadomienia

Wysyłając powiadomienie lub wiadomość możesz wybrać tylko użytkowników, którzy mają prawa dostępu do dokumentu. Jeśli użytkownik, do którego chcesz wysłać powiadomienie, nie widzi elementu, system nie pokaże go na liście odbiorców.

# 2.5.2 Mam wiele kont, czy mogę je połączyć?

W Bricsys 24/7 możliwe jest połączenie wielu kont, otwierając okno dialogowe profilu i wybierając akcję "połącz swoje konto". (2.154) W nowym oknie dialogowym zostaniesz poproszony o podanie nazwy użytkownika i hasła

| Edit profile        |          |                    |                       |                        | ×  |
|---------------------|----------|--------------------|-----------------------|------------------------|----|
| Change password     | •        |                    |                       |                        |    |
|                     | P /      | Access tokens      |                       |                        |    |
|                     | <u> </u> | Merge your account | ress                  |                        |    |
|                     | () (     | Connection info    | levue 5/201           |                        |    |
|                     |          |                    | Gent                  | 9050                   |    |
|                     |          |                    | Belgium               | ▼                      |    |
|                     |          |                    | Contact details       |                        |    |
|                     |          |                    | Phone                 |                        |    |
|                     |          |                    | Mobile                |                        |    |
| Porsonal dotails    |          |                    | Fax                   |                        |    |
|                     |          |                    | Personal settings     |                        |    |
| Bricsys             | Support  |                    | 🗹 Send me a daily o   | verview between        |    |
| info@bricsys247.com |          |                    | 08:00 - 09:00         | •                      |    |
| Interface language  |          |                    | Send me a daily ta    | sk overview between    |    |
| English (UK)        |          | •                  | 08:00 - 09:00         | •                      |    |
|                     |          |                    | 🗹 Stop task notificat | ions                   |    |
|                     |          |                    | Add revision to do    | ocument name on downlo | ad |
|                     |          |                    |                       |                        |    |
|                     |          |                    |                       |                        |    |

Rysunek 2.154

drugiego konta. Naciśnij przycisk wyszukiwania, a jeśli pasuje, będziesz mógł połączyć inne konto z kontem, na którym jesteś zalogowany. (2.155 on the facing page)

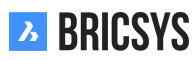

Rysunek 2.155

| Edit profile                      |                                                                      |                                                                               | ×                              |
|-----------------------------------|----------------------------------------------------------------------|-------------------------------------------------------------------------------|--------------------------------|
| Change password                   | •                                                                    |                                                                               |                                |
|                                   | Merge your account                                                   | Address<br>Bellevue 5/201                                                     | 9050                           |
|                                   | Enter the username<br>account you no long<br>rights will be added to | and password of the<br>er wish to use. All access<br>to your current account. | ▼                              |
| Personal details                  | myotheraccount@brics                                                 | ys247.com                                                                     |                                |
| Bricsys Su<br>info@bricsys247.com | Search                                                               |                                                                               | rview between                  |
| Interface language                |                                                                      | Cancel Merge                                                                  | c overview between             |
| English (UK)                      | V                                                                    | 08:00 - 09:00                                                                 | •                              |
|                                   |                                                                      | <ul><li>Stop task notification</li><li>Add revision to doe</li></ul>          | ons<br>cument name on download |
|                                   |                                                                      |                                                                               | Save                           |

## 2.5.3 Jak ponownie przydzielić zadanie przepływu pracy innemu użytkownikowi

Dzięki Bricsys 24/7 możliwe jest ponowne przypisanie jednego konkretnego zadania przepływu pracy lub wszystkich zadań przepływu pracy od jednego użytkownika do innego użytkownika. Istnieje dwóch użytkowników, którzy mogą ponownie przydzielić zadanie przepływu pracy innemu użytkownikowi:

- koordynator przepływu pracy
- · administrator projektu

#### Koordynator przepływu pracy

Koordynator przepływu pracy może otworzyć zadanie i ponownie przydzielić je innemu użytkownikowi: 1. Kliknij dokument. 2. Kliknij zakładkę "Workflow". 3. Wybierz aktywny przepływ pracy po lewej stronie okna i kliknij ikonę "oka". (2.156) 4. Kliknij jedno zadanie pod zakładką "Zadania". (2.157 on the facing page) 5. Po kliknięciu strzałki

| A_3_DR_FACE.dwg |                                                                  |                                                           |                                   |                   | ×     |
|-----------------|------------------------------------------------------------------|-----------------------------------------------------------|-----------------------------------|-------------------|-------|
| 🖊 Download 🔹    |                                                                  |                                                           |                                   | •                 | ×     |
| Info            | Revisions 1 Communication 5                                      | Workflows 2                                               | Attachments                       | History           |       |
|                 | Active workflows                                                 | Do you approve?                                           |                                   |                   |       |
|                 | Approve Final: A_3_DR_FACE.dwg                                   | Active since: 19/02/2019 13<br>Assigned to: Assigned to D | 3:44<br>esigner, The first who re | acts              |       |
|                 | Coordinator: Mathias Everaert                                    | Mathias Everaert a                                        | nd Sander Scheiris.               | NOT RESPONDED YET | )     |
|                 |                                                                  | B View complete task                                      | history                           |                   |       |
|                 | Approve Final: A_3_DR_FACE.dwg (0)  Oordinator: Mathias Everaert |                                                           |                                   |                   |       |
|                 |                                                                  |                                                           |                                   |                   |       |
|                 |                                                                  |                                                           |                                   | C                 | Close |

w menu rozwijanym znajduje się czynność "przypisz aktora ponownie" (pamiętaj, że w roli aktualnego aktora musi być co najmniej 1 inny użytkownik). (2.158 on page 158)

| A_3_C | DR_FACE.dwg                                                    |       | ×     |
|-------|----------------------------------------------------------------|-------|-------|
| J Do  | Approve Final: A_3_DR_FACE.dwg                                 | ×     | -     |
|       | 🗄 Task history 🥕 🔻                                             |       |       |
|       | <complex-block><complex-block></complex-block></complex-block> | Close |       |
|       |                                                                |       | Close |

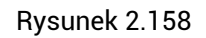

| Approve Final: A_3_DR_FACE.dwg - Approve by                                                                                             | / Designer                                                                                                    | ×        |
|----------------------------------------------------------------------------------------------------|----------------------------------------------------------------------------------------------------|----------|
| ᡖ Task history 🔻                                                                                                    |                                                                                                    |          |
| Reassign actor<br>Download                                                                                                    | Do you approve?Active since: 19/02/2019 13:44Not responded yetSander ScheirisNot responded yetMathias Everaert |          |
| A_3_DR_FACE.dwg Uploaded by: Mathias Everaert                                                                                           |                                                                                                    |          |
| Approve Final: A_3_DR_FACE.dwg<br>Assigned to: Designer (The first who reacts)<br>Selected person(s): Sander Scheiris, Mathias Everaert |                                                                                                    |          |
|                                                                                                    | Са                                                                                                    | incel OK |

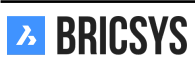

## Zarządzanie projektem

Administrator projektu może ponownie przydzielić wszystkie zadania określonego użytkownika innemu użytkownikowi w Administracja> Użytkownicy , korzystając z czynności "Przydziel ponownie zadania". (2.159)

Rysunek 2.159

| Reassign actor - set document status: rese                                                                                                    | rvation3 - Everyone needs to react | ×                |  |  |
|----------------------------------------------------------------------------------------------------|------------------------------------|------------------|--|--|
| The user to reassign this task to must have access to this workflow. That user must have the same role membership as the user who was originally assigned to this task. |                                    |                  |  |  |
| Assigned to:                                                                                                    | Reassign to:                       |                  |  |  |
| Bricsys Support 🔻                                                                                                    | Michael Dhaene                     | •                |  |  |
|                                                                                                    |                                    | Cancel <b>OK</b> |  |  |

#### Wymagania

Aby ponownie przydzielić zadania innemu użytkownikowi, konieczne jest, aby obaj użytkownicy mieli dokładnie te same role.

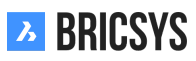

# 2.5.4 Nie mogę wysyłać powiadomień o dokumencie

Jeśli chcesz wysłać powiadomienie i nie możesz znaleźć działania powiadomienia dla przeglądanego dokumentu, dzieje się tak, ponieważ administrator w projekcie wyłączył opcję wyświetlania innych użytkowników. Jeśli musisz wysłać powiadomienie, skontaktuj się z administratorem projektu, aby zmienić ustawienia roli , którego jesteś częścią.

# 2.5.5 Jak usunąć przepływ pracy

Istnieją dwa czynniki, które umożliwiają użytkownikowi usunięcie przepływu pracy:

- Usuń dostęp
- Przepływ pracy w użyciu lub nie

### Usuń dostęp

Przede wszystkim będziesz potrzebować dostępu do usunięcia folderu, w którym znajduje się przepływ pracy.

## Przepływ pracy w użyciu lub nie

Przepływy pracy można usunąć tylko wtedy, gdy nigdy wcześniej nie były używane. Oznacza to, że jeśli przepływ pracy był używany lub jest aktualnie używany, nie można go usunąć. (2.160) Jest to środek w ramach Bricsys 24/7

| Workflow details |                                                                                                    |                                                                                                    | ×     |
|------------------|----------------------------------------------------------------------------------------------------|----------------------------------------------------------------------------------------------------|-------|
| Open workflow    | <ul> <li>Edit</li> <li>Copy</li> <li>Move</li> <li>Add to binder</li> <li>Send notification</li> <li>History</li> </ul> | Approve document by engineer and contractor<br>Created by: Bricsys Support (Today 19:01)<br>Coordinator role: Architect<br>Used by: 1 Workflows<br>Released |       |
|                  |                                                                                                    |                                                                                                    | Close |

w celu wymuszenia ciągłości projektu, w innych przypadkach ważne dane o dokumencie, np. może się zgubić. (2.161 on the following page) Jedynym sposobem na usunięcie przepływu pracy jest po pierwsze - usunięcie dokumentów, do których jest dołączony przepływ pracy. Po usunięciu przepływu pracy zobaczysz w szczegółach przepływu pracy, że nie jest już używany.

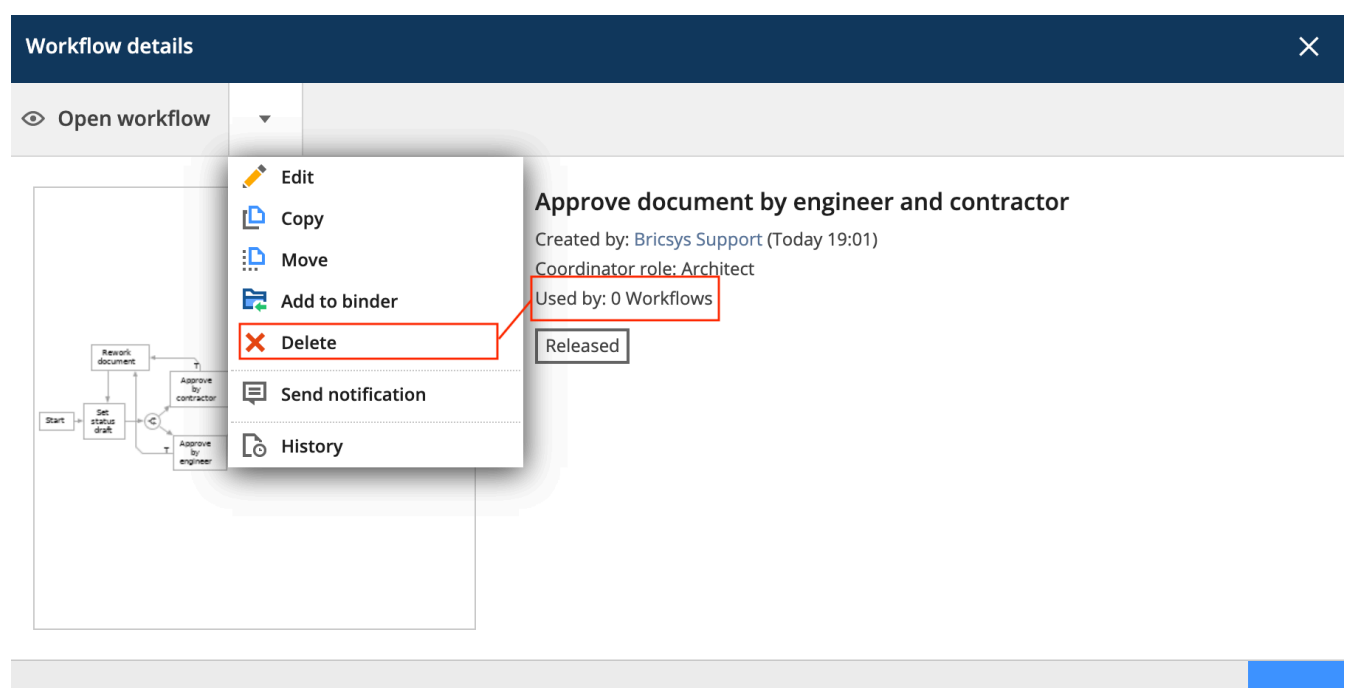

Close

# 2.5.6 Is it possible to delete an annotation, a notification or a note?

Annotations on Bricsys 24/7 are a great tool to comment on a specific area of the document. Notifications work in a similar way to emails and document notes look similar to sticky notes. All together they remain visible over all the revisions of a document and all of them are revision based which means that you cannot see the annotations, notifications or notes of previous revisions while viewing the latest version of the document. Also, it is **not possible to delete any of them** in order to keep the original track of a document that has been edited while the project runs. (2.162)

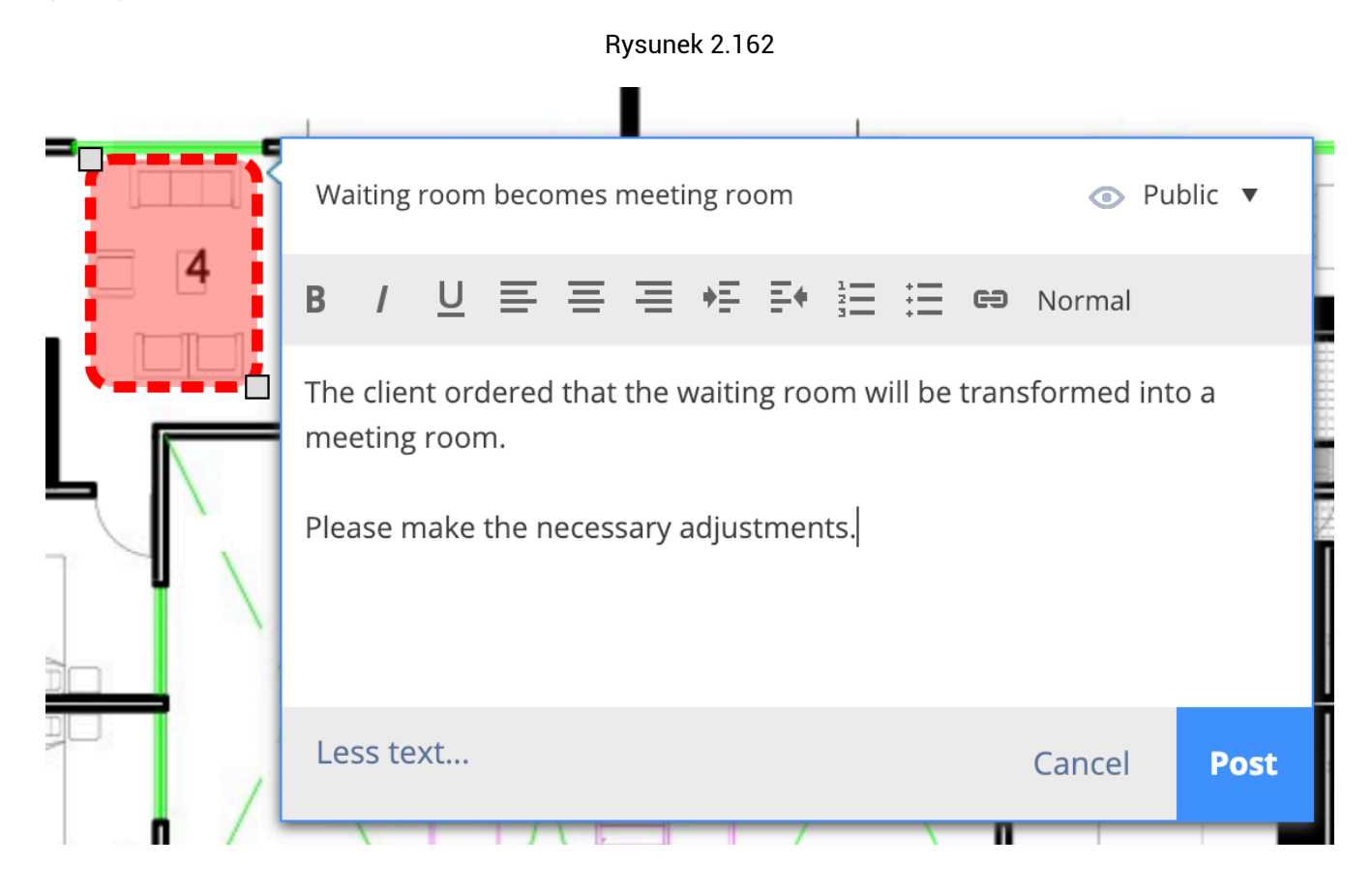

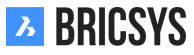

# 2.5.7 Problems logging in using the new Secure Login page

## Why is there a new login system?

In December 2019 we transformed our logging system into a new unified login page for Bricsys 24/7 users. This new system will allow you and your users to access Bricsys 24/7, the Bricsys website, and other Bricsys products in a **more secure way**. Below you can find the new Bricsys 24/7 unified login page. (2.163)

|         | auth.bricsys.com | Ċ                                                                                      | ₫ <b>₽</b> + |
|---------|------------------|----------------------------------------------------------------------------------------|--------------|
| BRICSYS |                  |                                                                                        |              |
|         |                  |                                                                                        |              |
|         |                  |                                                                                        |              |
|         |                  | Sign in / register using:                                                              |              |
|         |                  | <b>f</b> Facebook                                                                      |              |
|         |                  | G Google                                                                               |              |
|         |                  | in LinkedIn                                                                            |              |
|         |                  |                                                                                        |              |
|         |                  | Or log in with your Bricsys account                                                    |              |
|         |                  | Email                                                                                  |              |
|         |                  | Password                                                                               |              |
|         |                  | Log in                                                                                 |              |
|         | 1                | Remember me     Forgot password?                                                       |              |
|         | T                | No Bricsys account? Register now                                                       |              |
|         |                  |                                                                                        |              |
|         | 8                | y continuing you agree with the <b>terms of use</b> and acknowledge our <b>privacy</b> | / statement  |
|         |                  |                                                                                        |              |
|         |                  |                                                                                        |              |

Rysunek 2.163

## What's changing?

Not that much. After the update, users will be able to log in with their current credentials. They will further be prompted to reset their password since our password requirements have been updated. If they can't remember their password, they should use the forgot password link.

**Exception** Users with a username other than their email will need to sign up for a new Bricsys account. Afterwards they can log in on the Bricsys24/7 website with their new Bricsys account. They will be asked to verify their old Bricsys24/7 credentials in order to access their projects.

# 2.5.8 I don't see all applications in the app bar

The applications in Bricsys 24/7 are visible in the app bar on the left and their visibility depends on two factors:

- Folder type
- Access

## Folder type

Each app represents a different folder type. The more folder types you have in a project the more possible apps that will be available. Eg. In order to have the address book app you need to create a folder of type address book.

### Access

The other factor is your access. If you have an address book folder in your project but you don't have access to it, the address book app will not be available. The administrator of the project is the only one who can create folders and set access. If you are an administrator you can take a look at our Add Folder section which takes you through all the steps to create a new folder.

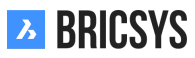

## 2.5.9 Why is the workflow task assigned to another user

If you notice that a workflow task is assigned to another user rather than one of the users that are part of the role assigned to the task, it probably has to do with access rights.

#### Access rights

Once a workflow activity becomes active and the user doesn't have access to the item, the workflow coordinator will be assigned automatically to the activity. To fix this, an administrator of the project will need to give the role of the user access to the folder in order to view the item.

### **Reassign actor**

Once this is done, the coordinator of the workflow can open the task assigned to his or her name and use the "reassign" action in the menu. (2.164)

| <ul> <li>Task history</li> <li>Reassign actor</li> <li>Download</li> </ul> Everyone needs to react: Set document status <ul> <li>Active since: Today 11:48 AM</li> </ul> Set document status to: <ul> <li>Drafts</li> </ul> Write a comment (optional) <ul> <li>Store comment as note</li> </ul> | set document status: reservation3 - Everyone needs to react |                                                   |                                              | × |
|----------------------------------------------------------------------------------------------------|-------------------------------------------------------------|---------------------------------------------------|----------------------------------------------|---|
| Reassign actor Download Everyone needs to react: Set document status Active since: Today 11:48 AM Set document status to: Drafts Write a comment (optional) Store comment as note                                                                                                    | Task history                                                | •                                                 |                                              |   |
| Active since: Today 11:48 AM Set document status to: Drafts Write a comment (optional)                                                                                                    |                                                             | <ul><li>Reassign actor</li><li>Download</li></ul> | Everyone needs to react: Set document status |   |
| Set document status to:   Drafts   Write a comment (optional)                                                                                                    |                                                             |                                                   | Active since: Today 11:48 AM                 |   |
| Drafts   Write a comment (optional)                                                                                                    |                                                             |                                                   | Set document status to:                      |   |
| Write a comment (optional)         Store comment as note                                                                                                    |                                                             |                                                   | Drafts                                       | • |
| Store comment as note                                                                                                    |                                                             |                                                   | Write a comment (optional)                   |   |
|                                                                                                    |                                                             |                                                   | Store comment as note                        | / |
| ➢ reservation3                                                                                                    | <b>reservation</b>                                          | 3                                                 |                                              |   |
| Uploaded by: Bricsys Support                                                                                                    | Uploaded by: Bric                                           | sys Support                                       |                                              |   |

Rysunek 2.164

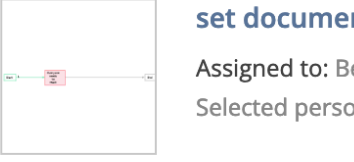

set document status: reservation3

Assigned to: Beheerders Selected person(s): Bricsys Support

Cancel OK

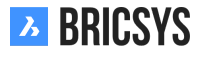

# 2.5.10 I want to stop receiving task notifications in my email

It's possible to stop receiving task notifications by opening your profile dialog and checking the box "Stop task notifications". (2.165) You will still be able to see your tasks in the Dashboard and the Mytasks app after logging

Rysunek 2.165

|                                                              | -                                                                                                    |                                                                                                    |     |
|--------------------------------------------------------------|----------------------------------------------------------------------------------------------------|----------------------------------------------------------------------------------------------------|-----|
| Edit profile                                                 |                                                                                                    |                                                                                                    | ×   |
| Change password                                              | •                                                                                                    |                                                                                                    |     |
|                                                              | <ul> <li>Folder subscriptions</li> <li>Access tokens</li> <li>Merge your account</li> <li>Connection info</li> </ul> | s overview<br>s ie 5/201<br>9030<br>Belgium<br>Contact details<br>Phone<br>Mobile                                                                                                    |     |
| Personal details                                             |                                                                                                    | Personal settings                                                                                                    |     |
| Bricsys Support<br>info@bricsys247.com<br>Interface language |                                                                                                    | <ul> <li>Send me a daily overview between</li> </ul>                                                                                                    |     |
|                                                              |                                                                                                    | 07:00 AM - 08:00 AM                                                                                                    |     |
|                                                              |                                                                                                    | Send me a daily task overview between                                                                                                    |     |
| English (US)                                                 | •                                                                                                    | 07:00 AM - 08:00 AM                                                                                                    | ]   |
|                                                              |                                                                                                    | Stop task notifications                                                                                                    | ]   |
|                                                              |                                                                                                    | Add revision to document name on download to the second second | oad |

Save

into a project on Bricsys 24/7.

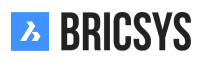